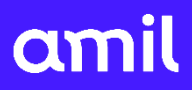

# Tutorial

Plataforma Comercial Amil PME

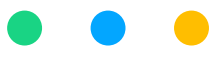

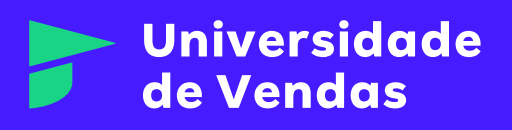

# Sumário

| Orientações gerais 3                                        |
|-------------------------------------------------------------|
| A Jornada: Digitação da Proposta 4                          |
| A Jornada: Análise e Correção 5                             |
| Acessos ······ 6                                            |
| Esqueci Minha Senha 6                                       |
| Criação de Oportunidade 7                                   |
| Criação de Cotação 10                                       |
| Criação de Proposta 13                                      |
| Conferência da Proposta 19                                  |
| Declaração de Saúde 21                                      |
| Análise Amil 28                                             |
| Geração do Contrato 29                                      |
| Assinatura do Contrato ···································· |
| Liberação do Boleto                                         |
| Proposta Implantada                                         |
| Novas Abas 37                                               |
| Equipe de Vendas                                            |
| Minhas Pendências                                           |
| Andamentos                                                  |
| Novas Funcionalidades                                       |
| Cancelamento de Proposta                                    |
| Dicas                                                       |

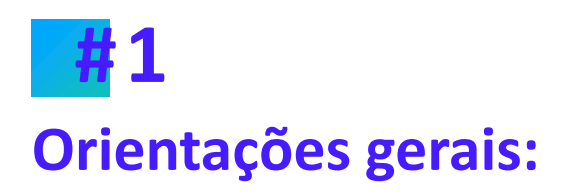

Para melhor entendimento com relação ao tutorial, considere:

- 1. As ações na Plataforma Comercial Amil são realizadas por três públicos:
  - Corretor;
  - Cliente;
  - Amil.

No material, os públicos são identificados por cores e ícones levando em conta o responsável pela ação a ser realizada, a saber:

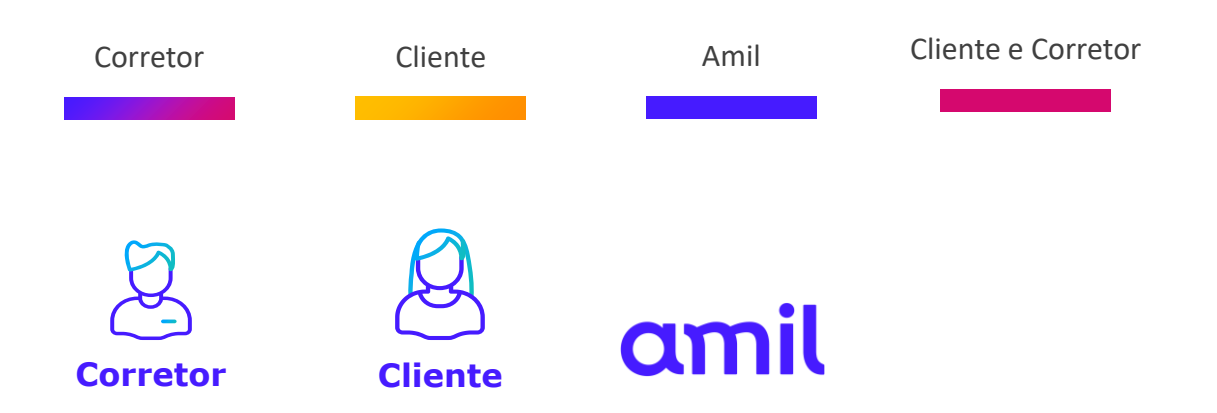

Utilize estes recursos para se guiar e estar atento(a) ao responsável por cada ação, em cada etapa.

- Todos os campos sinalizados com um quadro vermelho, como exposto ao lado, referem-se às ações que devem ser realizadas por um dos públicos (Corretor(a), Cliente ou Amil) na Plataforma Comercial;
- Todos os campos demarcados com um quadro azul, como exposto ao lado, referem-se apenas a pontos de atenção ou demais recursos.

Agora você tem todas as informações necessárias para iniciar o seu processo de aprendizagem sobre a Plataforma Comercial Amil.

#### Boa jornada!

# **#**2 A Jornada: Digitação da Proposta

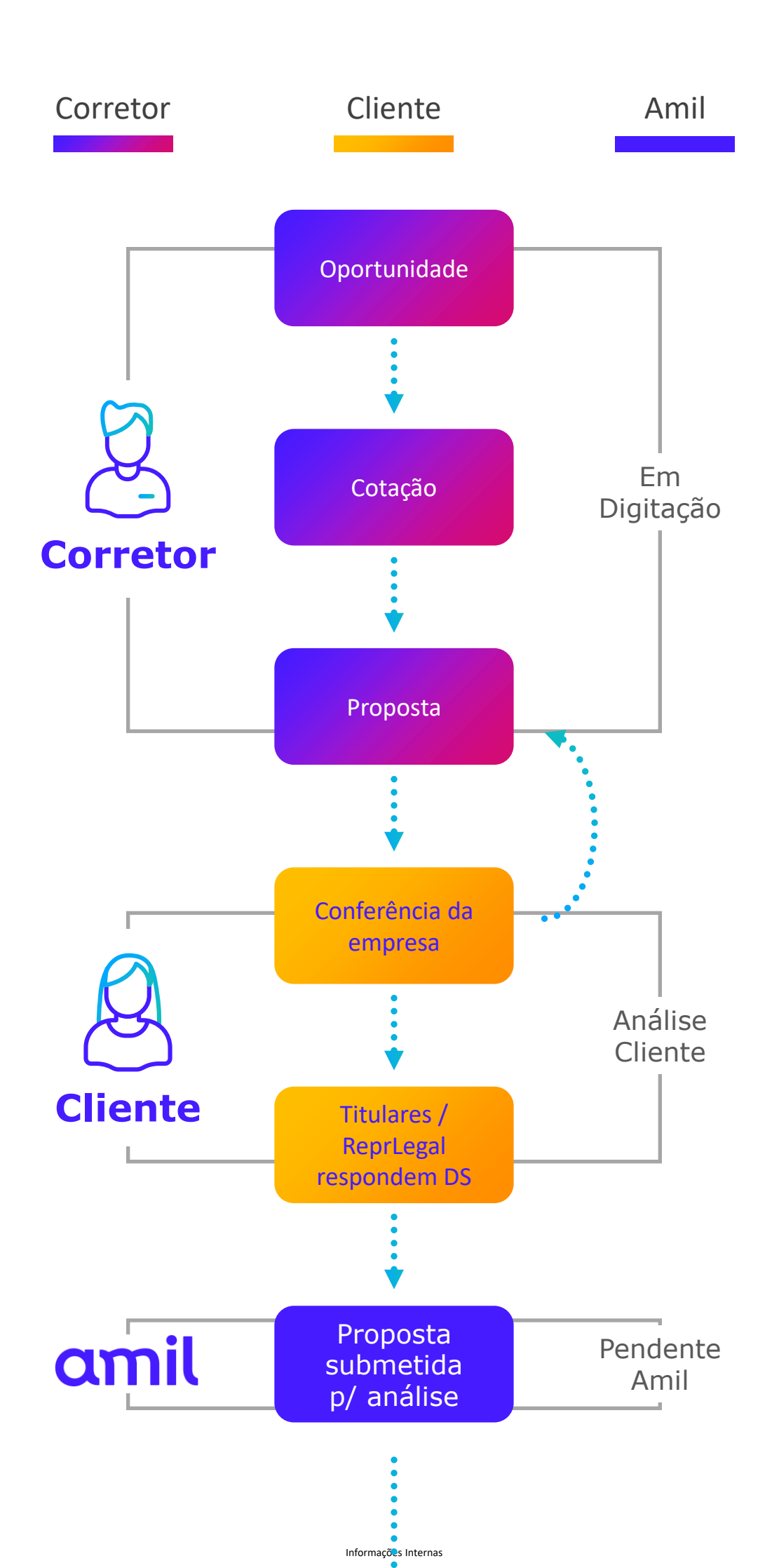

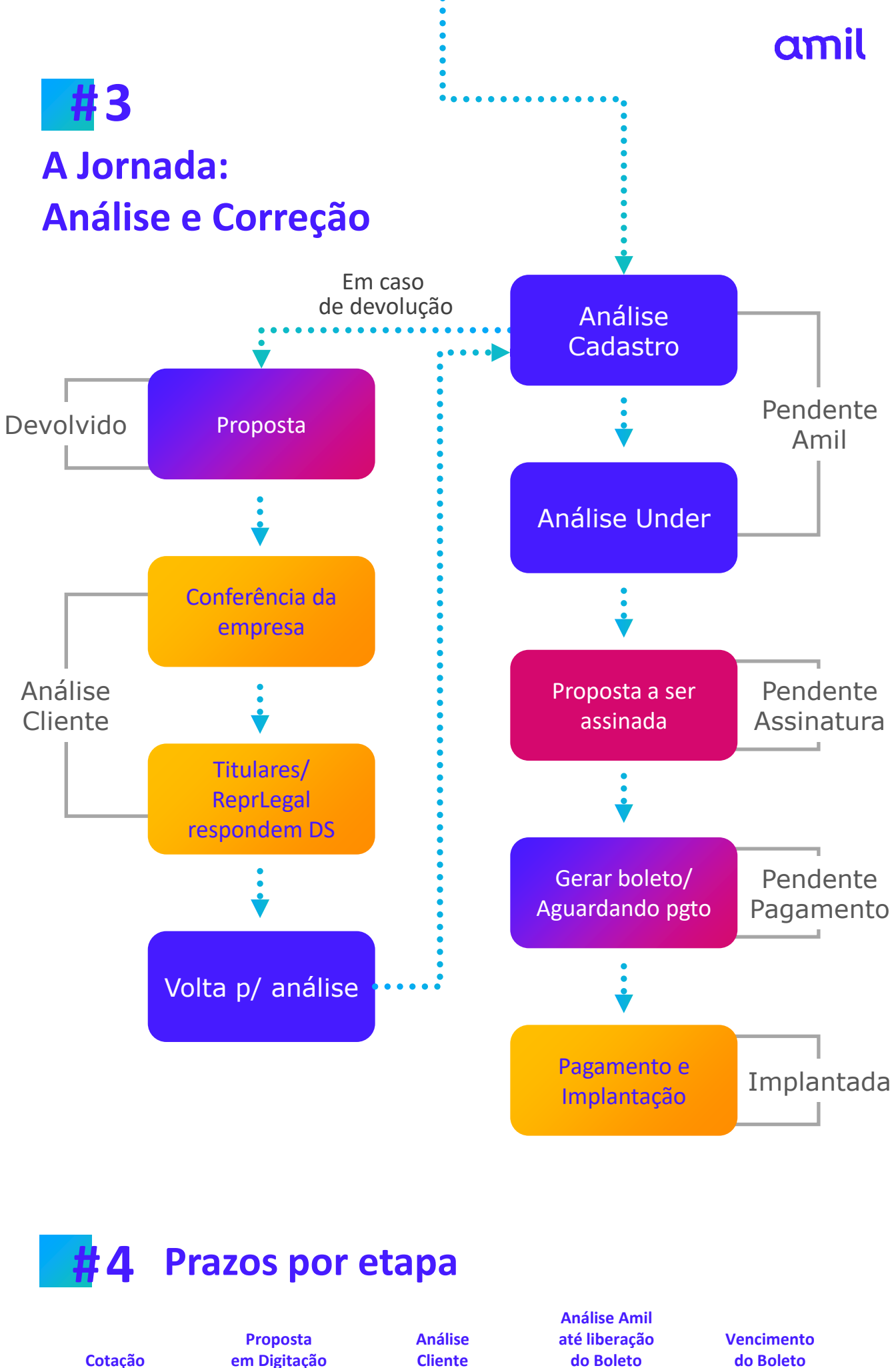

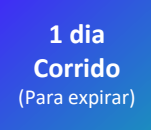

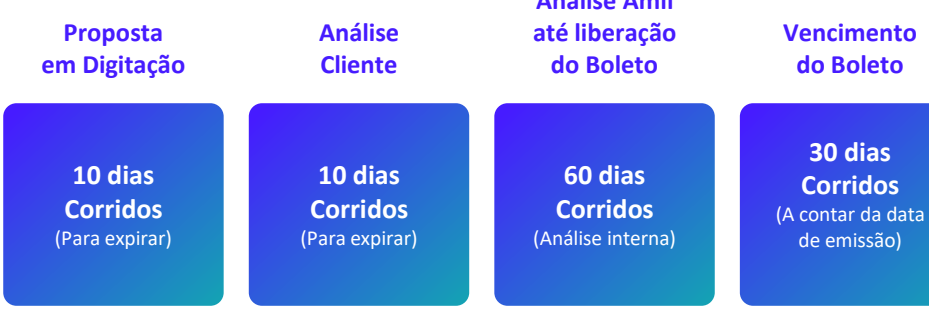

#### CORRETOR

### amil

### **#5** Acesso

- 1. Acesse o site: comercial.amil.com.br
- Preencha o campo "Login" e "senha"; (Obs.: são os mesmos utilizados para acessar o "Portal do Corretor").
- 3. Clique em "Iniciar sessão";

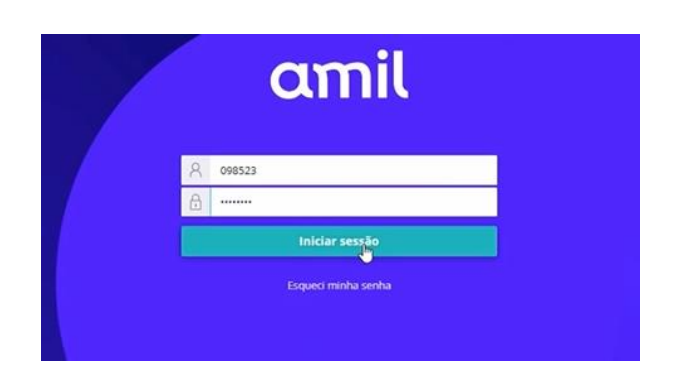

4. Em "código de verificação" insira o código recebido por e-mail e clique em "enviar".

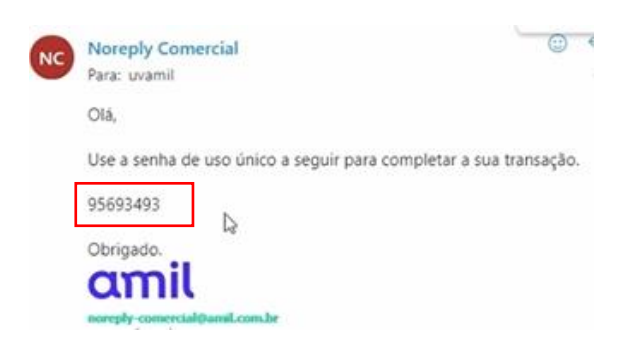

|   |                          | amil                                      | l                          |  |
|---|--------------------------|-------------------------------------------|----------------------------|--|
|   | Digite a senha da        | uso único envíada o es<br>u===@amil*com*b | te endereço de e-mai<br>r. |  |
| e | Código de<br>verificação |                                           |                            |  |
|   |                          |                                           |                            |  |
|   |                          | Envior                                    | 4                          |  |
|   | Ree                      | nviar código de ver                       | ificação                   |  |
|   |                          | Cancelar                                  |                            |  |
|   |                          |                                           |                            |  |

### **#6** Esqueci minha senha

1. Acesse o site: comercial.amil.com.br
2. Clicar em "Esqueci minha senha"
3. Clique em "Portal do Corretor", a nova senha ser criada no Portal do Corretor, a nova senha ser criada no Portal do Corretor, a nova senha ser criada no portal do Corretor, a nova senha ser criada no portal do Corretor, a nova senha ser criada no po

🔒 Corretor, atualize sua senha no Portal do Correto

7 Criação de Oportunidade

1. No menu inicial, clique em "Criar Oportunidade PME";

CORRETOR

| amil     | Experiência de Vendas      |                       |                   |            |                     |           |            |
|----------|----------------------------|-----------------------|-------------------|------------|---------------------|-----------|------------|
| Q        | <b>A</b>                   | Minhas Dandânsias DME |                   |            |                     |           | Vartadas   |
| +        | Criar Oportunidade         |                       |                   |            |                     | 121       | ver coous  |
|          | PME                        |                       |                   | ID         | Data de atualização | Fase      |            |
| Ρ        |                            |                       |                   | PROP-76002 | 17/01/2025          | Cancelado | Ver mais > |
| -        | <u></u>                    |                       |                   | PROP-6005  | 20/04/2023          | Devolvido | Ver mals > |
| <u> </u> | Criar Oportunidades        |                       |                   | PROP-4052  | 07/06/2023          | Devolvido | Ver mals > |
| A        | Grandes Grupos             |                       |                   | PROP-13001 | 29/05/2023          | Devolvido | Ver mais > |
| 8        |                            |                       |                   |            |                     |           |            |
|          |                            |                       |                   |            |                     |           |            |
| -        |                            |                       |                   |            |                     |           |            |
| 9        |                            |                       |                   |            |                     |           |            |
|          |                            |                       |                   |            |                     |           |            |
| (→       |                            |                       |                   |            |                     |           |            |
| 2        | Informe os dados (         | da empresa Ao         |                   |            |                     |           |            |
| ۷.       | informar o <b>CNPJ</b> , c | lique na <b>lupa;</b> | Nova Oportunidade | para PME   |                     |           | _          |

Assim o sistema buscará no site da Receita Federal os dados da empresa e, ao identificá-los, irá preencher automaticamente os dados: razão social, nome fantasia, atividade econômica, natureza jurídica, data de abertura do CNPJ, Empresa MEI.

| Nova Oportunidade para PME               | -    | $\times$ |
|------------------------------------------|------|----------|
| Haverá coligação? 🔘 Não 📄 Sim            |      |          |
|                                          |      | 4        |
| VICTOIRE MBF PARTICIPACOES SOCIEDADE SIM | PACA | >        |
| SOCIEDADE SIMPLES LIMITAD Y 18/09/2014   |      |          |
| Empresa MEI () Sim 🔘 Não                 |      |          |

#### Importante:

- Caso o sistema não preencha os dados automaticamente, você poderá preencher todos os campos, um a um;
- Todos os campos sinalizados com "\*" devem ser obrigatoriamente preenchidos.
- Após o preenchimento automático ou manual das informações iniciais da empresa, informe o endereço da empresa.
- 4. Finalizado o preenchimento, clique em "Enviar".

|          | Não sei meu CEP |    |               |         |
|----------|-----------------|----|---------------|---------|
| 6        | Complemento     |    | CIDADE SAO FR | ANCISCO |
| AO PAULO |                 | SP | ~             | C2      |

#### Importante:

- Caso não saiba o CEP, utilize o campo "Não sei meu CEP" para buscar esta informação no site dos Correios, pois a Plataforma Comercial Amil é vinculado aos Correios, o que te ajudará neste processo;
- Não esqueça de informar o campo "número". Sem esta informação, não é possível dar seguimento à oportunidade.

#### Informações Internas

Em caso de empresas coligadas, clique em "Adicionar empresa coligada". Em seguida, preencha os dados de todas as empresas coligadas. Assim como, os respectivos endereços.

| STATUS OPORTUNIDADI<br>Aberto-Ativo | E ☆                   |      | Análise                                       | Cadas | 2<br>tro de Coligadas | Cotação        | Proposta           | Fechamento        |
|-------------------------------------|-----------------------|------|-----------------------------------------------|-------|-----------------------|----------------|--------------------|-------------------|
|                                     | Ações *               | Pend | lente                                         |       |                       |                |                    |                   |
| Nome                                | N 1 107 1             | US   | Cadastro De Coligada<br>Cadastro de Coligadas | os    |                       |                |                    | (r                |
| Número Oportunidade                 | OPP-89030             |      |                                               |       |                       |                |                    |                   |
| Etapa                               | Cadastro de Coligadas |      |                                               |       |                       |                |                    |                   |
| Cidade/Estado                       | SAO PAULO/SP          |      | Empresa Mãe                                   |       |                       |                |                    |                   |
| Data de Criação                     | 11/02/2025 10:58      |      |                                               |       |                       |                | + Adicionar Empres | a Coligada        |
|                                     |                       |      |                                               |       |                       |                |                    |                   |
| Detalhes                            |                       |      |                                               |       |                       |                |                    |                   |
| Empresas Coligadas                  |                       |      | Empresas Coligado                             | as    |                       |                |                    |                   |
|                                     |                       |      | CNPJ I                                        | MEI   | Nome da Empresa       |                |                    |                   |
|                                     |                       |      |                                               |       |                       | • *            |                    |                   |
|                                     |                       |      |                                               |       |                       | Sem resultados |                    |                   |
|                                     |                       |      |                                               |       |                       |                |                    |                   |
| *                                   |                       |      |                                               |       |                       |                |                    |                   |
|                                     |                       |      |                                               |       |                       |                |                    | Concluir cadastro |

|                     | Acões *                                                                  |                                                                                                    |                                                                                                    | Cot                                                                                                    | acão                                                                                                    | Proposta                                                                                                    | Fechamento                                                                                                    |
|---------------------|--------------------------------------------------------------------------|----------------------------------------------------------------------------------------------------|----------------------------------------------------------------------------------------------------|----------------------------------------------------------------------------------------------------|----------------------------------------------------------------------------------------------------|----------------------------------------------------------------------------------------------------|----------------------------------------------------------------------------------------------------|
|                     | Ay065                                                                    |                                                                                                    |                                                                                                    |                                                                                                    |                                                                                                    |                                                                                                    |                                                                                                    |
| lome                |                                                                          | Cadastro de Empresa                                                                                                    | Coligada                                                                                                    |                                                                                                    |                                                                                                    |                                                                                                    |                                                                                                    |
| lúmero Oportunidade | OPP-89030                                                                | CNPJ                                                                                                    | O valor não pode<br>(7) ficar em branco                                                                               | Q                                                                                                    | Razão Social                                                                                                    |                                                                                                    |                                                                                                    |
| itapa Cada          | stro de Coligadas                                                        | Nome Fantasla                                                                                                    |                                                                                                    |                                                                                                    | Atividade Econômica                                                                                                    |                                                                                                    |                                                                                                    |
| idade/Estado        | SAO PAULO/SP                                                             |                                                                                                    |                                                                                                    |                                                                                                    |                                                                                                    |                                                                                                    |                                                                                                    |
| )ata de Criação     | 11/02/2025 10:58                                                         | Natureza Jurídica                                                                                                    |                                                                                                    |                                                                                                    |                                                                                                    |                                                                                                    |                                                                                                    |
|                     |                                                                          | Empresa MEI                                                                                                    | Sim                                                                                                    | Não                                                                                                    |                                                                                                    |                                                                                                    |                                                                                                    |
| Detalhes            |                                                                          |                                                                                                    |                                                                                                    |                                                                                                    |                                                                                                    |                                                                                                    |                                                                                                    |
| Empresas Coligadas  |                                                                          | Situação CNPJ<br>—                                                                                                    |                                                                                                    |                                                                                                    |                                                                                                    |                                                                                                    |                                                                                                    |
|                     |                                                                          | Dias Abertura CNPJ                                                                                                    | _                                                                                                    |                                                                                                    |                                                                                                    |                                                                                                    |                                                                                                    |
|                     |                                                                          | Endereço                                                                                                    |                                                                                                    |                                                                                                    |                                                                                                    |                                                                                                    |                                                                                                    |
|                     |                                                                          |                                                                                                    |                                                                                                    |                                                                                                    |                                                                                                    |                                                                                                    |                                                                                                    |
|                     |                                                                          | CEP                                                                                                    |                                                                                                    | Endereço                                                                                                    |                                                                                                    |                                                                                                    |                                                                                                    |
|                     |                                                                          |                                                                                                    | Não sei meu CEF                                                                                                    |                                                                                                    |                                                                                                    |                                                                                                    |                                                                                                    |
| iti<br>Do           | apa Cada<br>dade/Estado<br>ta de Criação<br>etalhes<br>npresas Coligadas | spa Cadastro de Coligadas<br>Jade/Estado SAO PAULO/SP<br>Ita de Criação 11/02/2025 10:58<br>etalhes<br>npresas Coligadas | apa Cadastro de Collgadas<br>Jade/Estado SAO PAULO /SP<br>ta de Criação 11/02/2025 10:58<br>etalhes Situação CNPJ<br> | apa Cadastro de Coligadas<br>Jade/Estado SAO PAULO/SP<br>ta de Criação 11/02/2025 10:58  Rome Fantasia  Nome Fantasia  Nome Fantasia  Noturezo Jurídica  Empreso MB Situoção CNPJ Dias Abertura CNPJ CEP Não sel meu CEP Não sel meu CEP | ppa Cadastro de Collgadas<br>Jade/Estado SAO PAULO /SP<br>ta de Criação 11/02/2025 10:58<br>represo ME Sim Não<br>etalhes Situação CNPJ<br> | apa Cadastro de Coligadas   lade/Estado SAO PAULO/SP   ta de Criação 11/02/2025 10:58     mpresas Coligadas Impresa MB     Situação CNPJ     Dios Abertura CNPJ        Dios Abertura CNPJ        Endereço     Endereço | apa Cadastro de Coligadas   lade/Estado SAO PAULO/SP   ta de Criação 11/02/2025 10:58   tetihes Impresa MB   stuoção CNPJ   Impresas Coligadas   Dias Abertura CNPJ   Impresa CNPJ   Impresa CNPJ   Impresa CNIgadas   Impresa CNIgadas   Impresa CNIga |

| Q         | STATUS OPORTUNIDADE<br>Aberto-Ativo | 갑                    | Dids Abertura CNPJ | 10795           |          |        |                        |           |  |
|-----------|-------------------------------------|----------------------|--------------------|-----------------|----------|--------|------------------------|-----------|--|
| +         |                                     | Ações -              | Endereço           |                 |          |        |                        |           |  |
|           | Nome                                |                      | CEP                |                 | Endereço |        |                        |           |  |
| P         | Número Oportunidade                 | OPP-89030            |                    | Não sel meu CEP |          |        |                        |           |  |
|           | Etapa Ca                            | adastro de Coligadas | Número             | Complemento     |          |        | Balrro                 |           |  |
| $\forall$ | Cidade/Estado                       | SAO PAULO/SP         |                    |                 |          |        |                        |           |  |
| ጽ         | Data de Criação                     | 11/02/2025 10:58     | Cldade             |                 |          | Estado | ~                      |           |  |
| •         |                                     |                      |                    |                 |          |        |                        |           |  |
| ⚠         | Detalhes                            |                      | Cancelar           |                 |          |        |                        | Cadastrar |  |
| Ē         | Empresas Coligadas                  |                      |                    |                 |          |        |                        |           |  |
|           |                                     |                      |                    |                 |          |        |                        |           |  |
| 4         |                                     |                      | Empresa Mão        |                 |          |        |                        |           |  |
| 0         |                                     |                      | C                  |                 |          |        | + Adicionar Empresa Ci | oligada   |  |
|           |                                     |                      |                    |                 |          |        | •                      |           |  |
| (→        |                                     |                      |                    |                 |          |        |                        |           |  |

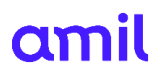

#### Importante:

- Ao cadastrar uma Coligada, ela aparecerá na página seguinte.
  - Caso desejar cadastrar outra coligada, clique em ir. Se não, clique em concluir cadastro:

| amil<br>Q | STATUS OPORTUNIDADE<br>Aberto-Ativo | ☆ 🕜 🔗             | Cadastro | 2<br>de Collagdas | Cotação | Proposta                  | Fechamento        | ← |
|-----------|-------------------------------------|-------------------|----------|-------------------|---------|---------------------------|-------------------|---|
| +         | Aç                                  | es *              |          |                   |         |                           |                   | 0 |
|           | Nome                                | Pendente          |          |                   |         |                           |                   |   |
| Р         | Númere Opertugidade ODD             | Cadastro De Co    | adas     |                   |         |                           | •                 |   |
| ▼         | Etapa Cadastro de Col               | zadas             |          |                   |         |                           |                   | 1 |
| $\forall$ | Cidade/Estado SAO PAU               | .O/SP             |          |                   |         |                           |                   |   |
| 8         | Data de Criação 11/02/202           | 10:58 Empresa Mãe | •        |                   |         |                           |                   |   |
|           |                                     |                   |          |                   |         | Adicionar Empresa Coligad | la                |   |
| ⚠         | Detalhes                            |                   |          |                   |         |                           |                   |   |
| Ē         | Empresas Coligadas                  |                   |          |                   |         |                           |                   |   |
|           |                                     | Empresas Co       | ligadas  |                   |         |                           |                   |   |
|           |                                     | CNPJ              | MEI      | Nome da Empresa   |         |                           |                   |   |
| 9         |                                     |                   |          |                   |         |                           | TÛ                |   |
|           |                                     |                   |          |                   |         |                           |                   |   |
| Ģ         |                                     |                   |          |                   |         |                           |                   | 1 |
| US        |                                     |                   |          |                   |         |                           | Concluir cadastro |   |

| Ao concluir o cadastro não será possível incluir<br>coligadas. Deseja concluir o cad | ou excluir empresas<br>astro? |
|--------------------------------------------------------------------------------------|-------------------------------|
| Cancelar                                                                             | Concluir                      |

#### Importante:

 Quando o corretor for criar uma nova Oportunidade, e já houver uma Oportunidade em andamento, o sistema informará qual a Oportunidade atrelada ao CNPJ para o corretor atuar na Oportunidade já em andamento:

| Nova C | Oportunidade para PME                                                                                                    | < |  |  |  |  |  |  |  |  |  |
|--------|----------------------------------------------------------------------------------------------------|---|--|--|--|--|--|--|--|--|--|
| ▲      | A Já existe uma oportunidade em andamento para esse CNPJ: "OPP-90013"<br>Confirme se o campo selecionado no MEI está correto. Na análise Amil<br>faremos uma validação, e se houver inconsistência, a proposta será devolvida.<br>Em caso de coligação, o grupo de propostas deverá ser refeito. |   |  |  |  |  |  |  |  |  |  |
| Haverá | coligação? 🔘 Não 📄 Sim                                                                                                    |   |  |  |  |  |  |  |  |  |  |
|        | 0 Q                                                                                                    |   |  |  |  |  |  |  |  |  |  |
|        | TRATAMENTOS TERMICOS ACUSTICOS                                                                                                    | 7 |  |  |  |  |  |  |  |  |  |
| EMPRE  | ESARIO INDIVIDUAL 09/01/2012                                                                                                    | Ē |  |  |  |  |  |  |  |  |  |

#### CORRETOR

### Criação de Cotação

8

1. Na tela Oportunidade clique em "+Adicionar Cotação" para criar uma Cotação;

| amil<br>Q | STATUS OPORTUNIDADE<br>Aberto-Ativo | <del>ن</del> ک   | Anólise | Cadastro de Coligadas | 3<br>Cotação   | (4)<br>Proposta | 5<br>Fechamento     | ← |
|-----------|-------------------------------------|------------------|---------|-----------------------|----------------|-----------------|---------------------|---|
| +         |                                     | Ações 🔹          |         |                       |                | -               |                     | 0 |
|           | Nome                                |                  | Cotação |                       |                |                 | + Adicionar Cotação |   |
| P         | Número Oportunidad                  |                  | D       | Valor                 | Total de Vidas | Status          |                     |   |
|           | Etapa                               | Cotação          | 10      | 10101                 | retar de Trabs | 50005           |                     |   |
| $\forall$ | Cidade/Estado                       | SAO PAULO/SP     |         |                       |                |                 |                     |   |
| 8         | Data de Criação                     | 11/02/2025 10:58 |         |                       |                |                 |                     |   |
|           |                                     |                  |         |                       |                |                 |                     |   |
| ⚠         | Detalhes                            |                  |         |                       |                |                 |                     |   |
| B         | Cotações                            |                  |         |                       |                |                 |                     |   |
|           | Propostas                           |                  |         |                       |                |                 |                     |   |
| •         | Empresas Coligadas                  |                  |         |                       |                |                 |                     |   |
| 0         |                                     |                  |         |                       |                |                 |                     |   |
|           |                                     |                  |         |                       |                |                 |                     |   |
| ¢         |                                     |                  |         |                       |                |                 |                     |   |
| US        |                                     |                  |         |                       |                |                 |                     |   |

2. Na tela de Cotação, informe: Vínculo de Produtor de Vendas, Nome do Corretor e Nome do Supervisor. Após, clique em "**Continuar**";

| amil<br>Q | STATUS COTAÇÃO<br>Em Digitacao | ☆                |                                                                |                                                     |                                   |                     |                           | ← |  |
|-----------|--------------------------------|------------------|----------------------------------------------------------------|-----------------------------------------------------|-----------------------------------|---------------------|---------------------------|---|--|
| +         |                                | Ações *          | Início                                                         | Divisão por faixa etária                            | Visualizar Valores                | Planos              | Revisar cotação           | 0 |  |
|           | Nome                           |                  | Orientações Gerais     Preencha os vínculos de produtor de ver | idas selecionando uma das opcões disponíveis nas li | istas: corretora (CNPI), corretor | (CPE) e supervisor. |                           |   |  |
| Р<br>     | Número Oportunidade            | OPP-89030        |                                                                |                                                     | ( <i>21</i> )                     | (                   |                           |   |  |
|           | Cidade/Estado                  | SAO PAULO/SP     |                                                                |                                                     |                                   |                     |                           |   |  |
| $\forall$ | Número Cotação                 | COT-91032        | Cotação                                                        |                                                     |                                   | Exp                 | olra em: 13/03/2025 11:32 |   |  |
| 8         | Data de Criação                | 11/02/2025 11:32 | Preencha os campos abaixo:                                     |                                                     |                                   |                     |                           |   |  |
|           |                                |                  | Vínculo de Vendas 💿                                            |                                                     |                                   |                     |                           |   |  |
| ⚠         | Detalhes                       |                  | UNISAUDE MASTER CORRETORA SEG                                  | $\sim$                                              | ~                                 | DTXBJB ST QKXVTXBJ  | $\times$                  |   |  |
|           | Chat                           |                  | Cancelar                                                       |                                                     |                                   | [                   | Continuar                 |   |  |
| ۰         |                                |                  | Chat                                                           |                                                     |                                   | Q Procurar          | ו ≞ G                     |   |  |
| 3         |                                |                  | Postar -                                                       |                                                     |                                   |                     |                           |   |  |
|           |                                |                  | US Iniciar conversa                                            |                                                     |                                   |                     |                           |   |  |
| €         |                                |                  | -                                                              |                                                     |                                   |                     |                           |   |  |
| US        |                                |                  |                                                                |                                                     |                                   |                     |                           |   |  |

Importante: acima da informação "Nome do Supervisor" consta a data e o horário em que a Cotação expira. Além disso, a partir do campo "Status Cotação" disponível na parte superior esquerda da tela, você acompanhará o estágio no qual a sua cotação está. Nesse caso, a cotação consta "Em digitação".

3. Na tela seguinte, clique no ícone "faixa Etária" da empresa mãe ou da coligada para selecionar o plano desejado e clique em Continuar.

| amil<br>Q | STATUS COTAÇÃO<br><b>Em Digitacao</b> | ☆                | Orientações Ge     Preencha a distribulo                                | <b>rais</b><br>ào etária de todas as ei            | npresas.                                                    |                                |                                |             |                      |                 |   | ← |
|-----------|---------------------------------------|------------------|-------------------------------------------------------------------------|----------------------------------------------------|-------------------------------------------------------------|--------------------------------|--------------------------------|-------------|----------------------|-----------------|---|---|
| +         |                                       | Ações *          | <ul> <li>Em caso de inclusão o</li> <li>Ao preencher a faixa</li> </ul> | le aditivos, a quantidad<br>etária 59-mais é neces | le de vidas nos aditivos no<br>sário realizar a divisão soc | io pode exceder a<br>lietária. | quantidade total de vidas do j | plano.      |                      |                 | 0 | 9 |
|           | Nome                                  |                  |                                                                         |                                                    |                                                             |                                |                                |             |                      |                 |   |   |
| P         | Número Oportunidade                   | OPP-89030        | Cor<br>Adesão Cor                                                       | npulsória                                          |                                                             |                                |                                |             |                      |                 |   |   |
|           | Cidade/Estado                         | SAO PAULO/SP     | Porte da coligação:                                                     | Vic                                                | las Médico Coligação:                                       |                                | Vidas Dental Coligação         | c Vi        | das Aditivos Coligaç | ão:             |   |   |
| $\forall$ | Número Cotação                        | COT-91032        |                                                                         |                                                    |                                                             |                                |                                |             |                      |                 |   |   |
| *         | Data de Criação                       | 11/02/2025 11:32 | Legendas                                                                |                                                    |                                                             |                                |                                |             |                      |                 |   |   |
|           |                                       |                  | X* Clique para rec                                                      | ilizar a divisão por fe                            | aixa etária 🔗 🛛 Cli                                         | ique para realiz               | ar a divisão societária        | Clique para | a adicionar aditivos |                 |   |   |
| ⚠         | Detalhes                              |                  |                                                                         |                                                    |                                                             |                                |                                |             |                      |                 |   |   |
| Ē         | Chat                                  |                  | CNPJ                                                                    | Razão<br>Social                                    | Тіро                                                        | Faixa<br>Etária                | Divisão<br>Societária          | Aditivos    | Vidas<br>Médico      | Vidas<br>Dental |   |   |
| •         |                                       |                  | o                                                                       | DA                                                 | Empresa mãe                                                 | 87                             |                                |             | 0                    | 0               |   |   |
| ٩         |                                       |                  | 0                                                                       |                                                    | Coligada                                                    | 8*                             |                                |             | 0                    | 0               |   |   |
| ₩<br>(-)  |                                       |                  | Anterior                                                                |                                                    |                                                             |                                |                                |             | Salvar               | Continuar       |   |   |

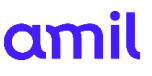

 Em seguida, selecione o Plano Médico e informe a quantidade de vidas por faixa etária e clique em "Calcular valores". Para inclusão de outros planos, clique em "Incluir Plano Médico";

| IPJ                                     | Roz           | tão Social |             |          |            |         | <b>Tipo</b><br>Empre | sa mãe  |         |           |        |          |
|-----------------------------------------|---------------|------------|-------------|----------|------------|---------|----------------------|---------|---------|-----------|--------|----------|
| Planos Médicos                          |               |            |             |          |            |         |                      |         |         |           | Totali | zar Vida |
| Plano                                   | Até 18        | 19 - 23    | 24 - 28     | 29 - 33  | 34 - 38    | 39 - 43 | 44 - 48              | 49 - 53 | 54 - 58 | 59 - mais | Total  |          |
| ~~~~~~~~~~~~~~~~~~~~~~~~~~~~~~~~~~~~~~  | •             |            |             |          | 0          |         |                      |         |         |           | 0      | Ø        |
| + Incluir Plano Médico                  |               |            |             |          |            |         |                      |         |         |           |        |          |
| 🖞 Toda a coligação aderirá à escolha da | Campanha D    | ental abo  | iixo.       |          |            |         |                      |         |         |           |        |          |
| Campanha Dental aplicada.               | is no plano D | ental ao a | derir a pro | omoção N | lédico + D | ental.  |                      |         |         |           |        |          |

 Em Logo abaixo, você encontrará a opção para inclusão de plano Dental. Caso opte por adicionar, clique em "Aderir a Campanha Dental". O Plano e o período de desconto aparecerão na tela Após, clique em "Enviar";

| Campanha Dental aplicada.<br>Seu cliente terá a isenção de 12 meses no plano Dental ao aderir a promoção Médico + Dental.<br>Deseja manter o produto da promoção? |                     |
|----------------------------------------------------------------------------------------------------|---------------------|
| Aderir à Campanha Dental                                                                                                    |                     |
| V Planos Dentais                                                                                                    |                     |
| Plano                                                                                                    | Período de desconto |
| DENTAL 205 CROSS PEGA R PME_2024                                                                                                    | 12 Meses            |
| Cancelar                                                                                                    | Enviar              |

- 6. Caso tenha alguma empresa coligada, clique na **"Faixa etária"** para preencher o Plano e a quantidade de vidas e preencha conforme necessidade.
- Finalizado o preenchimento, você visualizará a Revisão da sua Cotação. Podendo enviá-la por e-mail ou salvar com os botões na parte superior da tela, e concluir a cotação no fim da página;

| amil<br>Q | STATUS COTAÇÃO<br>Em Digitocoo | \$ <sup>1</sup>  |                                  |                          |                          |                               | € |
|-----------|--------------------------------|------------------|----------------------------------|--------------------------|--------------------------|-------------------------------|---|
| +         |                                | Ações *          | Inicio                           | Divisão por foixo etória | Visualizar Valores Manos | Revisor cotação               | 0 |
|           | Nome                           |                  | Cotoção                          |                          |                          | Expiro em: 13/03/2025 11:32   |   |
| Ρ         | Número Oportunidade            | OPP-89030        | Resumo Geral                     |                          |                          | Enviror por E-most 🔯 Solver 🛐 | 7 |
| ¥ (       | Cidade/Estado                  | SAO PAULO/SP     |                                  |                          |                          |                               |   |
| $\forall$ | Número Cotação                 | COT-91032        | DENTAL 205 CROSS PEGA R PME_2024 | 6 12 Meses               | R\$0,00 R\$0,00 R\$23,00 | R\$138,00                     |   |
| 8         | Total Cotação                  | R\$5.738,88      |                                  |                          |                          |                               |   |
|           | Data de Criação                | 11/02/2025 11:32 | Cancelar Anterior                |                          |                          | Continuar                     |   |
|           | Detalhes                       |                  | Chat                             |                          |                          | (Q Procurar X • ) ╤ C         |   |
|           | Chat                           |                  | Postar •                         |                          |                          |                               |   |
| •         |                                |                  | US Iniciar conversa              |                          |                          |                               |   |
| 0         |                                |                  |                                  |                          |                          |                               |   |
|           |                                |                  |                                  |                          | *                        |                               |   |
| ¢         |                                |                  |                                  | Saia o primaira          | a portari                |                               |   |
| US        |                                |                  |                                  | seja o primeira          | o postar:                |                               |   |

#### Importante:

- Caso seja necessário retornar às telas anteriores, clique em "Anterior".
- Ao clicar no botão "Concluir Cotação" a mesma será finalizada e não vai permitir novas alterações.

8. Ao clicar em "**Concluir Cotação**", ela constará com o status "**Concluída**". Neste momento, você poderá clicar em "**Digitar Proposta**" para seguir.

| amil      | STATUS COTAÇÃO<br><b>Em Digitacao</b> | 습                | Aditivos                                                                               | R\$ 0,00           | $\leftarrow  $ |
|-----------|---------------------------------------|------------------|----------------------------------------------------------------------------------------|--------------------|----------------|
|           |                                       |                  | Planos Dental                                                                          | R\$ 0,00           | 0              |
| +         |                                       | Ações *          | Planos Dental após 12 meses                                                            | R\$ 184,00         |                |
|           | Nome                                  |                  | Total de Vidas Plano Médico                                                            | 8                  |                |
| Р         | Número Oportunidade                   | OPP-89030        | Total Geral                                                                            | R\$ 5.738,88       |                |
| V         | Cidade/Estado                         | SAO PAULO/SP     | Total Geral após 12 meses*                                                             | R\$ 5.922,88       |                |
| $\forall$ | Número Cotação                        | COT-91032        | resse valor não está calculado o reajuste a ser aplicado após os 12 meses de contrato. |                    |                |
| 8         | Total Cotação                         | R\$5.738,88      |                                                                                        |                    |                |
|           | Data de Criação                       | 11/02/2025 11:32 | Anterior                                                                               | Concluir cotoção   |                |
| ⚠         |                                       |                  |                                                                                        |                    | -              |
| ľ         | Detalhes                              |                  | Chot                                                                                   | , Procurar X • ≡ C |                |
|           | Chat                                  |                  | Postar •                                                                               |                    |                |
|           |                                       |                  | US Iniciar conversa                                                                    |                    |                |
| 9         |                                       |                  | -                                                                                      |                    |                |
|           |                                       |                  |                                                                                        |                    |                |
| ¢         |                                       |                  | Seja o primeiro a postar!                                                              |                    |                |
| US        |                                       |                  |                                                                                        |                    |                |

9. Na próxima página, você já poderá clicar em "Digitar Proposta" para seguir.

| amil      | STATUS COTAÇÃO     | o ☆                         | Chat                      | Q Procurar | ו ≞ G | ← |
|-----------|--------------------|-----------------------------|---------------------------|------------|-------|---|
| Q         | Concluida          |                             | Postar •                  |            |       |   |
| +         | Digitar Proposta   | Ações 🔹                     | US Iniciar conversa       |            |       | 0 |
|           |                    |                             |                           |            |       |   |
| Р         | Nome               | STUDIO DE BELEZA E ESTETICA | ·                         |            |       |   |
| V         | Número Oportunidad |                             | Seja o primeiro a postarl |            |       |   |
| $\forall$ | Cidade/Estado      | SAO PAULO/SP                |                           |            |       |   |
| ጽ         | Número Cotação     | COT-91032                   |                           |            |       |   |
|           | Total Cotação      | R\$5.738,88                 |                           |            |       |   |
|           | Data de Criação    | 11/02/2025 11:32            |                           |            |       |   |
| B         |                    |                             |                           |            |       |   |
|           | Detalhes           |                             |                           |            |       |   |
|           | Chat               |                             |                           |            |       |   |
| 3         |                    |                             |                           |            |       |   |
|           |                    |                             |                           |            |       |   |
| Ģ         |                    |                             |                           |            |       |   |
| US        |                    |                             |                           |            |       |   |
|           |                    |                             |                           |            |       |   |
|           |                    |                             |                           |            |       |   |

#### Pontos de atenção sobre a Cotação:

#### **Coligadas:**

#### Por qual motivo o valor da Proposta está diferente da Cotação?

Na cotação, em uma mesma tela, o corretor coloca todas as vidas, então a cotação identifica qual é a quantidade total de vidas daquela coligação e quando ele transforma a Cotação em Proposta, ele preenche Proposta por Proposta (já que na coligação, cada empresa gera uma Proposta).

#### Então, exemplo:

Digamos que o Corretor tenha 40 vidas na Coligação, no momento em que ele está preenchendo a Proposta para a 1ª empresa (com apenas 2 vidas), o sistema entenderá que nessa coligação, existem apenas 2 vidas. Assim, o sistema irá calcular preço de porte I.

No momento em que o corretor preencher a 2ª proposta (com 10 vidas), o sistema irá somar 2 vidas (da 1º empresa) + 10 vidas (da 2º empresa) = 12 vidas no total.

Isso irá ocorrer até chegar na Proposta onde se completam 30 vidas. Somente neste momento o sistema irá identificar Porte II e irá recalcular as propostas já digitadas, a partir do valor de Porte II.

Importante:

 Quando o Corretor terminar de preencher a última Proposta, uma tela de resumo de valores de todas as Propostas é apresentado para ele com os valores já recalculados e corretos. Sempre verifique o preço na tela de resumo de valores.

#### CORRETOR

#### Criação de Proposta

1. Após criar a cotação, inicie a digitação da Proposta clicando em "Ir";

| amil<br>Q | STATUS PROPOSTA<br>Em Digitoção | Ŷ                | (1)<br>Oportunidade | 2<br>Em Digitoção | 3<br>Anditse Cliente | (4)<br>Anditse Amil | (B)<br>Contrato | (6)<br>Pagamento | (7)<br>Fechado |
|-----------|---------------------------------|------------------|---------------------|-------------------|----------------------|---------------------|-----------------|------------------|----------------|
| +         |                                 | Ações *          |                     |                   |                      |                     |                 |                  |                |
| ۰.        | Nome                            |                  | Pendente            |                   |                      |                     |                 |                  |                |
| Р         |                                 |                  | US Dodos do Empr    | ***               |                      |                     |                 |                  | •              |
| _         | Número Oportunidade             | OPP-89030        | En orgenstad        |                   |                      |                     |                 |                  | -              |
| ×         | Cidade/Estado                   | SAO PAULO/SP     | GERAIS INFORMAÇÕES  | TÉCNICAS          |                      |                     |                 |                  |                |
| A         | Número Cotação                  | COT-91032        |                     |                   |                      |                     |                 |                  |                |
| 88        | Data de Criação                 | 11/02/2025 11:42 | Gerais              |                   |                      |                     |                 |                  |                |
|           | Número Proposta                 | PROP-85013       | Nome                |                   | Oportunidode         |                     | Status          | -                |                |

Importante: No campo ao lado esquerdo da tela, você tem visibilidade sobre o número da sua Proposta. Para fins de consulta à sua Proposta, utilize o respectivo número.

Ao iniciar a digitação da Proposta, informe os dados "Nome Completo", "CPF" e "E-mail" do Representante Legal da empresa. Em seguida, você irá visualizar o endereço da empresa, preenchido anteriormente, e deverá informar os dados "Nome", "Cargo", "Telefone" e "E-mail" referentes ao "Contato da Empresa". Após, clique em "Continuar";

| amil<br>Q | STATUS PROPOSTA<br><b>Em Digitação</b> | ☆                    | Representante Legal               |                               |                          |       |                  |           | ~  <b>^</b> |
|-----------|----------------------------------------|----------------------|-----------------------------------|-------------------------------|--------------------------|-------|------------------|-----------|-------------|
| +         |                                        | Ações *              | Preencha os dados do Representan  | te Legal que deve assinar a p | roposta:                 |       |                  |           | 0           |
|           | Nome                                   |                      | Nome Completo                     |                               |                          |       |                  |           |             |
| Р         |                                        |                      | CPF                               | E-mail                        |                          |       |                  |           |             |
| ▼         | Número Oportunidade                    | OPP-89030            | Endereco da Empresa               |                               |                          |       |                  |           |             |
| $\forall$ | Lidade/Estado                          | SAU PAULO/SP         |                                   |                               |                          |       |                  |           | _           |
| ~         | Data de Criação                        | 11/02/2025 11:42     | 03550-010                         | Não sel m                     | RUA TRAPICHE             |       |                  |           | _           |
| 63        | Número Proposta                        | PROP-85013           |                                   | NGO SETTI                     | CU CEP                   |       |                  |           | _           |
|           | Tipo Empresa                           | Coligada             | 34                                | (?) Complemento               |                          |       | CIDADE PATRIARCA |           | _           |
|           | Empresa                                |                      |                                   |                               |                          |       |                  |           |             |
| E         |                                        |                      | SAO PAULO                         |                               |                          | SP    | ~                |           |             |
|           | Chat                                   |                      | O endereco de correspondência e   |                               |                          |       |                  |           |             |
| •         | Detalhes                               |                      | o chacrego de correspondencia :   |                               |                          |       |                  |           |             |
| 0         |                                        |                      | Contato da Empresa                |                               |                          |       |                  |           |             |
|           |                                        |                      | Utilizar os mesmos dados de Conta | to                            |                          |       |                  |           |             |
| €         |                                        |                      | Nome Completo                     |                               |                          |       | Carao            |           |             |
| US        |                                        |                      | Nome completo                     |                               |                          |       | curgo            |           | -           |
|           |                                        |                      |                                   |                               |                          |       |                  |           |             |
| amil      |                                        | 4                    |                                   |                               |                          |       |                  |           |             |
| amit      | STATUS PROPOSTA<br>Em Digitoção        | я<br>Ч               | O enderego de correspondência     | a sertà ciutro                |                          |       |                  |           | +-          |
|           |                                        |                      | Contato da Empresa                |                               |                          |       |                  |           | 0           |
| +         |                                        | Agdes *              | Littlere comercia dedes de Cont   |                               |                          |       |                  |           |             |
| ۰.        | Nome                                   |                      |                                   |                               |                          |       |                  |           |             |
| P         | Número Oportunidade                    | 079-49030            | Thations Wari                     |                               |                          |       | Cargo            |           |             |
| V         | Citade/Estado                          | SAD PAULO/SP         | -                                 |                               |                          |       |                  |           |             |
| A         | Número Coração                         | 007-91032            | Telefune                          |                               | thatland.furukowapame.co | am.br |                  |           |             |
| .85       | Data de Orlação                        | 11/02/2025 11:42     | 201007/1005                       |                               |                          |       |                  |           |             |
|           | Número Proposta                        | PROP 65013           |                                   |                               |                          |       |                  |           |             |
|           | Tipo Empresa                           | Coligada             |                                   |                               |                          |       |                  |           |             |
| 13        | Empresa                                | STUDIO M BRASIL LIDA | Concellar o preenchamonico        | ٦ C                           |                          |       | Solver           | Continuer |             |
|           |                                        |                      | (                                 | J                             |                          |       |                  |           |             |
|           | Own                                    |                      | GENUS INFORMAÇÕES TÉCNIC          | AS .                          |                          |       |                  |           |             |
|           |                                        |                      |                                   |                               |                          |       |                  |           |             |

Importante:

- O Contato da Empresa será o responsável por receber a notificação, via e-mail, sobre a solicitação da Proposta para a empresa e, deverá conferir e dar aceite aos dados incluídos na Proposta para que seja possível dar continuidade ao processo;
- Caso o Representante Legal da empresa e o Contato da Empresa sejam a mesma pessoa, informe os mesmos dados pessoais.

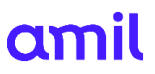

3. Na tela "**Dados dos beneficiários**" você poderá realizar o Upload de vidas ou Adicionar manualmente.

| amil<br>Q | STATUS PROPOST/<br>Em Digitoção | х Ф.             | Coortunidade                                                   | 2<br>Em Diaiteción                                         | 3<br>Andise C                           | )<br>lente Ani                           | (4)<br>Mittee Amil | (5)<br>Contrati      | D                    | 6<br>Pagamento |
|-----------|---------------------------------|------------------|----------------------------------------------------------------|------------------------------------------------------------|-----------------------------------------|------------------------------------------|--------------------|----------------------|----------------------|----------------|
| +         |                                 | Ações -          | opor tarritoriae                                               | Chi ogração                                                | PERSONAL CO                             |                                          |                    |                      | ~                    | roganitino     |
|           | Nome                            |                  | Dados dos benef                                                | iciórios                                                   |                                         |                                          |                    |                      |                      |                |
| Р         | Número Oportunidade             | OPP-89030        | Dodos do                                                       | Empresa                                                    | Documents                               | os da Empresa                            |                    | Dados dos Beneficio  | orios                | Resu           |
| <b>V</b>  | Cidade/Estado                   | SAO PAULO/SP     | C                                                              | ·                                                          |                                         | o                                        |                    | •                    |                      |                |
| A         | Número Cotação                  | COT-91032        | ① Orientaçã                                                    | es Gerais                                                  |                                         |                                          |                    |                      |                      |                |
| 8         | Data de Criação                 | 11/02/2025 11:42 | <ul> <li>Preencha os dad</li> <li>O layout e dispos</li> </ul> | os dos beneficiários manuali<br>ição das colunas no modelo | mente ou realize o<br>de upload não dev | upload da planilha.<br>em ser alterados. |                    |                      |                      |                |
| 8         | Número Proposta                 | PROP-85013       |                                                                |                                                            |                                         |                                          |                    |                      |                      |                |
| ۸         | Tipo Empresa                    | Coligada         | Proposta<br>Preencha os campos                                 | abaixa:                                                    |                                         |                                          |                    |                      |                      |                |
| B         | Empresa                         |                  | Dados dos Benef                                                | iciários                                                   |                                         |                                          |                    |                      |                      |                |
|           | Chat                            |                  |                                                                |                                                            |                                         |                                          |                    |                      |                      |                |
| •         | Detalhes                        |                  | Total:<br>O vidas                                              |                                                            | Toto<br>O vid                           | il de Titulares:<br>las                  |                    | TR<br>O              | otal de Dep<br>vidas | endentes:      |
|           |                                 |                  |                                                                |                                                            | -++ Uploo                               | d de vidos                               | 23 Adicion         | or titulor manualmer | nte                  |                |
| <u> </u>  | Número Oportunidade             | OPP-89030        |                                                                |                                                            |                                         |                                          |                    |                      | _                    |                |
| <u>×</u>  | Cidade/Estado                   | SAD PAULO/SP     | Nome Completo                                                  |                                                            | lidiodie Ido                            | ide Aplicada Plano                       |                    | Dependentes          | Editor               | Excluir        |
| $\forall$ | Número Cotação                  | COT-93032        |                                                                |                                                            |                                         | • :                                      |                    |                      |                      |                |
| 8         | Data de Criação                 | 11/02/2025 11:42 |                                                                |                                                            | Serr                                    | n resultados                             |                    |                      |                      |                |
|           | Número Proposta                 | PROP-85013       |                                                                |                                                            |                                         |                                          |                    |                      |                      |                |
| A         | Tipo Empresa                    | Coligada         |                                                                |                                                            |                                         |                                          |                    |                      |                      |                |
|           | Empresa                         | L                | Anterior                                                       |                                                            |                                         |                                          |                    | Salver               |                      | Continuar      |

3.1 Sinalizando "**Upload de vidas**" você poderá baixar em seu computador, clicando em "**Baixar modelo**" a planilha padrão para preenchimento de dados. Após o preenchimento da planilha, bastará clicar em "**Importar planilha**" para carregar as informações referentes ao(s) beneficiário(s) na Plataforma Comercial Amil.

| Importação de beneficiários<br>Sigo os passos:                                                                                     |                              |
|----------------------------------------------------------------------------------------------------|------------------------------|
| 1 Baixar modelo<br>Faça o download do arquivo da planilha.<br>Preencha os campos conforme instruções do<br>arquivo.                | U Baixar modelo xisx         |
| 2 Importar planilha<br>Localize o arquivo Excel (xlsx) e faça a<br>importação da planilha com os dados<br>devidamente preenchidos. | HM PME II DS OFICIAL \$281 🔒 |
| Concelor                                                                                                    | Importar planiiha            |

3.2 Sinalizando "**Entrada Manual**" você irá preencher os dados na própria plataforma. Para isso, clique em "**Editar**" conforme imagem abaixo:

| Total:<br>2 vidas | Tota<br>1 vi         | al de Titula<br>da | res:              |                        | Total de Depende<br>1 vida | entes: |          |
|-------------------|----------------------|--------------------|-------------------|------------------------|----------------------------|--------|----------|
|                   | + Upload de via      | ias                | 23 Adici          | onar titular r         | nanualmente                |        |          |
|                   | Nome Completo        | Idade              | Idade<br>Aplicada | Plano                  | Dependentes                | Editar | Excluir  |
| >                 | Adicionar dependente | 43                 | 43                | BRONZE<br>SP<br>COPART | 1                          | 2      | Û        |
| Anterior          |                      |                    |                   | ſ                      | Salvar                     | ۵      | ontinuar |

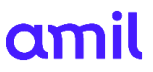

4. Para preenchimento manual dos dados do(s) beneficiário(s), após clicar em "Editar" na tela anterior, registre as informações apresentadas na tela "Incluir/editar dados do titular". Após, clique em "Ok" para continuar;

#### Importante:

Caso não exista registro materno, você deverá sinalizar o campo "[X] não há registro materno";

| :PF                | Nome com      | pleto |                                    |
|--------------------|---------------|-------|------------------------------------|
| Data de nascimento | <br>Sexo      | ~     | Estado civil 🗸                     |
| 1G                 | Orgão emissor | ~     | Nome completo da mãe               |
| Grau de parentesco |               | ~     | Não há registro materno            |
| elefone            | CNS           |       | Sócio/Cônjuge de sócio da empresa? |
|                    |               |       |                                    |

- Os dados relacionados à "Operadora de origem" somente devem ser respondidos caso o beneficiário possua plano atualmente;
- Os dados referentes à "Plano Dental" devem ser preenchidos somente se o beneficiário optar por um plano Dental;

| Plano Selecionado   |   |                          |   |
|---------------------|---|--------------------------|---|
| Plano Médico        |   | Matrícula                |   |
| Selecione 🔓         | ~ |                          |   |
| Operadora de Origem |   |                          |   |
| Selecione           | ~ | Portabilidade Médica     |   |
| Data de Início      |   | Data do Último Pagamento |   |
|                     |   |                          |   |
| Ex: 01/01/2017      |   | Ex: 01/01/2017           |   |
| Plano Dental        |   |                          |   |
| Selecione           | ~ |                          |   |
| Operadora de Origem |   |                          |   |
| Selecione           | ~ | Portabilidade Dental     |   |
| Data de Início      |   | Data do Último Pagamento |   |
|                     |   |                          | Ē |
| Ex: 01/01/2017      |   | Ex: 01/01/2017           |   |

4.1 Finalizado o preenchimento dos dados do beneficiário, você poderá incluir adicionar dependentes. Para inserção de dependentes ao Titular, clique em "Adicionar dependentes". Após a inclusão de todos os beneficiários e dependentes necessários, clique em "Continuar" para prosseguir;

| amil      | STATUS PROPOSTA     | ☆                | Pree   | ncha os ca     | mpos abaixo:                    |                 |              |                |                          |                                 |        |           | ÷ | -1 |
|-----------|---------------------|------------------|--------|----------------|---------------------------------|-----------------|--------------|----------------|--------------------------|---------------------------------|--------|-----------|---|----|
| Q         | Em Digitação        |                  | Dad    | los dos E      | leneficiários                   |                 |              |                |                          |                                 |        |           |   |    |
| +         |                     | Ações *          |        |                |                                 |                 |              |                |                          |                                 |        |           | 0 |    |
|           | Nome                |                  | T<br>2 | otal:<br>vidas |                                 | Total<br>1 vida | de Titulare: | 5.             |                          | Total de Dependentes:<br>1 vida |        |           |   |    |
| Р         | Número Oportunidade | OPP-89030        |        |                |                                 |                 |              |                |                          |                                 |        |           |   |    |
| V         | Cidade/Estado       | SAO PAULO/SP     |        |                |                                 | →+ Upload       | de vidas     | 2 Adi          | cionar titular manualm   | ente                            |        |           |   |    |
| $\forall$ | Número Cotação      | COT-91032        |        |                |                                 |                 |              |                |                          |                                 |        |           |   |    |
| 8         | Data de Criação     | 11/02/2025 11:42 |        |                | Nome Completo                   |                 | Idade        | Idade Aplicada | Plano                    | Dependentes                     | Editor | Excluir   |   |    |
|           | Número Proposta     | PROP-85013       |        |                |                                 |                 |              |                |                          |                                 |        |           |   |    |
| ⚠         | Total Proposta      | R\$466,74        | >      | 0              |                                 | 1               | 38           | 38             | BRONZE SP MAIS<br>COPART | 1                               | 2      | Û         |   |    |
| ß         | Tipo Empresa        | Coligada         |        |                | Adicionar dependente            | J               |              |                |                          |                                 |        |           |   |    |
|           | Empresa             |                  |        |                |                                 |                 |              |                |                          |                                 |        |           |   |    |
|           |                     |                  |        | Dados          | inconsistentes. Revise os dados | Informados e an | exe os docu  | mentos compro  | batórios. Deseja conti   | nuar?                           |        |           |   |    |
| å         | Chat                |                  |        |                |                                 |                 |              |                |                          |                                 |        |           |   |    |
|           | Detalhes            |                  |        | Anterio        |                                 |                 |              |                |                          | Sala                            | - T    | Continuor |   |    |
|           |                     |                  |        |                |                                 |                 |              |                |                          |                                 |        |           |   |    |
| ¢         |                     |                  | GERA   | IS INFOR       | MAÇÕES TÉCNICAS                 |                 |              |                |                          |                                 |        |           |   |    |
| US        |                     |                  |        |                |                                 |                 |              |                |                          |                                 |        |           |   |    |

#### Importante:

Se houver necessidade de alterar algum dado do beneficiário, basta clicar em "Editar".

5. Na tela "Finalizar Tarifas" você irá visualizar o Resumo de Valores. Clique em "Concluir" para seguir;

|           |                                 |                  | -                                         | 4                                               | RQU,UU    |   |
|-----------|---------------------------------|------------------|-------------------------------------------|-------------------------------------------------|-----------|---|
| amil<br>Q | STATUS PROPOSTA<br>Em Digitação | ☆                | Total                                     | 2                                               | R\$0,00   |   |
| +         |                                 | Ações 🔹          |                                           | Valores apér 12 merer                           |           |   |
|           | Nome                            |                  | Plano                                     | Questidada da Vidas                             | 7-4-1     |   |
|           | Número Oportunidade             | OPP-89030        |                                           | Quantidade de Vidas                             | Iotai     |   |
| 7         | Cidade/Estado                   | SAO PAULO/SP     | DENTAL 205 CROSS PEGA R PME_2024          | 2                                               | R\$46,00  |   |
| 7         | Número Cotação                  | COT-91032        | Total                                     | 2                                               | R\$46,00  |   |
| 8         | Data de Criação                 | 11/02/2025 11:42 |                                           |                                                 |           |   |
|           | Número Proposta                 | PROP-85013       |                                           |                                                 |           |   |
| 7         | Total Proposta                  | R\$466,74        | TOTAL GERAL                               | 2                                               | R\$420,74 |   |
| h         | Tipo Empresa                    | Coligada         | · · · · · · · · · · · · · · · · · · ·     |                                                 |           |   |
| -         | Empresa                         |                  | TOTAL GERAL APOS 12 MESES*                | 2                                               | R\$466,74 |   |
|           |                                 |                  | t perce valer pès esté calculade a regiut | to a cor aplicado apór or 12 moror do contrato  |           |   |
|           | Chat                            |                  | - nesse valor nuo esta calcalado o regias | te a sei aplicado apos os 12 meses de contrato. |           |   |
|           | Detalhes                        |                  | Anterior                                  |                                                 | Salar     | 1 |
| •         |                                 |                  |                                           |                                                 | Concluir  |   |
| ÷         |                                 |                  |                                           |                                                 |           |   |
|           |                                 |                  |                                           |                                                 |           |   |

6. Neste momento você receberá a notificação abaixo. Clique no **botão** caso deseje ser notificado sobre o preenchimento de cada uma das Declarações de Saúde preenchidas pelos respectivos beneficiários;

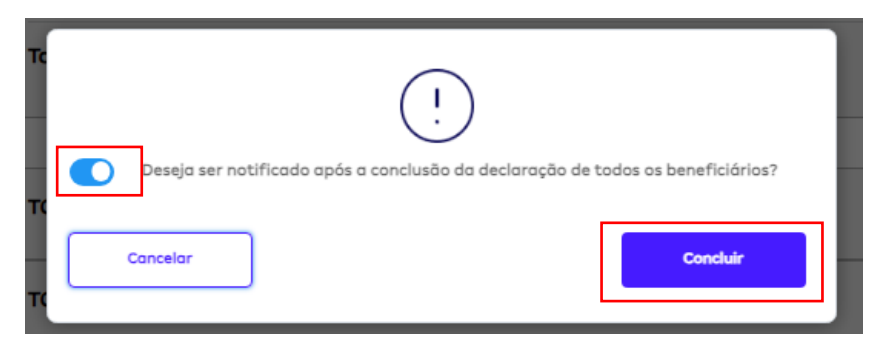

7. Após concluir a etapa anterior, o Status Proposta aparecerá como **"NOVO"** e você poderá anexar a Documentação Comprobatória clicando em **"IR"** 

| amil<br>Q | STATUS PROPOSTA<br>Novo | ත් <mark>ය</mark> |                                  | 2<br>Em Dialtação    | 3<br>Análise Cliente          | (4)<br>Análise Amil | 5<br>Contrato | 6<br>Pagamento    | (7)<br>Fechado | ← |
|-----------|-------------------------|-------------------|----------------------------------|----------------------|-------------------------------|---------------------|---------------|-------------------|----------------|---|
| +         |                         | Ações 🝷           |                                  |                      |                               |                     |               | -                 |                | 0 |
|           | Nome                    |                   | Pendente                         |                      |                               |                     |               |                   |                |   |
| Р         |                         |                   | US Anexar Docum                  | nentação Comprobatór | ia                            |                     |               |                   |                |   |
| -         | Número Oportunidade     | OPP-89030         | Comprovar situ                   | αςαο CNPJ            |                               |                     |               |                   |                |   |
|           | Cidade/Estado           | SAO PAULO/SP      | GERAIS VALORES E                 | BENEFICIÁRIOS INFORM | IAÇÕES TÉCNICAS               |                     |               |                   |                |   |
| $\forall$ | Número Cotação          | COT-91032         |                                  |                      |                               |                     |               |                   |                |   |
| ጽ         | Data de Criação         | 11/02/2025 11:42  | Gerais                           |                      |                               |                     |               |                   |                |   |
|           | Número Proposta         | PROP-85012        | Nome                             |                      | Oportunidade                  |                     | Status        |                   |                |   |
| <u>^</u>  | Total Proposta          | R\$0,00           | ESTETICA LIDA                    |                      | Número da cot                 | acão.               | LTDA Novo     | le estánie stuali |                |   |
| -         | Tipo Empresa            | Empresa Mãe       | Gestor comercial                 |                      | COT-91032                     |                     | 13/03/202     | 25 11:42          |                |   |
| E         | Empresa                 |                   | Gestor Comercial An              | nii 3                |                               |                     |               |                   |                |   |
|           |                         | ÷                 | Vínculo Propost                  | a                    |                               |                     |               |                   |                |   |
|           |                         |                   | Código Corretora                 |                      | Nome Corretor                 | a                   |               |                   |                |   |
| 0         | Chat                    |                   | 062243                           |                      | UNISAUDE MAS                  | STER CORRETORA SEG  |               |                   |                |   |
|           | Detalhes                |                   | Código Corretor<br>09971624818   |                      | Nome Corretor<br>RONALDO APAR | RECIDO JULIO        |               |                   |                |   |
| ⇔         |                         |                   | Código Supervisor<br>84748329181 |                      | Nome Supervis<br>DTXBJB ST QK | ior<br>XVTXBJ       |               |                   |                |   |
| US        |                         |                   |                                  |                      |                               |                     |               |                   |                |   |

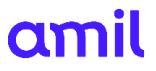

17

#### 8. Anexe a documentação comprobatória da situação do CNPJ e clique em "ENVIAR":

| amil<br>Q | STATUS PROPOSTA<br>Novo | 습 <              | 1<br>Opertunidade                  | 2<br>Em Digitação        | 3<br>Análise Cliente        | 4<br>Análise Amil    | 5<br>Contrato | 6<br>Pagamento | (7)<br>Fechado | ← |
|-----------|-------------------------|------------------|------------------------------------|--------------------------|-----------------------------|----------------------|---------------|----------------|----------------|---|
| +         |                         | Ações *          |                                    |                          |                             |                      |               |                |                | 0 |
|           | Nome                    |                  | AnexarDocument                     | o                        |                             |                      |               |                |                |   |
| Р         |                         | LIDA             | Motivo                             |                          |                             |                      |               |                |                |   |
| <u> </u>  | Número Oportunidade     | OPP-89030        | ATENÇÃO: CNPJ com si               | ituação diferente de Ati | vo. Preencha a proposta e e | nvie documentos para |               |                |                |   |
|           | Cidade/Estado           | SAO PAULO/SP     | <ul> <li>Adicione a dor</li> </ul> | cumentação comp          | robatória da situação       | do CNPJ              |               |                |                |   |
| $\forall$ | Número Cotação          | COT-91032        |                                    |                          |                             |                      |               |                |                |   |
| 8         | Data de Criação         | 11/02/2025 11:42 |                                    |                          |                             |                      |               |                |                |   |
|           | Número Proposta         | PROP-85012       |                                    |                          | 1                           |                      |               |                |                |   |
| ٨         | Total Proposta          | R\$0,00          |                                    | Clique para              | procurar o arquivo.         |                      |               |                |                |   |
|           | Tipo Empresa            | Empresa Mãe      |                                    |                          |                             |                      |               |                |                |   |
|           | Empresa                 | LIDA             | Cancelar                           | ]                        |                             |                      |               | Salvar         | Enviar         |   |
| 0         | Chat                    |                  | GERAIS VALORES E                   | SENEFICIÁRIOS INFOR      | MAÇÕES TÉCINICAS            |                      |               |                |                |   |
|           | Detalhes                |                  | Gerais                             |                          |                             |                      |               |                |                |   |
| (→        |                         |                  | Nome                               |                          | Oportunidade                |                      | )A No         | tus<br>VO      |                |   |
|           |                         |                  | COLETINALIDA                       |                          |                             |                      |               |                |                |   |

9. Após anexar os documentos, o Status ficará **"EM DIGITAÇÃO"**, confira os dados da empresa e preencha os campos **"REPRESENTANTE LEGAL"**, **"ENDEREÇO DA EMPRESA"** e **"CONTATO DA EMPRESA"** e clique em **'CONTINUAR'** 

| amil<br>Q        | STATUS PROPOSTA<br>Em Digitação | ជ                |                                                                            | 2                                  | 3                           | 4                     | 5                              | ٢                        | 7                                                                                                    | ←            |
|------------------|---------------------------------|------------------|----------------------------------------------------------------------------|------------------------------------|-----------------------------|-----------------------|--------------------------------|--------------------------|----------------------------------------------------------------------------------------------------|--------------|
| +                |                                 | Ações *          | Oportunidade                                                               | Em Digitação                       | Andlise Cliente             | Andlise Amil          | contrato                       | Pagamento                | Fechado                                                                                                    | 0            |
|                  | Nama                            |                  | Dados da Empresa                                                           |                                    |                             |                       |                                |                          |                                                                                                    |              |
|                  | Nome                            | LTDA             |                                                                            |                                    |                             |                       |                                |                          |                                                                                                    |              |
| <u>'</u>         | Número Oportunidade             | OPP-89030        | Dados da Empr                                                              | resa                               | Documentos da Empresa       | D                     | ados dos Beneficiarios         | Resumo                   | de Valores                                                                                                    |              |
|                  | Cidade/Estado                   | SAO PAULO/SP     | •                                                                          |                                    |                             |                       |                                |                          |                                                                                                    |              |
| A                | Número Cotação                  | COT-91032        |                                                                            |                                    |                             |                       |                                |                          |                                                                                                    |              |
| *                | Data de Criação                 | 11/02/2025 11:42 | Orientações Ge                                                             | erais                              |                             |                       |                                |                          |                                                                                                    |              |
|                  | Número Proposta                 | PROP-85012       | <ul> <li>Contira os dados da em</li> <li>Preencha os dados do r</li> </ul> | ipresa.<br>representante legal e o | do contato da empresa.      |                       |                                |                          |                                                                                                    |              |
| ⚠                | Total Proposta                  | R\$0,00          |                                                                            |                                    |                             |                       |                                |                          |                                                                                                    |              |
| Ē                | Emoresa                         | LINDIESa Mae     | Proposta                                                                   |                                    |                             |                       |                                |                          |                                                                                                    |              |
|                  | empreso                         | LTDA             | Preencha os campos abaix                                                   | 0:                                 |                             |                       |                                |                          |                                                                                                    |              |
|                  |                                 |                  | Dados da Empresa                                                           |                                    |                             |                       |                                |                          |                                                                                                    |              |
| 0                | Chat                            |                  |                                                                            |                                    |                             |                       |                                |                          |                                                                                                    |              |
|                  | Detalhes                        |                  | CNPJ<br>09.397.091/0001-15                                                 |                                    |                             | Razão Soc<br>STUDIO D | ial<br>E BELEZA E ESTETICA LTD | A                        |                                                                                                    |              |
| <br>G            |                                 |                  | Nome Fantasia                                                              |                                    |                             | Nome Fan              | tasia Reduzido                 |                          |                                                                                                    |              |
|                  |                                 |                  |                                                                            | DA                                 |                             | STUDIO D              | E BELEZA E ESTETICA LTE        | A                        |                                                                                                    |              |
| amil             |                                 | ~                | Natureza Jurídica                                                          |                                    |                             | Atividade             | Econômica                      |                          |                                                                                                    |              |
| Q                | STATUS PROPOSTA<br>Em Digitação | » <sup>تر</sup>  | Preencha os dados do Repres                                                | entante Legal que d                | leve assinar a proposta:    |                       |                                |                          |                                                                                                    | $\leftarrow$ |
| •                |                                 |                  | Nome Completo                                                              |                                    |                             |                       |                                |                          |                                                                                                    | 0            |
| +                |                                 | Ações *          | CPF                                                                        | E-mail                             |                             |                       |                                |                          |                                                                                                    |              |
|                  | Nome                            | LIVA             |                                                                            |                                    |                             |                       |                                |                          |                                                                                                    |              |
| Р                | Número Oportunidade             | OPP-89030        | Endereço da Empresa                                                        | 1                                  |                             |                       |                                |                          |                                                                                                    |              |
| ▼                | Cidade/Estado                   | SAO PAULO/SP     | 05353-090                                                                  |                                    | RUA RAD                     | AMES GONÇALVES I      | DE FREITAS                     |                          |                                                                                                    |              |
| $\forall$        | Número Cotação                  | COT-91032        |                                                                            |                                    | Não sel meu CEP             |                       |                                |                          |                                                                                                    |              |
| 8                | Data de Criação                 | 11/02/2025 11:42 | 43                                                                         | ⑦ Comp                             | plemento                    |                       | CIDAD                          | E SAO FRANCISCO          |                                                                                                    |              |
| •                | Número Proposta                 | PROP-85012       |                                                                            |                                    |                             |                       |                                |                          |                                                                                                    |              |
|                  | Total Proposta                  | R\$0,00          | SAO PAULO                                                                  |                                    |                             | SP                    |                                | ~                        |                                                                                                    |              |
| F                | Tipo Empresa                    | Empresa Mãe      |                                                                            |                                    |                             |                       |                                |                          |                                                                                                    |              |
|                  | Empresa                         | 2120             | O endereço de correspondê                                                  | ència será outro                   |                             |                       |                                |                          |                                                                                                    |              |
|                  |                                 |                  | Contato da Empresa                                                         |                                    |                             |                       |                                |                          |                                                                                                    |              |
|                  | Chat                            |                  | Utilizar os mesmos dados de                                                | Contato                            |                             |                       |                                |                          |                                                                                                    |              |
|                  | Detalhes                        |                  |                                                                            |                                    |                             |                       |                                |                          |                                                                                                    |              |
|                  | betantes                        |                  | Nome Completo                                                              |                                    |                             |                       | Cargo                          |                          |                                                                                                    |              |
| ( <del>-</del> ) |                                 |                  | Telefone                                                                   |                                    | E-mail                      |                       |                                |                          |                                                                                                    |              |
|                  |                                 |                  |                                                                            |                                    |                             |                       |                                |                          |                                                                                                    | -            |
| 5                | Número Oportunidade             | 000-89030        | CIVE                                                                       |                                    |                             |                       |                                |                          |                                                                                                    |              |
|                  | Cidade/Estado                   | SAO PAULO/SP     |                                                                            |                                    |                             |                       |                                |                          |                                                                                                    |              |
| A                | Número Cotação                  | C07-91032        |                                                                            |                                    |                             |                       |                                |                          |                                                                                                    |              |
| <b>8</b>         | Data de Criação                 | 11/02/2025 11:42 |                                                                            |                                    |                             |                       |                                | -                        | Contraction of the local division of the local division of the loc |              |
| 81               | Número Proposta                 | PROP-85012       | Concertor o preenche                                                       | manco                              |                             |                       |                                | 50W07                    | Contor                                                                                                    |              |
| A                | Total Proposta                  | R\$0,00          | GERAIS INFORMAÇÕES                                                         | TÉCNICAL                           |                             |                       |                                |                          |                                                                                                    |              |
| 125              | Tipo Empresa                    | Empresa Mãe      |                                                                            |                                    |                             |                       |                                |                          |                                                                                                    |              |
|                  | Empresa                         |                  | Gerois                                                                     |                                    |                             |                       |                                |                          |                                                                                                    |              |
|                  |                                 |                  | Nome                                                                       | -                                  | Oportunidade                |                       | فاستحدث                        | Status                   |                                                                                                    |              |
|                  | 0.0                             |                  | E5                                                                         |                                    |                             |                       | A LUNA                         | Validade da estágia atua | £                                                                                                    |              |
| 0                | und .                           |                  | Gestor comercial<br>Gestor Comercial Am                                    | 0                                  | COT-91032                   |                       |                                | 13/01/2025 12:27         |                                                                                                    |              |
| #                | Detathes                        |                  | Minuda Dava                                                                | 27 C                               |                             |                       |                                |                          |                                                                                                    |              |
| <b>(</b> •       |                                 |                  | vinculo Proposto                                                           |                                    |                             |                       |                                |                          |                                                                                                    |              |
|                  |                                 |                  | Código Corretora<br>062243                                                 |                                    | Nome Correto<br>UNISAUDE MA | STER CORRETORN        | 586                            |                          |                                                                                                    |              |
|                  |                                 |                  |                                                                            |                                    |                             |                       |                                |                          |                                                                                                    |              |

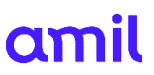

10. Agora anexe os documentos da empresa, podendo ser o Contrato Social ou Documentos Equivalente

| amil<br>Q | STATUS PROPOSTA<br><b>Em Digitação</b> | 쇼 <mark>《</mark> | 1<br>Opertunidade                              | 2<br>Em Dialtação                               | 3<br>Análise Cliente    | 4<br>Anólise Amil | 5<br>Contrato           | 6<br>Pagamento | (7)<br>Fechado | ← |
|-----------|----------------------------------------|------------------|------------------------------------------------|-------------------------------------------------|-------------------------|-------------------|-------------------------|----------------|----------------|---|
| +         |                                        | Ações *          |                                                |                                                 |                         |                   |                         |                |                | 0 |
|           | Nome                                   |                  | Documentos da E                                | mpresa                                          |                         |                   |                         |                |                |   |
| Р         | Número Oportupidade                    | OPP-89030        | Dados da F                                     | moreco                                          | Documentos do Empres    |                   | Dados dos Beneficiarios | Resumo d       | e Valores      |   |
| ▼         | Cidade/Estado                          | SAO PAULO/SP     | 0                                              |                                                 |                         |                   | O                       |                | )              |   |
| $\forall$ | Número Cotação                         | COT-91032        | Proposta<br>Preencha os campos a               | baixo:                                          |                         |                   |                         |                |                |   |
| 8         | Data de Criação                        | 11/02/2025 11:42 |                                                |                                                 |                         |                   |                         |                |                |   |
|           | Número Proposta                        | PROP-85012       | Documentos da E                                | mpresa                                          |                         |                   |                         |                |                |   |
|           | Total Proposta                         | R\$0,00          | Os tipos de arquivos pe<br>Tamanho máximo para | ermitidos são: doc, docx<br>a cada arquivo: 6MB | <, jpg, jpeg, png e pdf |                   |                         |                |                |   |
|           | Tipo Empresa                           | Empresa Mãe      | *Campos Obrigatórios                           |                                                 |                         |                   |                         |                |                |   |
|           | Empresa                                |                  | Contrato Social o                              | u Documento Equi                                | valente (ATA/ESTATUT    | <b>C)*</b> ⑦      |                         |                |                |   |
|           |                                        |                  | Arquivo Nen                                    | hum arquivo selecionac                          | lo                      |                   |                         |                |                |   |
| 0         | Chat                                   |                  |                                                |                                                 |                         |                   |                         |                |                |   |
|           | Detalhes                               |                  | Outros document                                | os - Empresa 🕐                                  |                         |                   |                         |                |                |   |
| ¢         |                                        |                  | Arquivo Nen                                    | hum arquivo selecionad                          | lo                      |                   |                         |                |                |   |
| US        |                                        |                  |                                                |                                                 |                         |                   |                         |                |                |   |

11. A partir de agora, a Plataforma Comercial Amil Amil mostrará o status como "**Pendente de Conferência Proposta**". A partir do campo "**Pendente**" você conseguirá visualizar as iniciais da pessoa responsável pela conferência, ou seja, o contato da empresa sinalizado anteriormente. Neste caso por exemplo, consta "TY" que refere-se à "**Tais Yasmin**";

| amil<br>Q | STATUS PROPOSTA<br>Pendente Conferência Proposta | ☆ «            | Oportunidade                                | Em Digitação | Envio Conjunto                   | 4<br>Análise Cliente | 5<br>Análise Amil | 6<br>Contrato     | 7<br>Pagamento  | 8<br>Fechado |   |   |
|-----------|--------------------------------------------------|----------------|---------------------------------------------|--------------|----------------------------------|----------------------|-------------------|-------------------|-----------------|--------------|---|---|
| +         |                                                  | Ações 🔹        |                                             |              |                                  |                      |                   |                   |                 |              |   | 0 |
|           | Nome                                             | LIVA           | Pendente                                    | 1            |                                  |                      |                   |                   |                 |              |   |   |
| Р         | Número Oportunidade                              | OPP-89030      | Conferir Proposta                           |              |                                  |                      |                   |                   |                 |              | ľ |   |
| <b>V</b>  | Cidade/Estado                                    | SAO PAULO/SP   | GERAIS INFORMAÇÕES TÉCNICAS                 |              |                                  |                      |                   |                   |                 |              |   |   |
| $\forall$ | Número Cotação                                   | COT-91032      |                                             |              |                                  |                      |                   |                   |                 |              |   |   |
| ጽ         | Data de Criação 11                               | /02/2025 11:42 | Gerais                                      |              |                                  |                      |                   |                   |                 |              |   |   |
|           | Número Proposta                                  | PROP-85012     | Nome                                        |              | Oportunidade                     |                      |                   | Status<br>Pendent | e Conferência F | Proposta     |   |   |
| A         | Total Proposta                                   | R\$466,74      | ESTETICA LTDA                               |              | Número da cota                   | ção                  |                   | Validade          | do estágio atu  | ial:         |   |   |
|           | Tipo Empresa                                     | Empresa Mãe    | Gestor comercial<br>Gestor Comercial Amil 3 |              | COT-91032                        |                      |                   | 13/03/2           | 025 12:32       |              |   |   |
|           | Empresa                                          |                | Vínculo Proposta                            |              |                                  |                      |                   |                   |                 |              |   |   |
|           |                                                  |                | Código Corretora                            |              | Nome Corretora                   |                      | _                 |                   |                 |              |   |   |
| 0         | Chat                                             |                | 062243                                      |              | UNISAUDE MAST                    | ER CORRETORA SE      | 3                 |                   |                 |              |   |   |
|           | Detalhes                                         |                | 09971624818                                 |              | RONALDO APARE                    | CIDO JULIO           |                   |                   |                 |              |   |   |
| (→        |                                                  |                | Código Supervisor<br>84748329181            |              | Nome Superviso<br>DTXBJB ST QKXV | r<br>/TXBJ           |                   |                   |                 |              |   |   |
| US        |                                                  |                | ✓ Empresa                                   |              |                                  |                      |                   |                   |                 |              |   |   |

# CLIENTE #10

### Conferência da Proposta

 Neste momento, você deverá aguardar que o contato da empresa realize a conferência da Proposta. O contato receberá via e-mail: link (clique aqui), login e senha para acessar a Plataforma Comercial Amil e realizar a conferência;

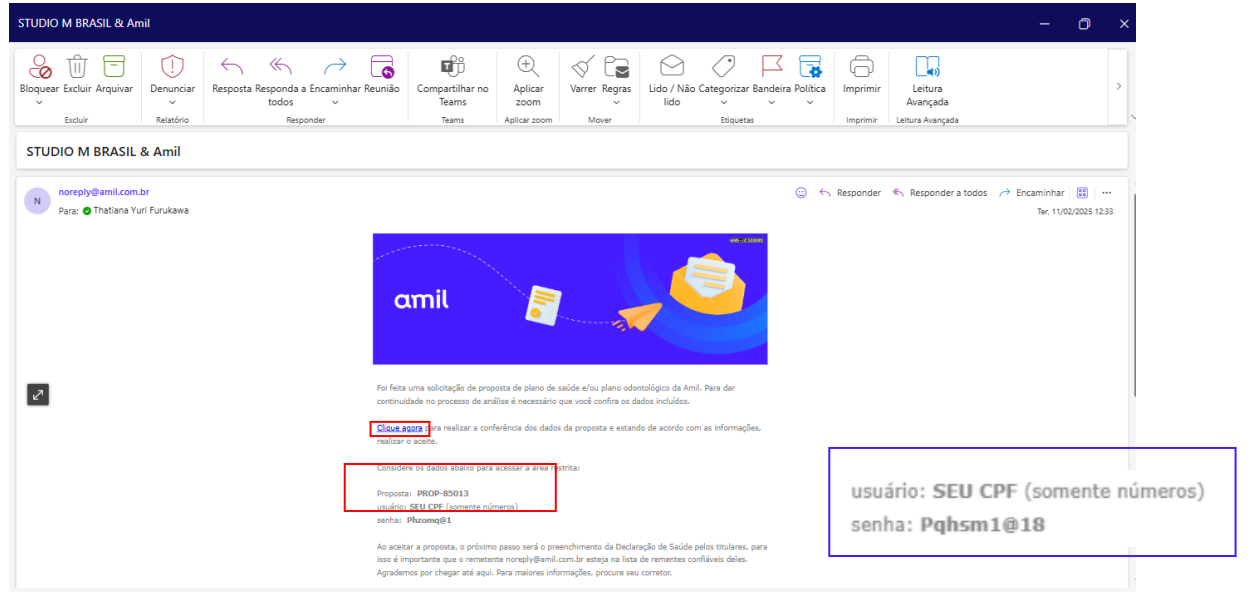

 O contato deverá inserir os dados de login e senha, recebidos por email, na Plataforma Comercial Amil e clicar no botão "Iniciar sessão";

|   | amil                |
|---|---------------------|
| 8 | CPF                 |
| ð |                     |
|   | Iniciar sessão      |
|   | Esqueci minha senha |

3. Na tela seguinte, após a leitura da mensagem, deverá clicar em "Ir";

| Vocë está na etapa de aceite dos dados da proposta. Clique em "Ir" para realizar a conferência. |   |    |
|-------------------------------------------------------------------------------------------------|---|----|
|                                                                                                 | _ |    |
| Neva proposta PROP-13021 de VIA S A                                                             |   | (r |

4. Após, deverá clicar em cada uma das opções "Dados da Empresa", "Documentos da Empresa", "Dados dos Beneficiários" e "Resumo de Valores" para expandir as informações que constam em cada tópico e verificar se cada uma delas está correta;

| FS | Conferência da Proposta |                  |
|----|-------------------------|------------------|
| 3  | Dados Empresa           |                  |
| 2  | > Documentos da Empresa |                  |
| 2  | Dados dos Beneficiarios |                  |
| 3  | Resumo de Valores       |                  |
| 0  | omentarios              |                  |
|    |                         |                  |
|    |                         |                  |
|    |                         |                  |
| (  | Cancelor                | Rejeitor Aprovar |
|    |                         |                  |

 Realizada a conferência das informações de cada item, o contato da empresa deverá clicar em "Aprovar" ou "Rejeitar". Importante: Caso a Proposta seja rejeitada, deve ser informado no campo "Comentários" o(s) ponto(s) que deve(m) ser corrigido(s).

| Dados Empreso<br>CNRJ<br>3304124005390<br>Nome Pontosia<br>VIA S A<br>Notureza Jurídica<br>SociEbADE ANONIMA ABERTA<br>Empreso MEI<br>Sim<br>Sados do Representante Li<br>Yeencha os dados apenas do<br>Jome Completo<br>eilipe Ferreiro do Silva                                                                                                    | egal                                                                                                    |                                                                                                    |                        | Iazão Social<br>VASA                                                                                                    |                                                                                                    |                                                                                              |                                                                                                    |    |                          |
|----------------------------------------------------------------------------------------------------|----------------------------------------------------------------------------------------------------|----------------------------------------------------------------------------------------------------|------------------------|----------------------------------------------------------------------------------------------------|----------------------------------------------------------------------------------------------------|----------------------------------------------------------------------------------------------|----------------------------------------------------------------------------------------------------|----|--------------------------|
| CNRJ<br>330412400055390<br>Nome Pantasio<br>YAK SA<br>Natureza Jurídica<br>SOCIEDADE ANOMIMA ABERTA<br>Empresa Mal<br>Sim<br>Sim<br>Dados do Representante Li<br>Preencha os dados apenas do<br>dome Completo<br>elipe Ferreiro do Silva                                                                                                    | 0 Hoo<br>egal<br>representante leg                                                                                                    |                                                                                                    |                        | tazão Social<br>NA S A                                                                                                    |                                                                                                    |                                                                                              |                                                                                                    |    |                          |
| Nome Fontasio<br>VIA S A<br>Natureza Jurídica<br>SociEDADE ANOIMA ABERTZ<br>Empresos MEL<br>Sim<br>Dados do Representante L<br>Preencha os dados apenas do<br>Iome Completo<br>eilipe Ferreira do Silva                                                                                                    | egal<br>representante leg                                                                                                    |                                                                                                    |                        |                                                                                                    |                                                                                                    |                                                                                              |                                                                                                    |    |                          |
| Natureza Jurídica<br>SOCIEDADE ANORIMA ABERTA<br>Empresa MEL<br>Sim<br>Dados do Representante Lu<br>Yreencha os dados apenas do<br>Vome Completo<br>Telipe Ferneiro do Silva                                                                                                    | o Noo<br>egal<br>representante leg                                                                                                    |                                                                                                    |                        | Iome Fantosia Reduzido<br>VIA S A                                                                                                    |                                                                                                    |                                                                                              |                                                                                                    |    |                          |
| SociEbude Antonien Adexis<br>Empresa MEI<br>Sim<br>Dados do Representante Li<br>Preencha os dados apenas do<br>Nome Completo<br>Felipe Ferneiro do Silva                                                                                                    | egal<br>representante leg                                                                                                    |                                                                                                    |                        | INAE                                                                                                    | DO DE ELETRODOMENTICOS E                                                                                        | FOURDAMENTOP DE AUDIO CE                                                                     | 2000                                                                                                    |    |                          |
| Sim<br>Dados do Representante LL<br>Preencha os dados apenas do<br>Nome Completo<br>Felipe Ferreiro do Silva                                                                                                    | Noo egal representante let                                                                                                    |                                                                                                    | ,                      | Jinho de Produtos                                                                                                    | OU DE ELETRODOMESTICOS E                                                                                        | EQUIPAMENTOS DE AUDIO E                                                                      | ADEO                                                                                                    |    |                          |
| Dados do Representante L<br>Preencha os dados apenas do<br>Nome Completo<br>Felipe Ferreiro do Silvo                                                                                                    | egol<br>representante lej                                                                                                    |                                                                                                    | 5                      | ,elecionada                                                                                                    |                                                                                                    |                                                                                              |                                                                                                    |    |                          |
| Preencha os dados apenas do<br>Nome Completo<br>Felipe Ferreiro do Silvo                                                                                                    | representante lej                                                                                                    |                                                                                                    |                        |                                                                                                    |                                                                                                    |                                                                                              |                                                                                                    |    |                          |
| Nome Completo<br>Felipe Ferreira da Silva                                                                                                    |                                                                                                    | jal que deve assinar proposta e cont                                                                                                    | rato de acordo con     | i o contrato social.                                                                                                    |                                                                                                    |                                                                                              |                                                                                                    |    |                          |
| en<br>antorraale<br>Louis<br>Marchaelentore                                                                                                    |                                                                                                    |                                                                                                    |                        |                                                                                                    |                                                                                                    |                                                                                              |                                                                                                    |    |                          |
| The second second second                                                                                                    |                                                                                                    |                                                                                                    |                        |                                                                                                    |                                                                                                    |                                                                                              |                                                                                                    |    |                          |
|                                                                                                    |                                                                                                    |                                                                                                    |                        |                                                                                                    |                                                                                                    |                                                                                              |                                                                                                    |    |                          |
| indereço da Empresa                                                                                                    |                                                                                                    |                                                                                                    |                        |                                                                                                    |                                                                                                    |                                                                                              |                                                                                                    |    |                          |
| .ocalização                                                                                                    |                                                                                                    |                                                                                                    |                        |                                                                                                    |                                                                                                    |                                                                                              |                                                                                                    |    |                          |
| A718-060                                                                                                    |                                                                                                    |                                                                                                    | Não sabe o             | CEP? Clique aqui                                                                                                    |                                                                                                    |                                                                                              |                                                                                                    |    |                          |
| JF:<br>SP                                                                                                    |                                                                                                    | Cidode:<br>SAO PAULO                                                                                                    |                        |                                                                                                    | Bairro:<br>CHACAR                                                                                               | A SANTO ANTONIO (ZONA SL                                                                     | U                                                                                                    |    |                          |
| indereço:                                                                                                    |                                                                                                    |                                                                                                    |                        | Número:                                                                                                    | Comp                                                                                                    | lemento:                                                                                     |                                                                                                    |    |                          |
| ION JUNU PEIXOTO DOS SANTI                                                                                                    | 05                                                                                                    |                                                                                                    |                        | 100                                                                                                    | -                                                                                                    |                                                                                              |                                                                                                    |    |                          |
| Contato da Empresa<br>Nome                                                                                                    |                                                                                                    |                                                                                                    |                        |                                                                                                    |                                                                                                    |                                                                                              |                                                                                                    |    |                          |
| elipe Ferreira da Silva<br>Telefone                                                                                                    |                                                                                                    |                                                                                                    |                        | -                                                                                                    |                                                                                                    |                                                                                              |                                                                                                    |    |                          |
| 11964831925                                                                                                    |                                                                                                    |                                                                                                    |                        | 100                                                                                                    | dight of a                                                                                                    |                                                                                              |                                                                                                    |    |                          |
| Documentos da Empresa                                                                                                    |                                                                                                    |                                                                                                    |                        |                                                                                                    |                                                                                                    |                                                                                              |                                                                                                    |    |                          |
|                                                                                                    | _                                                                                                    |                                                                                                    |                        |                                                                                                    |                                                                                                    |                                                                                              |                                                                                                    |    |                          |
| > Documento de identifi                                                                                                    |                                                                                                    | io responsavei iegai                                                                                                    |                        |                                                                                                    |                                                                                                    |                                                                                              |                                                                                                    |    |                          |
|                                                                                                    | cumento Equivo                                                                                                    | liente (ATA/ESTATUTO)                                                                                                    |                        |                                                                                                    |                                                                                                    |                                                                                              |                                                                                                    |    |                          |
| > Outros documentos - I                                                                                                    | Empresa                                                                                                    |                                                                                                    |                        |                                                                                                    |                                                                                                    |                                                                                              |                                                                                                    |    |                          |
| Contrato CNPJ     Contrato Social ou Docu                                                                                                    | umento Equivale                                                                                                    | nte (ATA/ESTATUTO)                                                                                                    |                        |                                                                                                    |                                                                                                    |                                                                                              |                                                                                                    |    |                          |
| > Outros documentos - Er                                                                                                    | mpresa                                                                                                    |                                                                                                    |                        |                                                                                                    |                                                                                                    |                                                                                              |                                                                                                    |    |                          |
| > Cartão CNPJ                                                                                                    |                                                                                                    |                                                                                                    |                        |                                                                                                    |                                                                                                    |                                                                                              |                                                                                                    |    |                          |
|                                                                                                    | 7                                                                                                    |                                                                                                    |                        |                                                                                                    |                                                                                                    |                                                                                              |                                                                                                    |    |                          |
| Dados dos Beneficiários                                                                                                    |                                                                                                    | Total de Vidas                                                                                                    |                        | Total de Titulares                                                                                                    |                                                                                                    |                                                                                              |                                                                                                    |    |                          |
|                                                                                                    |                                                                                                    |                                                                                                    |                        |                                                                                                    |                                                                                                    | Total de Depender                                                                            | tes                                                                                                    |    |                          |
|                                                                                                    |                                                                                                    | 2                                                                                                    |                        | 2                                                                                                    |                                                                                                    | Total de Depender<br>0                                                                       | tes                                                                                                    |    |                          |
|                                                                                                    |                                                                                                    | 2                                                                                                    |                        | 2                                                                                                    |                                                                                                    | Total de Depender<br>O                                                                       | tes                                                                                                    |    |                          |
|                                                                                                    |                                                                                                    | 2<br>Nome Completo                                                                                                    | Idi                    | 2<br>Ide                                                                                                    | Idade Aplicada                                                                                                  | Total de Depender<br>Ö<br>Plane Contratado                                                   | Dependentes                                                                                                    |    |                          |
|                                                                                                    | -                                                                                                    | 2<br>Nome Completo                                                                                                    | Id                     | 2<br>xde                                                                                                    | Idade Aplicada                                                                                                  | Total de Depender<br>O<br>Plano Contratado                                                   | Dependentes                                                                                                    | D2 |                          |
| > Brend                                                                                                    | a Jover                                                                                                    | 2<br>Nome Completo                                                                                                    | ide<br>30              | 2<br>ade                                                                                                    | Idade Aplicada<br>29                                                                                            | Total de Depender<br>O<br>Plano Contratado<br>PLANO REFERÊNCIA FUCE                          | Dependentes<br>0                                                                                                    | D  | Visualizar               |
| > Brend                                                                                                    | a Jover<br>30 Anunciato                                                                                                    | 2<br>Nome Completo                                                                                                    | 1di<br>30              | 2<br>ade                                                                                                    | Idade Aplicada<br>29<br>43                                                                                      | Total de Depender<br>O<br>Plano Contratado<br>PLANO REFERÊNCIA RUCE<br>PLANO REFERÊNCIA RUCE | Dependentes<br>0<br>0                                                                                                    | D  | Visualizar<br>Visualizar |
| Image: Constraint of the second second se             | a Jover<br>30 Anunciato                                                                                                    | 2<br>Nome Completo                                                                                                    | 1di<br>30              | 2<br>sde                                                                                                    | Idade Aplicada<br>29<br>43                                                                                      | Total de Depender<br>O<br>Plano Contratado<br>PLANO REFERÊNCIA PJCE<br>PLANO REFERÊNCIA PJCE | Dependentes<br>0                                                                                                    | Þ  | Visualizar<br>Visualizar |
| Brend     Redrig      Resumo de Valores                                                                                                    | a Jover<br>30 Anunciato                                                                                                    | 2<br>Nome Completo                                                                                                    | 1d                     | 2<br>nde                                                                                                    | Idade Aplicada<br>29<br>43                                                                                      | Total de Depender O Plano Contratado PLANO REFERÊNCIA RJCE PLANO REFERÊNCIA RJCE             | Dependentes<br>0<br>0                                                                                                    | D- | Visualizar<br>Visualizar |
| Brend     Brend     Brend     Besumo de Valores     Ger                                                                                                    | a Jover<br>go Anunciato                                                                                                    | 2<br>Nome Completo                                                                                                    | 43                     | 2<br>ade                                                                                                    | Idade Aplicada<br>29<br>43                                                                                      | Total de Depender<br>O<br>Plano Contratado<br>PLANO REFERÊNCIA PJCE<br>PLANO REFERÊNCIA PJCE | Dependentes 0 0                                                                                                    | Þ  | Visualizar<br>Visualizar |
| Brend     Brend     Bodrig     Ce     Ge     Tai                                                                                                    | a Jover<br>go Anunciato                                                                                                    | 2<br>Nome Completo                                                                                                    | 1d<br>30<br>42         | 2<br>sde                                                                                                    | Idade Aplicada<br>29<br>43                                                                                      | Total de Depender<br>O<br>Plano Contratado<br>PLANO REFERÊNCIA PJCE<br>PLANO REFERÊNCIA PJCE | Dependentes 0 0                                                                                                    | D2 | Visualizar<br>Visualizar |
| Brend     Brend     Redrig     Resumo de Valores     Ge     Tol                                                                                                    | a Jover<br>go Anunciato                                                                                                    | 2<br>Nome Completo                                                                                                    | 43                     | 2<br>ade                                                                                                    | Idade Aplicada<br>29<br>43                                                                                      | Total de Depender<br>O<br>Plano Contratado<br>PLANO REFERÊNCIA RUCE<br>PLANO REFERÊNCIA RUCE | Dependentes 0 0                                                                                                    | Þ  | Visualtear<br>Visualtear |
| Brend     Brend     Brend     Resumo de Valores     Ge     Tat                                                                                                    | a Jover<br>Joo Anunciato<br>Justar Comercial<br>bela:<br>L<br>anos Médico:                                                                                                    | 2<br>Nome Completo<br>Gester Comercial Retenção<br>Ivre Adesão                                                                                               | 1 d<br>30              | 2<br>ade                                                                                                    | Vidos                                                                                                    | Total de Depender                                                                            | tes Dependentes 0 0 0                                                                                                    | D  | Visualizar<br>Visualizar |
| Brend     Brend     B | a Jover<br>go Anunciato<br>stor Comercial<br>stor Comercial<br>anos Médico:                                                                                                    | 2<br>Nome Completo<br>Cestor Connercial Retenção<br>Ivre Adesão<br>Plano Controtado<br>PLANO REFERÊNCIA PLCE                                                 | 1 d<br>30<br>43        | 2<br>ade<br>1<br>1<br>1<br>Quantidade de<br>2                                                                                                    | Vidas                                                                                                    | Total de Depender<br>O<br>Plano Contratado<br>PLANO REFERÊNCIA PJCE<br>PLANO REFERÊNCIA PJCE | tes Dependentes 0 0 0 0 1 R52.478.51                                                                                                    | Þ  | Visualtar<br>Visualtar   |
| Brend     Brend     Brend     Redrig     Resumo de Valores     Gee     Tot                                                                                                    | a Jover<br>go Anunciato<br>stor Comercial<br>stor Comercial<br>anos Médico:                                                                                                    | 2<br>Nome Completo<br>Cestor Cornercial Retenção<br>Jure Adesão<br>Jure Adesão                                                                               | 43<br>43               | 2<br>ade<br>1<br>Cuantidade de<br>2<br>2                                                                                                    | Vidos                                                                                                    | Total de Depender<br>O<br>Plano Contratado<br>PLANO REFERÊNCIA PJCE                          | Dependentes         Image: Comparison of the second second se | De | Visualizar<br>Visualizar |
| Resumo de Valores      Resumo de Valores      Pl                                                                                                    | a Jover<br>jo Anunciato<br>istar Comercial<br>istar Comercial<br>istaros Médico:                                                                                                    | 2  Nome Completo  Gestor Comercial Retenção  Avre Adesão  Flano Controtado  PLANO REFERÊNCIA PJCE                                                            | 43                     | 2<br>ade<br>1<br>1<br>2<br>2<br>2<br>2                                                                                                    | Vidos                                                                                                    | Total de Depender                                                                            | Dependentes         Image: Compare the second second s | D  | Visualtear<br>Visualtear |
| Besumo de Valores      Resumo de Valores      Gee      Tai      Pl      Ac                                                                                                    | a Jover<br>po Anunciato<br>star Comercial<br>anos Médico:<br>ditivos                                                                                                    | 2 Nome Completo Gestor Connercial Retenção Ave Adesão Filano Contratado Aditivo Contratado                                                                   | 43<br>43               | 2<br>ode<br>1<br>Quantidade de<br>2<br>2<br>Quantidade de                                                                                                    | Idade Aplicado         29           43         43           VIdas         5000000000000000000000000000000000000 | Total de Depender                                                                            | tes Dependentes                                                                                                    | D  | Visualtar                |
| Brend     Brend     B | a Jover<br>po Anunciato<br>stor Comercial<br>stor Comercial<br>stor Comercial<br>stor Software<br>stor Software<br>stor S | 2 Cestor Completo Cestor Comercial Retenção Vire Adesão Plano Contratado PLANO REFERÊNCIA PJCE Adilivo Contratado AMIL RESGATE SAŬDE                         | 1 de 3 (<br>3 (<br>4 2 | 2<br>ode<br>1<br>1<br>Cuantidade de<br>2<br>2<br>2<br>Quantidade de<br>2<br>2<br>2                                                                                                    | Idade Aplicado           29           43           Vidos                                                        | Total de Depender                                                                            | tes<br>Dependentes<br>0<br>0<br>0<br>0<br>0<br>0<br>0<br>0<br>0<br>0<br>0<br>0<br>0                                                                                                    |    | Visuolizor<br>Visuolizor |
| Brend     Brend     B | a Jover<br>go Anunciato<br>stor Comercial<br>anos Médico:<br>ditivos                                                                                                    | 2<br>Nome Completo<br>Cestor Comercial Retenção<br>June Adesão<br>S<br>Plano Contratado<br>PLANO REFERÊNCIA RUCE<br>Aditivo Contratado<br>AMEL RESGATE SAÚDE | 42<br>42               | 2<br>ode<br>Cuantidade de<br>2<br>Cuantidade de<br>2<br>2<br>Cuantidade de<br>2<br>2<br>Cuantidade de<br>2<br>2<br>Cuantidade de<br>2<br>2<br>Cuantidade de<br>2<br>2<br>Cuantidade de<br>2<br>2<br>Cuantidade de<br>2<br>2<br>Cuantidade de<br>2<br>2<br>Cuantidade de<br>2<br>2<br>Cuantidade de<br>2<br>2<br>Cuantidade de<br>2<br>2<br>Cuantidade de<br>2<br>2<br>Cuantidade de<br>2<br>2<br>2<br>Cuantidade de<br>2<br>2<br>2<br>Cuantidade de<br>2<br>2<br>2<br>Cuantidade de<br>2<br>2<br>2<br>Cuantidade de<br>2<br>2<br>2<br>Cuantidade de<br>2<br>2<br>2<br>Cuantidade de<br>2<br>2<br>2<br>Cuantidade de<br>2<br>2<br>2<br>Cuantidade de<br>2<br>2<br>2<br>Cuantidade de<br>2<br>2<br>2<br>Cuantidade de<br>2<br>2<br>2<br>Cuantidade de<br>2<br>2<br>Cuantidade de<br>2<br>2<br>Cuantidade de<br>2<br>2<br>2<br>Cuantidade de<br>2<br>2<br>2<br>2<br>2<br>2<br>2<br>2<br>2                                                                                                    | Idade Aplicado           29           43           VIdas                                                        | Total de Depender                                                                            | tes<br>Dependentes<br>0<br>0<br>0<br>0<br>0<br>0<br>0<br>0<br>0<br>0<br>0<br>0<br>0                                                                                                    |    | Visualizar<br>Visualizar |
|                                                                                                    | a Jover<br>jo Anunciato<br>stor Comercial<br>stor Comercial                                | 2<br>Nome Completo<br>Genter Comercial Retenção<br>Jure Adeião<br>Plano Controtado<br>PLANO REFERÊNCIA PJCE<br>Aditiko Controtado<br>AMEL RESGATE SAÚDE      | 43<br>43               | 2<br>ode<br>1<br>2<br>Quantidode de<br>2<br>2<br>Quantidode de<br>2<br>2<br>Quantidode de<br>2<br>2<br>Quantidode de<br>2<br>2<br>Quantidode de<br>2<br>2<br>2<br>Quantidode de<br>2<br>2<br>2<br>2<br>2<br>2<br>2<br>2<br>2                                                                                                    | Idade Aplicado       29       43       Vidas                                                                    | Total de Depender O Plano Contratado PLANO REFERÊNCIA RJCE PLANO REFERÊNCIA RJCE             | tes<br>Dependentes<br>0<br>0<br>0<br>0<br>0<br>0<br>0<br>0<br>0<br>0<br>0<br>0<br>0                                                                                                    | D  | Visualtar<br>Visualtar   |
| Besumo de Valores      Resumo de Valores      Gee      Tal      D      C      C      T      T   | a Jover<br>go Anunciato<br>stor Comercial<br>stor Comercial<br>unos Médicos<br>ditivos                                                                                                    | 2  Nome Completo  Gestor Comercial Retenção  Jvre Adesão  Flano Controtado  RLANO REFERÊNCIA RUCE  Aditivo Controtado  AMIL RESOATE SAÚDE                    | 43                     | 2<br>ode<br>Cuantidade de<br>Cuantidade de<br>2<br>Cuantidade de<br>2<br>2<br>2<br>2<br>2<br>2<br>2<br>2<br>2                                                                                                    | Idade Aplicado         29           43         43                                                               | Total de Depender O Plano Contratado PLANO REFERÊNCIA PJCE PLANO REFERÊNCIA PJCE             | Dependentes            Dagendentes            0            0            0            0            0            0            0            0            0            0            0            0            0            0            0            0            0            0            0            0            0            0            0            0            0            0            0            0            0            0            0            0            0            0                                                                                                    |    | Visualtar<br>Visualtar   |
|                                                                                                    | a Jover<br>po Anunciato<br>stor Comercial<br>stor Comercial<br>unos Médico:<br>Jitilvos<br>Jitilvos                                                                                                    | 2  Nome Completo  Cestor Connecial Retenção  Jure Adesão  Plano Centratado  PLANO REFERÊNCIA RUCE  Aditivo Contratado  AMIL RESGATE SAÚDE                    | 42                     | 2<br>ode<br>Cuantidade da<br>Quantidade da<br>Quantidade da | Idade Aplicado         29           43         43           Vidas         5000000000000000000000000000000000000 | Total de Depender                                                                            | tes<br>Dependentes<br>0<br>0<br>0<br>0<br>0<br>0<br>0<br>0<br>0<br>0<br>0<br>0<br>0                                                                                                    |    | Visualicar<br>Visualicar |
|                                                                                                    | a Jover<br>po Anunciato<br>stor Comercial<br>stor Comercial<br>u<br>anos Médico:<br>ditivos                                                                                                    | 2 Nome Completo Cestor Comercial Retenção Uve Adesão Flano Contratado PLANO REFERÊNCIA RUCE Aditivo Contratado AMEL RESGATE SAÚDE                            |                        | 2<br>ode<br>Quantidade de<br>Quantidade de<br>2<br>Quantidade de<br>2<br>2<br>Quantidade de<br>2<br>2<br>2<br>2<br>2<br>2<br>2<br>2<br>2                                                                                                    | Idade Aplicado           29           43           VIdade Xaplicado           VIdade Xaplicado                  | Total de Depender  O  Plano Contratado  PLANO REFERÊNCIA RACE  PLANO REFERÊNCIA RACE         | tes<br>Dependentes<br>0<br>0<br>0<br>0<br>0<br>0<br>0<br>0<br>0<br>0<br>0<br>0<br>0                                                                                                    |    | Visualizar<br>Visualizar |

6. Feita a conferência, o Contato da empresa receberá uma confirmação sobre esta etapa e, após a leitura, poderá fechar a tela.

| mações de saúde da empresa. Consulte o (a) seu (sua) corretor (a) em caso de |
|------------------------------------------------------------------------------|
| m                                                                            |

# CLIENTE #11

### Declaração de Saúde

1. Após a Conferência da proposta, realizada pelo Contato da empresa, será necessário que os beneficiários respondam à Declaração de Saúde. A sua proposta constará com o status "Pendente Responder DS" e indicará quais são as Declarações de Saúde ainda pendentes

| amil<br>Q | STATUS PROPOSTA<br>Pendente Responder | ් (<br>DS         | <ul> <li>✓</li> <li>✓</li></ul> | (− |
|-----------|---------------------------------------|-------------------|----------------------------------------------------------------------------------------------------|----|
| +         |                                       | Ações *           | Oportunidade Em Digitação Análise Cliente Análise Amil Contrato Pagamento Fechado                                                                                                    | 2  |
|           | Nome                                  |                   | Pendente                                                                                                    |    |
| <u> </u>  | Número Oportunidade                   | OPP-90013         | Mensagem Inicial                                                                                                    |    |
|           | Cidade/Estado                         | SAO PAULO/SP      | U Declaração de Saúde                                                                                                    | 1  |
| $\forall$ | Número Cotação                        | COT-92009         |                                                                                                    |    |
| 8         | Número Proposta                       | PROP-86004        | RA Declaração de Saúde                                                                                                    | 1  |
|           | Total Proposta                        | R\$502,80         |                                                                                                    |    |
|           | Data de Criação                       | 05/02/2025 15:40  | Pulso Q Procurar X • \ \ C                                                                                                    | ł  |
| 3         |                                       |                   |                                                                                                    |    |
|           | Chat                                  |                   | Postor *                                                                                                    |    |
| (→        | Detalhes                              |                   | BJ Iniciar conversa                                                                                                    |    |
|           | Acompanhamento da De                  | claração de Saúde | _                                                                                                    |    |

Neste momento, os beneficiários (em venda PME porte I) ou Representante legal (em venda PME porte II) receberão por e-mail: link (clique aqui), login e senha. Com estes dados, deve ser realizado o acesso à Plataforma Comercial Amil para responder à Declaração de Saúde;

| amil                                                                                                    | amil                                       |
|----------------------------------------------------------------------------------------------------|--------------------------------------------|
| A Empresa VIA 5 A encaminhou uma proposta PROP-13021 de plano de saúde Amil, que pertence ao<br>grupo UnitedHealth Group, na qual vocé consta como beneficiário.               | ∧         CPF           △         •••••••• |
| O primeiro passo para confirmar sua adesão ao plano é preencher a sua Declaração de Saúde, bem como<br>a de seus dependentes se for o casi <mark>d <u>clicanda aqui</u></mark> | liniciar sessão                            |
| Considere os dados abaixo para acessar a área restrita:                                                                                                    | Esqueci minha senha                        |
| usuário: SEU CPF (somente números)                                                                                                    |                                            |
| senha: Dahem1@18                                                                                                    |                                            |

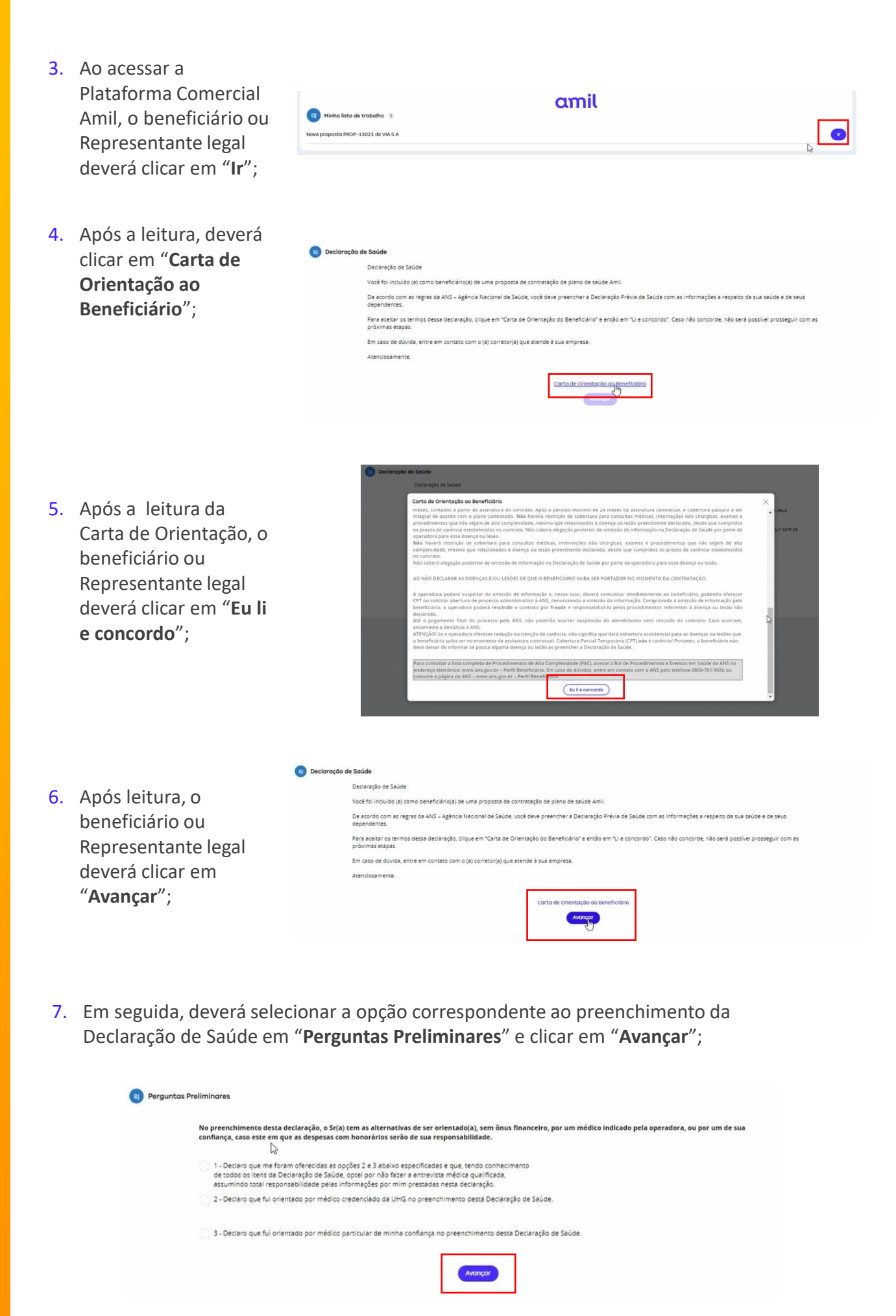

Importante: Caso o beneficiário não receba a Declaração de Saúde, peça que ele verifique no e-mail, a sua caixa de spam.

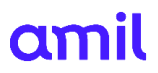

8. Nesta tela, devem ser respondidas as perguntas do tópico "**Formulário**". Finalizado o preenchimento, o beneficiário ou Responsável legal deverá clicar em "**Avançar**";

| 📵 Formulário |                                                                       |                             |                                                                                                    |
|--------------|-----------------------------------------------------------------------|-----------------------------|----------------------------------------------------------------------------------------------------|
|              | Peso/Altura                                                           |                             |                                                                                                    |
|              | Brenda Jover                                                          |                             | ALU/9 0 1.00                                                                                                    |
|              | Declaração de Saúde                                                   |                             |                                                                                                    |
|              | Atenção: Para todas as resposta:                                      | s "Sim" é nec               | essário informar o ano em que a doença/cirurgia foi identificada/executada e descrever detaihes do procedimento.                                                                   |
|              | 1 - Doenças do aparelho cardioci<br>entre outras).                    | rculatório (co              | mo angina, infarto, pressão alta, arritmias, aneurisma de aorta, cirurgias cardiacas anteriores e doenças cardiacas congênitas,                                                    |
|              | Brenda Jover                                                          | Sim                         | O NBO                                                                                                    |
|              | 2 - Doenças endócrinas e metabó                                       | ilicas (como i              | slabetes, hipertireoidismo e hipotireoidismo, entre outras).                                                                                                    |
|              | Brenda Jover                                                          | Sim                         | O Não                                                                                                    |
|              | 3 - Doenças do sangue, imunológ<br>e artrite reumatoide, entre outra: | icas e do col<br>s).        | igeno ou autoimunes (como anemias, púrpuras, talassemias, HIV, AIDS e suas complicações, lúpus eritematoso, esclerose múltipla                                                     |
|              | Brenda Jover                                                          | 🔵 sim                       | O Nbo                                                                                                    |
|              | 4 - Doenças do sistema nervoso e<br>nervoso, entre outras).           | e cerebrovas                | tulares (como derrame, aneurisma cerebral, paralisia cerebral, Parkinson, Alzheimer, epilepsia e doenças congênitas do sistema                                                     |
|              | Brenda Jover                                                          | Sim                         | O Não                                                                                                    |
|              | 5 - Doenças crônicas do aparelho<br>septo nasal, entre outras).       | respiratório                | elou doenças do ouvido, do nariz e da garganta (como asma, bronquite, enfisema, pneumonia de repetição, sinusite e desvio de                                                       |
|              | 6 - Doenças ortopédicas (como a<br>e fraturas de repetição, entre ou  | irtrose, hérni<br>tras).    | a de disco, deformidade óssea, osteoporose, lesão ligamentar, lesão de tendão, desvios de coluna, deformidades ósseas congênitas                                                   |
|              | Brenda Jover                                                          | Sim                         | O Não                                                                                                    |
|              | 7 - Doenças ou tumorações maii                                        | gnas (como I                | eucemia, mieloma múltipio, carcinoma, melanoma, linfoma e todos os tipos de câncer).                                                                                               |
|              | Brenda Jover                                                          | Sim                         | O Não                                                                                                    |
|              | 8 - Doenças do aparelho urinário<br>doenças da próstata, cistos de o  | e do aparei<br>vário, mioma | no reprodutor masculino ou feminino (como cálculo renal, insuficiência renal, infecção urinária de repetição, incontinência urinária,<br>uterino e nódulos de mama, entre outras). |
|              | Brenda Jover                                                          | Sim                         | O Não                                                                                                    |
|              | 9 - Qualquer outra doença que n                                       | ião se relacio              | ne ou não se encontre descrita nos itens anteriores ou que tenha gerado ou não internação.                                                                                         |
|              | Brenda Jover                                                          | ) sim                       | O Não                                                                                                    |
|              | Anterior                                                              |                             | Anga                                                                                                    |

 A Plataforma irá apresentar o "Resumo" referente ao dados preenchidos para que seja realizada revisão. Após leitura, o beneficiário ou Responsável legal deverá clicar em "Assinar digitalmente";

| B Resumo |                                                                        |                                                  |                                                                           |                                            |                                         |                               |
|----------|------------------------------------------------------------------------|--------------------------------------------------|---------------------------------------------------------------------------|--------------------------------------------|-----------------------------------------|-------------------------------|
|          | No preenchimento desta decla<br>ou por um de sua confiança, ca         | ração, o Sr(a) tem as a<br>so este em que as des | lternativas de ser orientado(a), sem<br>pesas com honorários serão de sua | i ônus financeiro, po<br>responsabilidade. | r um médico indicado pela operado       | ra,                           |
|          | 2 - Declaro que fui orientado por                                      | médico credenciado da                            | UHG no preenchimento desta Declara                                        | ação de Saúde.                             |                                         |                               |
|          | Peso/Altura                                                            |                                                  | Date (2)                                                                  |                                            | Alture (2)                              |                               |
|          | Brenda Jover                                                           |                                                  | 60                                                                        |                                            | 1,60                                    |                               |
|          | Declaração de Saúde                                                    |                                                  |                                                                           |                                            |                                         |                               |
|          | Atenção: Para todas as respostas                                       | "Sim" é necessário info                          | rmar o ano em que a doença/cirurgia                                       | foi identificada/execu                     | tada e descrever detaihes do procedin   | nento.                        |
|          | 1 - Doenças do aparelho cardiocin<br>entre outras).                    | culatório (como angina,                          | infarto, pressão alta, arritmias, aneuri                                  | isma de aorta, cirurgia                    | as cardíacas anteriores e doenças card  | íacas congênitas,             |
|          | Brenda Jover                                                           | Nào                                              |                                                                           |                                            |                                         |                               |
|          | 2 - Doenças endôcrinas e metaból                                       | icas (como diabetes, hij                         | pertireoidismo e hipotireoidismo, entre                                   | e outras).                                 |                                         |                               |
|          | Brenda Jover                                                           | Nào                                              |                                                                           |                                            |                                         |                               |
|          | 3 - Doenças do sangue, imunológi<br>e artrite reumatoide, entre outras | cas e do colágeno ou au<br>).                    | utoimunes (como anemias, púrpuras, t                                      | talassemias, HIV, A <mark>I</mark> DS      | e suas complicações, lúpus eritemato    | so, esclerose múltipla        |
|          | Brenda Jover                                                           | Nào                                              |                                                                           |                                            |                                         | 5 W I.                        |
|          | 4 - Doenças do sistema nervoso e<br>nervoso, entre outras).            | cerebrovasculares (con                           | no derrame, aneurisma cerebral, paral                                     | lisia cerebral, Parkinso                   | on, Alzheimer, epilepsia e doenças conj | gênitas do sistema            |
|          | Brenda Jover                                                           | Nào                                              |                                                                           |                                            |                                         |                               |
|          | 5 - Doenças crônicas do aparelho<br>septo nasal, entre outras).        | respiratório e/ou doe                            | nças do ouvido, do nariz e da gargan                                      | ta (como asma, bron                        | quite, enfisema, pneumonia de repe      | tição, sinusite e desvio de   |
|          | Brenda Jover                                                           | Nào                                              |                                                                           |                                            |                                         |                               |
|          | 6 - Doenças ortopédicas (como a<br>e fraturas de repetição, entre out  | trose, hérnia de disco,<br>ras).                 | deformidade óssea, osteoporose, le                                        | são ligamentar, lesão                      | o de tendão, desvios de coluna, defor   | rmidades ósseas congênitas    |
|          | Brenda Jover                                                           | Não                                              |                                                                           |                                            |                                         |                               |
|          | 7 - Doenças ou tumorações malig                                        | nas (como leucemia, n                            | nieloma múltiplo, carcinoma, melano                                       | oma, linfoma e todos                       | os tipos de câncer).                    |                               |
|          | Brenda Jover                                                           | Nào                                              |                                                                           |                                            |                                         |                               |
|          | 8 - Doenças do aparelho urinário<br>doenças da próstata, cistos de ov  | e do aparelho reprodu<br>ário, mioma uterino e   | utor masculino ou feminino (como cá<br>nódulos de mama, entre outras).    | ilculo renal, insuficiê                    | ncia renal, infecção urinária de repeti | ição, incontinência urinária, |
|          | Brenda Jover                                                           | Não                                              |                                                                           |                                            |                                         |                               |
|          | 9 - Qualquer outra doença que ni                                       | lo se relacione ou não                           | se encontre descrita nos itens anteri                                     | iores ou que tenha g                       | erado ou não internação.                |                               |
|          | Brenda Jover                                                           | Não                                              |                                                                           |                                            |                                         |                               |
|          | Anterior                                                               |                                                  |                                                                           |                                            | •                                       | S Assinar Digitalmente        |

 Ao clicar em "Assinar digitalmente" aparecerá na tela o Pop-Up de Assinatura da Declaração de Saúde (para o beneficiário no PME I) ou Assinatura de Declaração de Perfil Populacional (Para o representante legal no PME II);

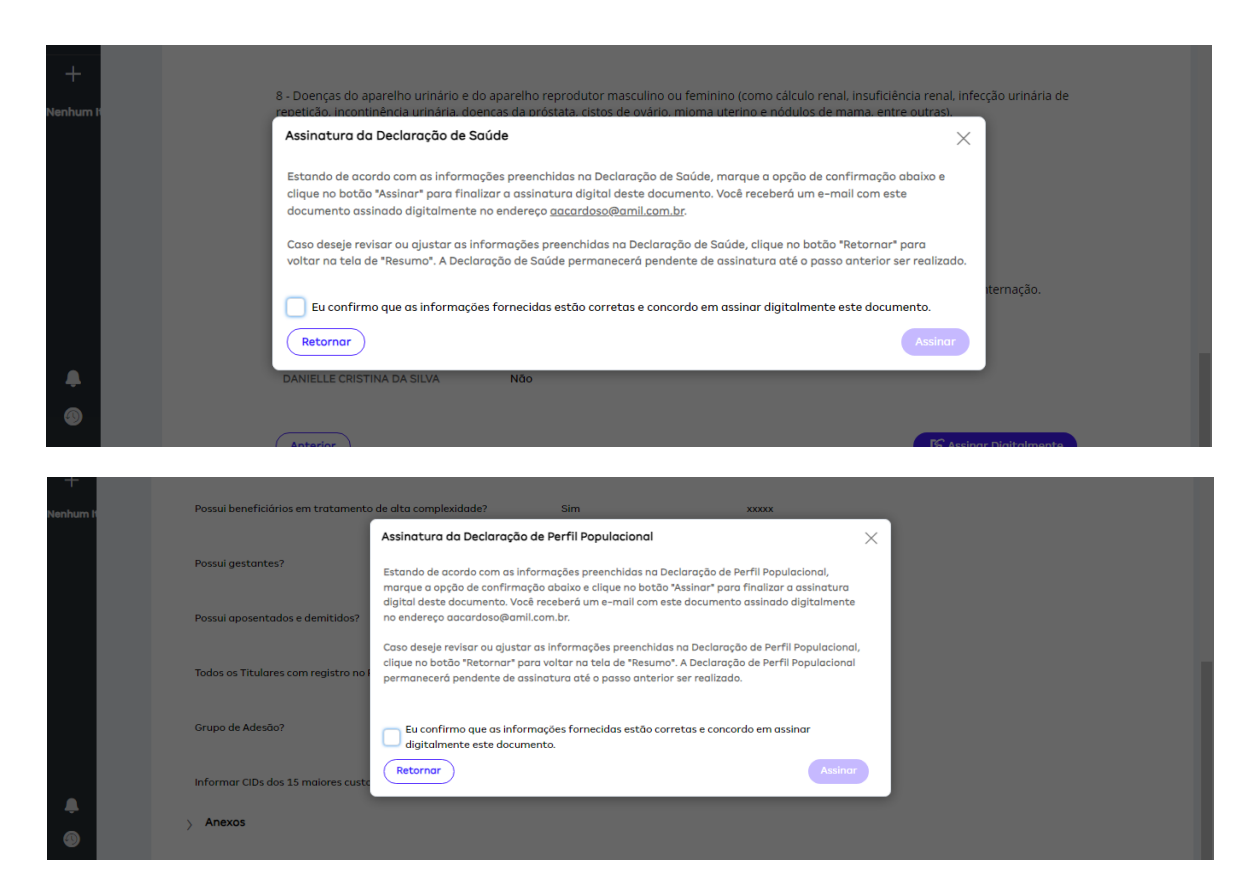

11. O beneficiário (no caso de PME I) ou o Representante Legal (no caso de PME II) deverá assinalar a caixa de seleção de confirmação das informações e na sequência clicar em "Assinar";

| 8        | DANIELLE CRIST                       | INA DA SILVA                                                                | Não                                                                                                    |                                                                               |                                      |                |
|----------|--------------------------------------|-----------------------------------------------------------------------------|----------------------------------------------------------------------------------------------------|-------------------------------------------------------------------------------|--------------------------------------|----------------|
| +        | 8 - Doenças do aj                    | parelho urinário e do a                                                     | parelho reprodutor masculino ou fem                                                                                                    | inino (como cálculo renal, in:                                                | suficiência renal, infecc            | ão urinária de |
| Nenhum H | repeticão, inconti<br>Assingtura da  | inência urinária. doenci                                                    | as da próstata, cistos de ovário, miom<br>de                                                                                             | a uterino e nódulos de mam                                                    | a. entre outras).                    |                |
|          | Fatanda da esa                       |                                                                             |                                                                                                    |                                                                               | ~                                    |                |
|          | clique no botão<br>documento ass     | "Assinar" para finalizar<br>inado digitalmente no                           | es preenchidas ha Declaração de Saud<br>ir a assinatura digital deste documenta<br>endereço <u>aacardoso@amil.com.br</u> .               | e, marque a opçao de contin<br>o. Você receberá um e-mail c                   | om este                              |                |
|          | Caso deseje rev<br>voltar na tela d  | risar ou ajustar as infor<br>e "Resumo". A Declaraç                         | rmações preenchidas na Declaração de<br>ção de Saúde permanecerá pendente d                                                              | Saúde, clique no botão "Rete<br>e assinatura até o passo ant                  | ornar" para<br>cerlor ser realizado. |                |
|          | Eu confirm                           | o que as informações f                                                      | fornecidas estão corretas e concordo e                                                                                                   | m assinar digitalmente este                                                   | documento.                           | ernação.       |
|          | Retornar                             |                                                                             |                                                                                                    |                                                                               | Assinar                              |                |
|          | DANIELLE CRIST                       | INA DA SILVA                                                                | Não                                                                                                    |                                                                               |                                      |                |
| •        |                                      |                                                                             |                                                                                                    |                                                                               |                                      |                |
|          | Anterior                             |                                                                             |                                                                                                    |                                                                               | S Assinar                            | Digitalmente   |
|          |                                      |                                                                             |                                                                                                    |                                                                               |                                      |                |
| +        | r ossai benencianos di ascalos.      |                                                                             | nav                                                                                                    |                                                                               |                                      |                |
| Nenhum I | Possui beneficiários em tratamento   | de alta complexidade?                                                       | Sim                                                                                                    | XXXXX                                                                         | _                                    |                |
|          |                                      | Assinatura da Declar                                                        | ração de Perfil Populacional                                                                                                    | :                                                                             | ×                                    |                |
|          | Possui gestantes?                    | Estando de acordo com<br>marque a opção de con                              | n as informações preenchidas na Declaraçã<br>nfirmação abaixo e clique no botão "Assinar                                                 | o de Perfil Populacional,<br>" para finalizar a assinatura                    |                                      |                |
|          | Possui aposentados e demitidos?      | digital deste document<br>no endereço aacardoso                             | to. Vocë receberà um e-mail com este docu<br>o@amil.com.br.                                                                              | mento assinado digitalmente                                                   |                                      |                |
|          | Todos os Titulares com registro no i | Caso deseje revisar ou c<br>clique no botão "Retorn<br>permanecerá pendente | ajustar as informações preenchidas na Dec<br>nar" para voltar na tela de "Resumo". A Dec<br>e de assinatura até o passo anterior ser rec | laração de Perfil Populacional,<br>laração de Perfil Populacional<br>Ilizado. |                                      |                |
|          | Grupo de Adesão?                     | igitalmente este d                                                          | s informações fornecidas estão corretas e<br>documento.                                                                                  | concordo em assinar                                                           | _                                    |                |
|          | Informar CIDs dos 15 maiores custo   | Retornar                                                                    |                                                                                                    | Assinar                                                                       |                                      |                |
| 9        | > Anexos                             |                                                                             |                                                                                                    |                                                                               |                                      |                |

12. Após isso, será exibida a mensagem de conclusão da assinatura da DS e em seguida, será enviado por e-mail uma cópia em PDF da Declaração de Saúde.

|                                                                | Você                                                                                                    | Terminou<br>Assinar!                                                                                                    | de                                                                                                    |                                                                                                    |                 |
|----------------------------------------------------------------|----------------------------------------------------------------------------------------------------|----------------------------------------------------------------------------------------------------|----------------------------------------------------------------------------------------------------|----------------------------------------------------------------------------------------------------|-----------------|
|                                                                |                                                                                                    | $\bigcirc$                                                                                                    |                                                                                                    |                                                                                                    |                 |
|                                                                | Você receberá umo có                                                                                                    | pia de e-mail com o doc                                                                                                    | umento ossinado.                                                                                                    |                                                                                                    |                 |
| noreply@amil.com.br<br>Sua Declaração de Perfil Populacional I | foi assinada digitalmente                                                                                                    |                                                                                                    |                                                                                                    |                                                                                                    | ₿ 1 ter 10:45   |
| Declaração de Perfil da População_Completed.pdf                |                                                                                                    |                                                                                                    |                                                                                                    |                                                                                                    |                 |
|                                                                | Camil<br>A empresa APPLE PACIFIC LLC está em<br>meio da proporta PROP-26053.<br>Dando continuidade a este processo e                                                                                                    | processo de contratação de<br>confirmando seu interesse                                                                                                    | um plano de saúde de                                                                                                    | A Amil por                                                                                                    |                 |
|                                                                | A Amil faz parte do UnitedHealth Group,<br>mundo e tem o cuidado certo para você e<br>Este é um e-mail gerado aut                                                                                                    | a maior e mais diversificade<br>sua família.<br>amaticamente, por isso nilo é po                                                                                                    | e empresa do setor de                                                                                                    | saúde do                                                                                                    |                 |
| 🔎 🍙 🗖 🗖 Reclaração de Perfil da Populaçã                       | x +                                                                                                    |                                                                                                    |                                                                                                    |                                                                                                    | - 0 X           |
| <ul> <li>C (i) Arquivo   C:/Users/aacardoso/</li> </ul>        | AppData/Local/Microsoft/Windows/INetCach                                                                                                    | e/Content.Outlook/U0KD0                                                                                                    | RBL/Declaração%20de                                                                                                    | e%20Perfil%20da%2                                                                                                    | 2 II & G & W 🚺  |
| ≔   ∀ ~   ∀ Desenhar ~ &   ①                                   | Ler em voz alta   Perguntar à IA do Bi                                                                                                    | ng — + 🕶                                                                                                    | 1 de 1   Q                                                                                                    | CB                                                                                                    | Q   0 B B   2 B |
| Engre                                                          | Declaração de Inform<br>Empresas de 30 a 99 i                                                                                                    | ações de Saúde para<br>Beneficiários<br>CNPJ da Empresa Contratante<br>ostocozonoo165                                                                                                    | Lai nº 3.056,<br>de 38/1998                                                                                                    | Nº da Proposta Contratual<br>PROP-29058<br>Folha 1 de 1                                                                      |                 |
|                                                                | Plano(s) Atual(is)                                                                                                    | P                                                                                                    | flano(s) Atual(is) Tempo no(s)                                                                                                   | Plano(s)                                                                                                    |                 |
| Medice<br>Odonte                                               | ológico:                                                                                                    |                                                                                                    |                                                                                                    |                                                                                                    |                 |
|                                                                | Oha i Barrian anna anna ann an S                                                                                                    | Histórico                                                                                                    | eremister estatésia médian                                                                                                    |                                                                                                    |                 |
| Possui                                                         | beneficiários em Internação Hospitalar?                                                                                                    | Não Sim                                                                                                    | ncamininar relatorio medico.                                                                                                    |                                                                                                    |                 |
| Possui                                                         | beneficiários em Internação Domiciliar?                                                                                                    | ⊠Não ⊡Sim                                                                                                    |                                                                                                    |                                                                                                    |                 |
| Possui<br>Possui                                               | penencianos atastados?<br>beneficiários em tratamento de alta complexidade?                                                                                                    | l⊻Não ⊡Sim<br>I≷Não ⊡Sim                                                                                                    |                                                                                                    |                                                                                                    |                 |
| Possui                                                         | gestantes?                                                                                                    | ☑ Não 🗌 Sim                                                                                                    |                                                                                                    |                                                                                                    |                 |
| Possui                                                         | aposentados e demitidos?                                                                                                    | ☑ Não 🗋 Sim                                                                                                    |                                                                                                    |                                                                                                    |                 |
| Todos                                                          | os Titulares com registro no FGTS?<br>de Adesão?                                                                                                    | ⊠Não ⊡Sim                                                                                                    |                                                                                                    |                                                                                                    |                 |
| Informa                                                        | ar CIDs dos 15 maiores custos dos últimos 12 meses:                                                                                                    |                                                                                                    |                                                                                                    |                                                                                                    |                 |
| A CON<br>assum<br>Viciola<br>Fo-dejei<br>Por fm;               | IRATANTE declara, por intermédio de seu representante legal<br>do a CONTRATANTE Intera responsabilidade pala veracidade<br>REINTET está ciente ainda, que a Declaração de Informações<br>contratual caso as informações fomecidas sejem caracterizadas o<br>va.<br>declara que tem ciência de que o presente documento não substi | , sob ás penas da Lei, que as infor<br>exatidão dos dados aqui informados.<br>Se Saúde acima é parte integrante da l<br>omo incorretas ou inverídicas, hipótese<br>Rui os termos constantes da Proposta | mações aqui prestadas consti<br>Proposta Contratual e que a CC<br>es essas reconhecidas como vi<br>Contratual firmada entre CONT | tuem a expressão da verdade,<br>DNTRATADA poderá extinguir o<br>plação direta ao princípio da boa<br>RATADA o CONTRATANTE e, | •               |

#### Contato da empresa e representante legal (mesma pessoa):

Em um **único e-mail** o **Representante Legal** consegue fazer a Conferência da Proposta e assinar a Declaração de Saúde. Na prática, o login será realizado através do CPF, sem necessidade de logoff e colocar novamente a senha.

Proposta: PROP-53004 usuário: SEU CPF (somente números) senha: Plypqp@23

#### Reenvio da Declaração de Saúde ao Titular:

Na tela "Pendente responder DS" é possível reenviar a DS para preenchimento, caso o beneficiário não tenha recebido. Para isso clique em "**Acompanhamento da Declaração de Saúde**". Em seguida, clique em "**Reenviar preenchimento DS**":

| amil<br>Q | STATUS PROPOST                | A 分<br>r DS      | C Oportunid          | ade Em Digitação                                    | Análise Cliente   | Análise Amil | 5<br>Devolvido | 6<br>Contrato | 7<br>Pagamento  | 8<br>Fechado | ←               |
|-----------|-------------------------------|------------------|----------------------|-----------------------------------------------------|-------------------|--------------|----------------|---------------|-----------------|--------------|-----------------|
| +         |                               | Ações 🔹          |                      |                                                     |                   |              |                |               |                 |              | Ø               |
|           | Nome                          |                  | Pendente             |                                                     |                   |              |                |               |                 |              |                 |
| Р         |                               |                  | TY Acordo<br>Declara | <b>de Termos e Privac</b><br>ção Perfil Populaciona | idade<br>I        |              |                |               |                 | Ir           |                 |
| ▼         | Número Oportunidade           | OPP-83007        |                      |                                                     |                   |              |                |               |                 |              |                 |
| $\forall$ | Cidade/Estado                 | SAO PAULO/SP     | Acompanho            | amento da Declaro                                   | ição de Saúde     |              |                |               |                 |              |                 |
| Q2        | Número Cotação                | COT-84011        | Titular              |                                                     | Status            |              |                |               |                 |              |                 |
| <u> </u>  | Número Proposta               | PROP-79004       |                      |                                                     | Pendente Pesnonde | ar DS        | ſ              |               |                 |              |                 |
|           | Total Proposta                | R\$17.259,60     |                      |                                                     | rendence kesponde | 105          |                | Reenviar      | oreenchimento I | DS           |                 |
| 3         | Número interno da<br>proposta | 96350807         |                      |                                                     |                   |              |                |               |                 |              |                 |
|           | Data de Criação               | 23/01/2025 15:49 |                      |                                                     |                   |              |                |               |                 |              |                 |
| (→        |                               |                  |                      |                                                     |                   |              |                |               |                 |              |                 |
| US        | Chat                          |                  |                      |                                                     |                   |              |                |               |                 | Mostrar á    | rea de trabalho |
|           |                               |                  |                      |                                                     |                   |              |                |               |                 |              |                 |

Após clicar em "Reenviar preenchimento DS" clique em "Enviar":

|          | Dandasta                                                                   |                      |
|----------|----------------------------------------------------------------------------|----------------------|
| ONARIO   | Reenviar Email                                                             | ×                    |
| OOPERE   | Reenviar o link de acesso para o email do titular:                         |                      |
| OPP-8    | Importante: O novo e-mail será alterado também no cadastro do beneficiário |                      |
| O PAUL   |                                                                            |                      |
| COT-8    |                                                                            | _                    |
| PROP-7   |                                                                            |                      |
| R\$17.2  | Cancelar                                                                   | viar senviar preenct |
| 9635     |                                                                            |                      |
| 1/2025 1 | 5:49                                                                       |                      |

**Exemplo** de e-mail sinalizando que o <u>Titular Um</u> deve responder a Declaração de Saúde via Plataforma Comercial:

| Sua Declaração de Saúde já pode ser preenchida                                                                                         |                                                                                                    | 0            |          |
|----------------------------------------------------------------------------------------------------|----------------------------------------------------------------------------------------------------|--------------|----------|
| Bloquear Eucluir Aregonar<br>Bloquear Eucluir Aregonar<br>Buduir Relation Responde a Encaminhar I<br>Relation Responder A Encaminhar I | Image: Compartilitar no regimes training training trainig training tra |              | <b>`</b> |
| Sua Declaração de Saúde já pode ser preenchida                                                                                         |                                                                                                    |              |          |
| N noreply@amil.com.br<br>Para: •                                                                                                    | Gesponder                                                                                                    | 2/2025 15:46 |          |
|                                                                                                    | amil 🔊                                                                                                    |              |          |
|                                                                                                    | A Empresa CLESID JOSE MACTEL 03246337618 encaminhou uma proposta PROP-86004 de plano de saúde<br>Amil. Na qual você consta como beneficiário.                                                                                                    |              |          |
|                                                                                                    | O primeiro passo para confirmar sua adesão ao plano é preencher a sua Declaração de Saúde, bem como<br>a de seus dependentes se for o caso, <u>clicando azui</u> .                                                                                                    |              |          |
|                                                                                                    | Considere os dados abaixo para acessar a área restrita:                                                                                                    |              |          |
|                                                                                                    | usuinto: SEU CPF (umente números)<br>sonhai Pippag@23                                                                                                    |              |          |
|                                                                                                    | A Amil tem o cuidado certo para você e sua familia.                                                                                                    |              |          |
|                                                                                                    | Este é um e-mail gerado automaticamente, por laso não é possível responde-lo.                                                                                                    |              | v        |

#### Pontos de atenção sobre a Declaração de Saúde:

#### A Declaração de Saúde só precisa ser preenchida/assinada novamente quando:

- O corretor alterar o Nome/CPF de algum beneficiário
- O corretor alterar a composição do grupo familiar (incluindo ou excluindo um dependente)
- Houver uma devolução de Under solicitando ajustes no preenchimento da DS.

Qualquer outra devolução que não caia nos critérios acima (exemplo: anexar um novo documento), o sistema não irá solicitar um novo preenchimento/assinatura da DS.

Quem efetua o preenchimento da DS em um contrato PME I (2 a 29 vidas) são os titulares dos planos. Desta forma, o corretor deverá verificar com o cliente se ele recebeu o e-mail para preenchimento da DS. Caso não tenha recebido, é possível reenviar através da aba de acompanhamento da Declaração de Saúde na proposta. Para os contratos PME II (30 a 99 vidas) quem efetua o preenchimento da DS é o Representante Legal.

# AMIL **#**12

### **Análise Amil**

1. Após a assinatura de cada uma das Declarações de Saúde, realizadas pelo beneficiário ou Representante legal, a sua Proposta constará com o status "**Pendente Amil**".

| nil STATUS PROPOSTA<br>Pendente Amil | \$ C                | Oportunidade Em Digitação           | Envio Conjunto Análise Cliente Pré Análise Amil A | 6 7 8 9<br>shálise Amil Contrato Pagamento Fechado        |  |
|--------------------------------------|---------------------|-------------------------------------|---------------------------------------------------|-----------------------------------------------------------|--|
| F                                    | Ações *             | GERAIS VALORES BENEFICIÁRIOS INFORM | AÇÕES TÉCNICAS                                    |                                                           |  |
| Nome                                 | Â                   | Garain                              |                                                   |                                                           |  |
| Número Oportunidade                  | 099-89030           | Nome                                | Oportunidade                                      | Status                                                    |  |
| Cidade/Estado                        | SAO PAULO/SP        | Nov                                 | OPP-89030 - STUDIO DE BELEZA E ESTETICA LTD.      | A Análise Amil                                            |  |
| Número Cotação                       | COT-91032           | EST<br>Gestor comercial             | Número da cotação<br>COT-91032                    | Validade da proposta até geração do boleto:<br>11/04/2025 |  |
| Bata de Criação                      | 11/02/2025 11:42    | Gestor Comercial Amil 3             |                                                   |                                                           |  |
| Número Proposta                      | PROP-85012          | Vínculo Proposta                    |                                                   |                                                           |  |
| Número Interno da<br>Proposta        | 96350933            | Código Corretora<br>0ó2243          | Nome Corretora<br>UNISAUDE MASTER CORRETORA SEG   |                                                           |  |
| Total Proposta                       | R\$466,74           | Código Corretor                     | Nome Corretor                                     |                                                           |  |
| Tipo Empresa                         | Empresa Mãe         | 09971624818                         | RONALDO APARECIDO JULIO                           |                                                           |  |
| Empresa                              |                     | Código Supervisor<br>84748329181    | Nome Supervisor<br>DTXBJB ST QKXVTXBJ             |                                                           |  |
| Status Interno                       | Pronta para análise | ✓ Empresa                           |                                                   |                                                           |  |
| Prazo para Emitir<br>Boleto          | 11/04/2025          | CNPJ<br>09397091000115              | Data de Abertura do CNPJ<br>22/02/2008            | Razão Social<br>STUDIO DE BELEZA E ESTETICA LTDA          |  |
| 2                                    |                     | Natureza Jurídica                   | Empresa MEI                                       |                                                           |  |
| S) Chat                              |                     | SUCIEDADE EMPRESARIA LIMITADA       | NUU                                               | CADELEIREIRUS MANICURE E PEDICURE                         |  |

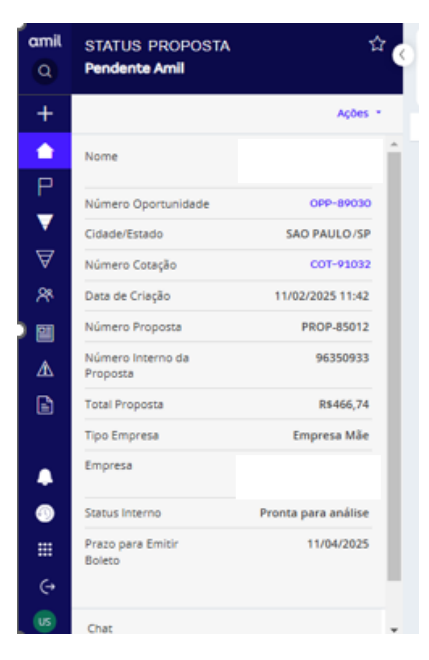

Na barra lateral será possível encontrar o "Número da Oportunidade", "Número da Cotação", "Data de Criação", "Número da Proposta", "Número interno da Proposta", "Total da Proposta", "Tipo de Empresa", "Nome da Empresa", "Status Interno" e o "Prazo para Emitir Boleto".

#### Importante:

 Após a realização da análise interna Amil, exposta no fluxo abaixo, a proposta seguirá para geração e assinatura do contrato.

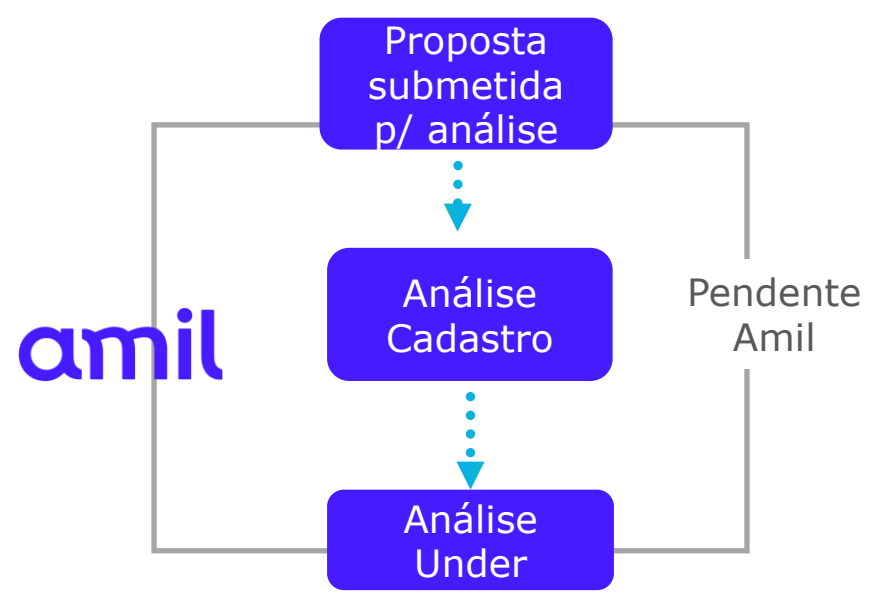

### CORRETOR **13**

#### Geração do Contrato

 Após análise interna da Amil, o status da sua Oportunidade constará como "Pré Contrato". Neste momento, você deverá clicar em "Ir" para iniciar o processo de geração do Contrato;

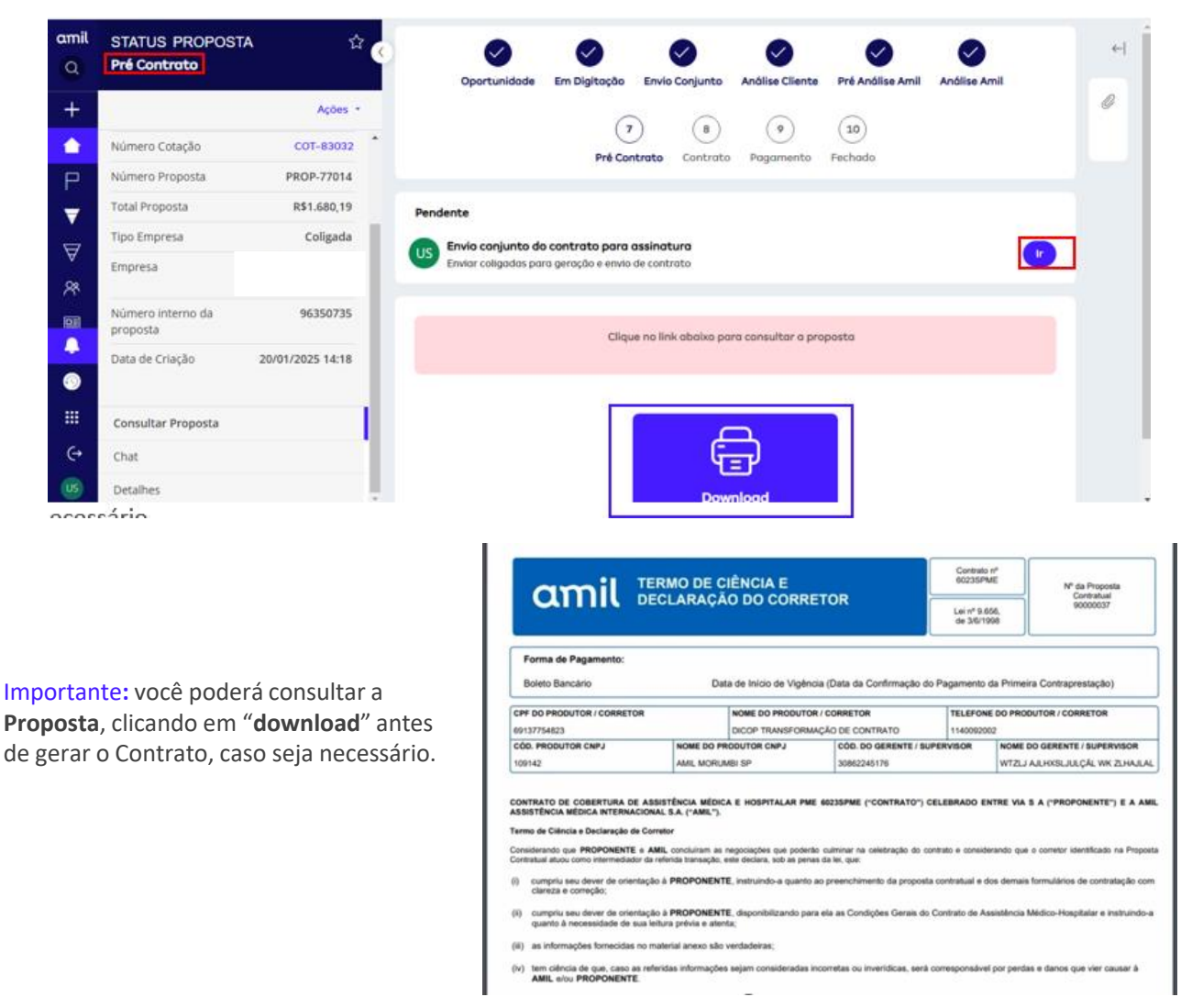

2. Em seguida, clique em "Enviar Contrato" para emissão;

| amil<br>Q     | STATUS PROPOSTA<br>Pré Contrato | \$         |      | Oportunidade Em Di          | gitação    | Envio Conju  | nto         | Análise Cliente  | Pré Análise Amil      | Análise Amil     |  |
|---------------|---------------------------------|------------|------|-----------------------------|------------|--------------|-------------|------------------|-----------------------|------------------|--|
| +             |                                 | Ações *    |      |                             | G          |              |             |                  |                       |                  |  |
| <b>•</b>      | Nome                            | Î          |      |                             | Pré Cor    | ntrato Con   | o)<br>trato | Pagamento        | Fechado               |                  |  |
| Ρ             |                                 |            |      |                             |            |              |             |                  |                       |                  |  |
| ₹             | Número Oportunidade             | OPP-81033  | US   | Envio conjunto do contr     | ato para   | assinatura   | colig       | adas             |                       |                  |  |
| ₹             | Cidade/Estado                   | OSASCO/SP  | As p | ropostas estarão aptas para | envio do o | contrato qua | ndo to      | das estiverem co | om o status igual à P | ré Contrato.     |  |
| 22            | Número Cotação                  | COT-83030  |      |                             |            |              |             |                  |                       |                  |  |
|               | Número Proposta                 | PROP-77010 |      | Proposta                    |            |              |             | Empresa          |                       | Status           |  |
| 9             | Total Proposta                  | R\$331,01  | •    | PROP-77009                  |            |              |             |                  |                       | Pré Contrato     |  |
|               | Tipo Empresa                    | Coligada   |      | PROP-77010                  |            |              |             |                  |                       | Pré Contrato     |  |
| )<br>Ⅲ<br>(-) | Empresa                         |            |      |                             |            |              |             |                  |                       | Enviar Contratos |  |
| US            | Número interno da               | 96350732   |      |                             |            |              |             |                  |                       |                  |  |

#### Acompanhamento do status de assinaturas

A partir dos perfis "corretor, corretora, subacesso e gestor comercial" é possível acompanhar o Status das assinaturas, reenvio e adição de e-mail, tanto para <u>empresa</u> <u>única como empresas mãe e coligadas</u>.

Para acompanhar o status, em "Geração de contrato" clique em "acompanhamento de assinatura";

| nil | STATUS PROPOSTA     | ☆ <b>«</b> | Oportunidade Em Digitação Envio Conjunto Análise Cliente Pré Análise Amil A                                                           | Análise Amil  |
|-----|---------------------|------------|----------------------------------------------------------------------------------------------------|---------------|
|     | Pendence-Assingtura |            | 7 8 9 10                                                                                                    |               |
| -   |                     | Ações 💌    | Pré Contrato Contrato Pagamento Fechado                                                                                               |               |
|     | Nome                |            |                                                                                                    |               |
|     |                     |            | Acompanhamento de Assinatura                                                                                                    | Atualizar     |
| 7   | Número Oportunidade | OPP-81033  |                                                                                                    |               |
| 7   | Cidade/Estado       | OSASCO/SP  | Aguarde até uma hora caso a situação de todos os beneficiarios esteja como "Concluido" e<br>proposta permaneça "Pendente-Assinatura". | e o status da |
|     | Número Cotação      | COT-83030  |                                                                                                    |               |
|     | Número Proposta     | PROP-77010 |                                                                                                    | 🗮 Agrupar (1  |
|     | Total Proposta      | R\$331,01  | Signatário E-mail Signatário Situação Data/Hora Assinatura                                                                            | Ações         |
| ,   | Tipo Empresa        | Coligada   | V Nome Documento : Proposta PME.pdf                                                                                                   | Total 2       |
| :   | Empresa             |            | enviado                                                                                                    | :             |
|     |                     |            |                                                                                                    |               |
|     |                     |            | enviado                                                                                                    | :             |
|     | Número interno da   | 96350732   |                                                                                                    |               |

Para alterar ou reenviar e-mail, clique em "alterar e-mail" ou "reenviar e-mail" conforme imagem abaixo:

| amil<br>Q | STATUS PROPOSTA<br>Pendente-Assinatura | <sup>ي</sup> ک | Oportunidado               | Em Digitação                          | Envio Conjunto                       | Análise Cliente      | Pré Análise Amil        | Análise Amil    |          |
|-----------|----------------------------------------|----------------|----------------------------|---------------------------------------|--------------------------------------|----------------------|-------------------------|-----------------|----------|
| +         |                                        | Ações 🔹        |                            | Pré Co                                | ntrato Contrato                      | Pagamento            | Fechado                 |                 |          |
|           | Nome                                   | Î              | Acompanhamento             | de Assinatura                         |                                      |                      |                         | Atualizar       | ]        |
| ₹         | Número Oportunidade                    |                |                            |                                       |                                      |                      |                         |                 |          |
| $\forall$ | Cidade/Estado                          | OSASCO/SP      | Aguarde até<br>proposta pe | uma hora caso a s<br>rmaneça "Pendent | ituação de todos o<br>e-Assinatura". | s beneficiários este | ja como "Concluido"     | " e o status da |          |
| 02        | Número Cotação                         | COT-83030      |                            |                                       |                                      |                      |                         |                 |          |
| <u> </u>  | Número Proposta                        | PROP-77010     |                            |                                       |                                      |                      |                         | 🗮 Agrupar (1)   |          |
|           | Total Proposta                         | R\$331,01      | Signatário                 | E-mail Sig                            | natário                              | Situação             | Data/Hora<br>Assinatura | Ações           |          |
|           | Tipo Empresa                           | Coligada       | ✓ Nome Docum               | ento : Proposta PN                    | 1E.pdf                               |                      |                         | Total 2         |          |
|           | Empresa                                |                |                            |                                       |                                      | enviado              |                         | i<br>Alte       | rar E-m  |
| ⇔         |                                        |                |                            |                                       |                                      | enviado              |                         | Ree             | nvior E- |
| US        | Número interno da                      | 96350732       |                            |                                       |                                      |                      |                         |                 |          |

### Reenvio do Contrato para assinatura da Proposta (Corretor e Representante Legal):

É possível reenviar o contrato para assinatura via DocSign. Para isso clique em "Ações". Em seguida, clique em "Reenviar Assinatura da Proposta".

| amil<br>Q | Proposta para PME $$<br>Nova proposta PROP-17004 de CVC<br>BRASIL OPERADORA E AGENCIA DE V                                           |
|-----------|----------------------------------------------------------------------------------------------------|
| +         | Ações +                                                                                                    |
| ●<br>P    | Marcar como recente           Status         FE           Proposta         PRO           Cancelar Bronosta         Cancelar Bronosta |
| ₹         | Oportunidade                                                                                                    |
| ∀         | Número interno 95200610<br>da proposta                                                                                               |
|           | Consultar Proposta                                                                                                    |
|           | Chat                                                                                                    |
|           | Detalhes                                                                                                    |

Na próxima tela, informe o e-mail do destinatário. Em caso de envio para o Representante Legal, preencha o e-mail em "**Dados do Representante Legal**". Em caso de reenvio para o Corretor, preencha o e-mail em "**Dados do Corretor**". Após, clique em "**Enviar**".

| Reenviar Assinatura da Proposta                                                    | $\times$ |
|------------------------------------------------------------------------------------|----------|
| Dados do Representante Legal                                                       |          |
| Preencha o email atualizado do representante de vendas que irá assinar a proposta. |          |
| E-mail                                                                             |          |
| Dados do Corretor                                                                  |          |
| Preencha o email atualizado do corretor de vendas que irá assinar a proposta.      |          |
| E-mail                                                                             | _        |
|                                                                                    |          |
|                                                                                    |          |
| Cancelor                                                                           | nvlar    |

#### **CLIENTE E CORRETOR**

#### Assinatura do contrato

 Após a geração do Contrato você e a empresa deverão assinar o Contrato. O documento chegará para assinatura para e-mail tanto para você, quanto para o Contato da empresa. Vocês deverão abrir o e-mail e clicar em "Rever documentos" para iniciar o processo de assinatura;

#14

|                                 |                             |                  |                                     |                        |                         |                                      |                                 |                                          |                     |                              |                |                      |                                         |                 | P 1        |
|---------------------------------|-----------------------------|------------------|-------------------------------------|------------------------|-------------------------|--------------------------------------|---------------------------------|------------------------------------------|---------------------|------------------------------|----------------|----------------------|-----------------------------------------|-----------------|------------|
| loquear Excluir Arquivar        | Denunciar<br>V<br>Relatório | ←<br>Resposta Re | sponda a Enca<br>todos<br>Responder | → E<br>minhar Reu<br>` | união C                 | Compartilhar no<br>Teams<br>Teams    | Aplicar<br>zoom<br>Aplicar zoom | Varrer Regras                            | Lido / Não<br>lido  | Categorizar Ban<br>Etiquetas | deira Política | Imprimir<br>Imprimir | Leitura<br>Avançada<br>Leitura Avançada |                 | >          |
| ***Documento de 1               | teste***Sua                 | Proposta         | já pode se                          | r assinad              | da                      |                                      |                                 |                                          |                     |                              |                |                      |                                         |                 |            |
| A mil Assistencia Me<br>Para: O | edica Internacion           | nal S/A via Tes  | te Docusign                         |                        |                         |                                      |                                 |                                          |                     |                              | (;;) ← Resp    | oonder «             | Responder a todos                       | → Encaminhar  ♦ | 1025 12:22 |
|                                 |                             |                  |                                     | Est                    | ste doc<br>Pdocu        | s <mark>umento a</mark><br>Usign     | penas tei                       | n a finalida                             | de de dei           | monstraçã                    | <b>o</b> .     |                      |                                         |                 |            |
|                                 |                             |                  |                                     |                        |                         |                                      | (                               |                                          |                     |                              |                |                      |                                         |                 |            |
|                                 |                             |                  |                                     |                        | Ar                      | mil Assistência                      | Médica Intern                   | acional S/A envi                         | uu-lhe um doo       | rumento                      |                |                      |                                         |                 |            |
|                                 |                             |                  |                                     |                        |                         |                                      | para re                         | ever e assinar.                          |                     | Amonto                       |                |                      |                                         |                 |            |
|                                 |                             |                  |                                     |                        |                         |                                      | REVER                           | DOCUMENTO                                |                     |                              |                |                      |                                         |                 |            |
|                                 |                             |                  |                                     | •                      | amil An<br>ass          | nil Assistência<br>sinaturadigital@  | Médica Interr<br>amil.com.br    | acional S/A                              |                     |                              |                |                      |                                         |                 |            |
|                                 |                             |                  |                                     | A                      | A proposta<br>É necessá | a da sua empres<br>irio que você ace | a está disponí<br>esse o docume | vel para assinatur<br>ento no botão 'Ana | a.<br>lisar Documer | nto', leia com               |                |                      |                                         |                 |            |

Importante: você poderá assinar o documento antes ou depois que a empresa realizar a assinatura, ou seja, vocês não precisam assinar ao mesmo tempo, cada um pode assinar quando tiver disponibilidade, desde respeitados os prazos para esta atividade.

2. Para iniciar a assinatura, clique em "Concordo em usar assinaturas e registros eletrônicos". Após, clique em "Continuar";

| A noncesta da pua amoraza apté diponel | al nara assinati ra                                                                                                    |                                                                                                    |                                                                                                    |                                                                                                    |                                                                                                    |           |                |
|----------------------------------------|----------------------------------------------------------------------------------------------------|----------------------------------------------------------------------------------------------------|----------------------------------------------------------------------------------------------------|----------------------------------------------------------------------------------------------------|----------------------------------------------------------------------------------------------------|-----------|----------------|
| É necessário que você acesse o docume  | ento no botão 'Analisar Documento', leia com atenção                                                                                                    | o e inclua a data e sua                                                                                                    | assinatura                                                                                               |                                                                                                    |                                                                                                    |           |                |
| Exter man                              |                                                                                                    |                                                                                                    |                                                                                                    |                                                                                                    |                                                                                                    |           |                |
| Leia o Termos de assinatura e r        | registros eletrônicos.<br>turas e registros eletrônicos.                                                                                                    |                                                                                                    |                                                                                                    |                                                                                                    |                                                                                                    | CONTINUAR | OUTRAS AÇÕES + |
|                                        | 89107754823                                                                                                    | DICOP TRANS                                                                                                    | DRMACÃO DE CONTR                                                                                         | 11609820                                                                                                    | ¥                                                                                                    |           |                |
|                                        | COOL PRODUTOR CNPJ                                                                                                    | NOME DO PRODUTOR CNPJ                                                                                                    | C00. D0 0                                                                                                | ERENTE / SUPERVISOR                                                                                                    | NOME DO GERENTE / SUPERVISOR                                                                                                    |           |                |
|                                        | 109-42                                                                                                    | AMIL MORUMER SP                                                                                                    | 308623451                                                                                                | N                                                                                                    | WTZLJ ARHORIJULCAL WK ZLHAJAL                                                                                                    |           |                |
|                                        | quanto à recreasidade de sua latura p                                                                                                    | provia è atomiz.                                                                                                    | o pera eta as Condição                                                                                   | es Geraie do Corresto de As                                                                                                    | alaibrola Milolo Holpitalar e maltando-a                                                                                                    |           |                |
|                                        | quarter à reconstruction de suis la horar<br>(d) au vitamisjons francésias no estater<br>(et la ministration de que, case la némesia<br>Assi, a con PROPONENTE                                                                                                    | polysis é adenta:<br>V anako siko verdiadenta:<br>V normações sejam consider                                                                                                    | lo para eta as Condigõ<br>etas encometas ou inve                                                         | es Genais do Contrato de As                                                                                                    | per pentas e conce que ver causar à                                                                                                    |           |                |
|                                        | <ul> <li>quarte à recens date de sua interne;</li> <li>as réformações lomación en enterne;</li> <li>tem celoras de que, cans as reformas AMR, enco PROFENENTE;</li> </ul>                                                                                                    | ne Comades e Taxe                                                                                                    | to para eta as Condigo<br>etas econetas ou inve                                                          | es Gensie do Contrato de As<br>eldicas, sent contesponsitivel                                                                                                    | por portas e depoi que vier causar à                                                                                                    |           |                |
|                                        | autoritaria di menananana dei se una hance<br>ante di ante di                | Antikoli sklo verdasteras:<br>I antikoli sklo verdasteras:<br>Informações sejam consider<br>na Comutata e Tave<br>Sed. uverdasteras                                                                                                    | e para eta al: Condigă<br>alas inconstas du Inve<br>el                                                   | es Genais do Contrato de As<br>eldicas, sent contesponsivel<br>Pe                                                                                                    | analicida Macilio Folgetalar e marcano e<br>por partes e dantos que ver causar à<br>eleme Califidades e Taxa<br>me Tales (10)                                                                                                    |           |                |
|                                        |                                                                                                    | I antica da verdadensa:<br>I antica da verdadensa:<br>informações pepar consider<br>tes Constatos e Taxes<br>2<br>2<br>2<br>2                                                                                                    | e pers eta as Condição<br>etas econenas ou inve<br>ni <u>tratito</u><br>0.00                             | es Gerara do Corresponsable<br>Indiana, sont corresponsable<br>Indiana, sont corresponsable<br>Indiana, sont succession (Indiana)                                                                                                    | por pantas e davos ysus var cunar à<br>nome Contates "toos<br>no total de la contates a total<br>no                                                                                                    |           |                |
|                                        | auto efferenciaria de monosciente de la cale ha cargo     auto efferenciaria de la cale de la cale de la             | A strand of a section of the section of the section | ni 1990<br>Nata reconstras ou inve<br>ni 1990<br>0.00                                                    | ni Gerani do Correspondente<br>riditani, sont correspondente<br>ni<br>nata do rease attaco<br>taxa do rease attaco<br>taxa do rease attaco                                                                                                    | per pantale e titros que ver causar à<br>asses Costalas e titros que ver causar à<br>men Costalas e titros<br>en Costalas e titros<br>e titros<br>e titros<br>e titr                                                                                                    |           |                |
|                                        | autoritati a francessandar de relativa harage<br>autoritationes de la constante de la constante de<br>al de la constante de la constante de<br>al de la constante de<br>al de la constante de<br>al de la constante de                                                                                                    | A strand of a section of a section of a sect | na vena es as Condigo<br>na vena es as Condigo<br>na vena es as condigo<br>na vena estas<br>0.00<br>0.00 | ni Gerani do Correspondence de As<br>riditani, sond correspondence<br>na<br>reals do reuse actual<br>taxa po pase actual<br>taxa po pase acquera<br>taxa po pase acquera                                                                                                    | per pendas y depos que ver cause à<br>energicadas y depos que ver cause à<br>energicadas en depos que ver cause à<br>energicadas en depos que ver cause en depos de<br>en depos de<br>energicadas en depos de<br>en depos de<br>en depos de<br>en depo                                                                                                    |           |                |
|                                        | Annumentation de casalantes de casalantes de<br>annumentation de casalantes de<br>annumentation de la casalantes de<br>annumentation de<br>annumentation de<br>annu                                                                                                    | A province of the section of the section of the sec | ni Timera<br>ni Timera<br>0.07<br>0.05<br>0.05                                                           | es Gerard do Correspondence<br>vidicas, sont correspondence<br>ne<br>tassa do Pasce artico<br>tassa do Pasce artico<br>tassa do Pasce artico                                                                                                    | por panetas e donos you vier cousto a<br>por panetas e donos you vier cousto à<br>encos Catalitates a tama<br>encos Catalitates a tama<br>encos donos do<br>october do<br>october<br>october do<br>octob |           |                |
|                                        | Annumental difference of the second second sec            | A prince of a positive. It is not an an annual sector of a positive. It is not an annual sector of a positive of a positive of a | by pairs with all Condigo<br>data incommission can inver<br>0.00<br>0.00<br>0.00                         | Addition, and convergentations<br>Addition, and convergentations<br>Addition, and convergentations<br>Addition, and a convergent<br>Addition, and a convergent<br>Addition, and a co                                                                                                    | par pantan protoco respirator e materiales a<br>par pantan e devoir que vier couser à<br>exemp Calabate e Taino<br>de Calabate e Taino<br>de Calabate<br>de Calabate e Taino<br>de Calabate<br>de Calabate<br>de C                                              |           |                |
|                                        | Annumental de la calendaria de la calendaria de la c            | control of dependence     control of dependence     control of dependence     control of dependence     control of dependence     control of dependence     control of dependence     control of dependence     control of dependence     control of dependence     control of dependence     control of dependence     control of dependence                                                                                                    | na                                                                                                    | es Garan de Carrendo de Au<br>Indexe, sond convergentation<br>internet de la convergentation<br>internet de la convergentation<br>intern                                                 | par panda y Nacional y La Viene da La Viene y<br>gar y panda y a Nacional y La Viene da La Viene y<br>estema (Calabatata e Trans)<br>dela Calabatata e Trans<br>dela Calabatata e Trans<br>dela Calabatata y Trans<br>dela Calabatata<br>a Calabatata y Calabatatata<br>a Calabatatata<br>a Calabatatatatatatatatatatatatatatatatatat                                                                                                    |           |                |
|                                        | <ul> <li>(4) and other space to burned a statisticity of a statisticity of a sta</li></ul> | control of department     control of department     control of de      | n pers eta al Condição<br>alas reconstruitas do inves<br>0.00<br>0.00<br>0.00<br>0.00<br>0.00            | es Garace do Correspondence<br>visitos, sond correspondence<br>na<br>filoso esta consequenciador<br>filoso esta constituídad<br>filoso esta constituídad<br>filoso e | per pantal y Noroch Hauptatar a matuhato a<br>ger pantal y Steven qui vive causer à<br>energi Califatata a Trans<br>energi Califatata a Trans<br>energi Califata                                                                                                    |           |                |

3. Em seguida, clique em "Iniciar";

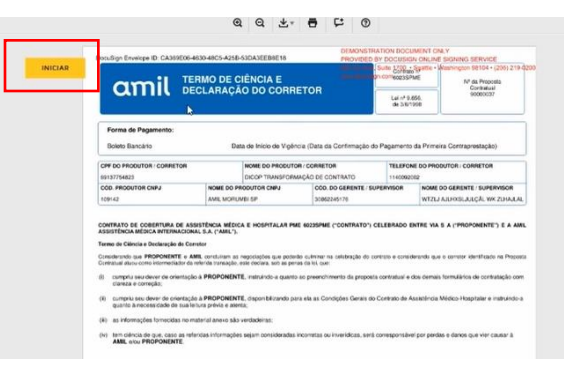

4. Sempre que necessário, deverá ser informada a localidade em todas as páginas que for solicitado. Após, clicar em "Assinar";

| 530 Pauld) 30/05/2023 | Assimu                                            |
|-----------------------|---------------------------------------------------|
| Local e data          | Assinatura do representante da empresa proponente |
|                       |                                                   |

 Em seguida, deverá clicar em "Adotar e Assinar";

| Continue cou name, subvice e accienture |     |          |            |
|-----------------------------------------|-----|----------|------------|
| * Exigido                               |     |          |            |
| Nome Completo*                          |     | Rubrica" |            |
| Felipe Ferreira da Sitva                |     | FFDS     |            |
| VISUALIZAÇÃO                            |     |          | Anterar es |
| Felipe Ferrira da Silva                 | , D |          |            |
|                                         |     |          |            |

6. Após leitura de cada página, clicar em "Assinar" em todos os momentos que for sinalizado;

| Axsinar<br>Logano Privativo Com Copaniopação       | Felipe Ferrira da Silva                           |
|----------------------------------------------------|---------------------------------------------------|
| Assinatura do representante da ampresa proportente | Assinatura do representante da empresa proponente |

empresa.

7. Finalizadas às assinaturas, na última página, clicar em "Concluir";

| A PROPONENTE declara ter cié<br>documentação requerida. Caso r | ncia de que o presente Termo<br>a documentação submetida à | 2 Aditivo somente terá y<br>AMIL não seia apta à o | alidade após aprovação po<br>omprovação dos requisitos | parte da AMIL de toda a<br>relicados nos PRCs, perman- | ecem    |
|----------------------------------------------------------------|------------------------------------------------------------|----------------------------------------------------|--------------------------------------------------------|--------------------------------------------------------|---------|
| inalterados os termos do contrate                              | 3.                                                         |                                                    |                                                        |                                                        |         |
| Local e data: São Paulo                                        | 30/05                                                      | 5/2023                                             |                                                        |                                                        |         |
| Número da proposta contratual: 1                               | 900000337                                                  |                                                    |                                                        |                                                        |         |
| Nome do responsável legal da e                                 | mpresa contratante: Felipe Fo                              | rreira da Silva                                    |                                                        |                                                        |         |
| CPF: 46214974800                                               |                                                            |                                                    |                                                        |                                                        |         |
| Nome do corretor: DICOP TRAN                                   | SFORMAÇÃO DE CONTRAT                                       | O CPF: 6913775482                                  |                                                        |                                                        |         |
|                                                                |                                                            |                                                    |                                                        |                                                        |         |
|                                                                |                                                            |                                                    |                                                        |                                                        |         |
|                                                                | A                                                          |                                                    |                                                        |                                                        |         |
|                                                                | Pull                                                       |                                                    |                                                        |                                                        |         |
| Arti Assis                                                     | Ances Medice attemacional S.A.                             |                                                    | -                                                      | Assessment do commer                                   |         |
|                                                                |                                                            |                                                    |                                                        |                                                        |         |
|                                                                |                                                            |                                                    | Exigido - Assinatura a                                 | picada                                                 |         |
|                                                                | 30/05/2023                                                 |                                                    | Filia Finin J                                          | a Silva                                                |         |
| Dao Paulo                                                      |                                                            |                                                    |                                                        |                                                        |         |
|                                                                | Loosi e date                                               |                                                    | Percetura do e                                         | disamplate quadante biobose                            | roe 1   |
|                                                                |                                                            |                                                    |                                                        |                                                        | - 1     |
|                                                                |                                                            |                                                    |                                                        |                                                        |         |
| -                                                              |                                                            |                                                    |                                                        |                                                        |         |
| PRODUCE PROVIDE THE PROPERTY                                   |                                                            | Pages 19 bit 20                                    |                                                        | bows contacts busin on 2042/120                        | 1152728 |
| Proposts PME.pdf                                               |                                                            |                                                    |                                                        |                                                        | 10 de   |
|                                                                |                                                            |                                                    |                                                        |                                                        |         |
|                                                                |                                                            |                                                    | DEMONSTRATION BOCU                                     | AUNT ONLY.                                             |         |
|                                                                |                                                            |                                                    |                                                        |                                                        | _       |

#### Importante:

- Assim que você terminar de assinar, você receberá uma confirmação via Docusign de que finalizou.
- Após a assinatura de todos os envolvidos, o Corretor(a) receberá uma cópia do Contrato assinado via e-mail da Docusign.

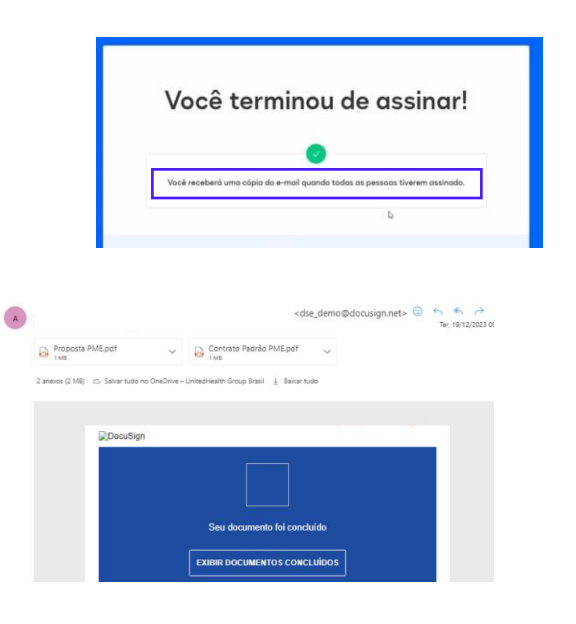

Importante: Para que você Corretor(a) possa prosseguir com a emissão do Boleto pela Plataforma Comercial Amil, é necessário que o Contrato tenha sido assinado por você e pela

#### Pontos de atenção sobre a Proposta:

#### REPRESENTANTE LEGAL E CORRETOR recebem para assinar. AMBOS precisam assinar.

Se o Operador reenviar a Proposta para Assinatura, atente-se que vai reenviar para REPRESENTANTE LEGAL E CORRETOR e os dois precisam assinar novamente. Mesmo que algum dos atores já tenha assinado, os dois receberão o documento. Nesse caso, ambos precisam assinar novamente.

#### PROPOSTA BLOQUEADA:

Quando uma cotação vira uma PROPOSTA, as novas cotações ficam "bloqueadas". Se criar uma cotação nova, também será bloqueada.

Pode cancelar a PROPOSTA e usar a mesma COTAÇÃO, garantindo as mesmas condições (se não tiver passado do prazo de 10 dias).

Caso tenha passado o prazo de 10 dias, a COTAÇÃO será expirada e não poderá ser aproveitada. Precisará criar uma nova proposta.

#### DEVOLUÇÃO: Não anexe no chat.

Quando as propostas voltarem solicitando algum anexo ao Beneficiário ou pra Proposta como um todo, as mesmas devem ser anexadas da seguinte forma:

#### 1. Anexos gerais da Proposta:

Devem ser inseridos na tela "Documento da Empresa", na categoria correspondente.

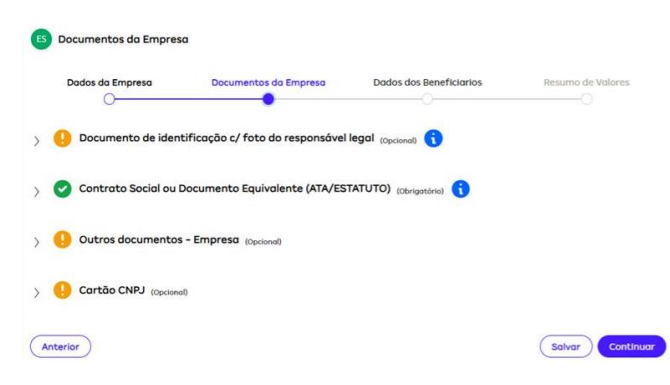

#### 2. Anexos sobre os beneficiários (Titulares ou Dependentes):

Devem ser anexados dentro do Titular correspondente, conforme abaixo:

1. Indo na tela "Dados dos Beneficiários";

2. Clicando em editar do beneficiário em questão (seja titular ou seja dependente).

| ados dos beneficiários<br>Dados da Empresa                                        | Documentos da Empresa         | Dados dos Beneficiarios Resumo de Valor | <ol> <li>Na tela que se abrirá, inserir os anexos na<br/>seção "Anexos" ao final da tela:</li> </ol> |
|-----------------------------------------------------------------------------------|-------------------------------|-----------------------------------------|----------------------------------------------------------------------------------------------------|
| Tote                                                                              | l de Vidos Totol de Titulares | Total de Dependentes                    |                                                                                                    |
| tlecionar o métado para obter dados do(s) be<br>Upload de Vidas<br>Entrada Manual | neficiório(s) *               | — Reduzir Tudo + Expandir Tudo          | Anexos                                                                                               |
| Nome Co                                                                           | mpleto Idade Idade Aplicad    | da Plano Contratado Dependentes         | ) () Outros documentos - Titular (0pcinno)                                                           |
| ✓ 🤨 TESTE TITULAR                                                                 | 37                            | 37 AMIL SS80 QP NAC R PJ 1 Editor       | > (]) Vinculo Empregaticio (pychowa)                                                                 |
| Nome Completo                                                                     | ldade Idad                    | le Aplicada Grou de Dependência         |                                                                                                    |
| TESTE DEPENDENTE                                                                  | 17                            | 17 Filho/Filha Editor                   | Concelar                                                                                             |

#### Observações:

- As propostas que estejam como "Devolvidas" solicitando documentação, podem ser reenviadas após subir os anexos conforme descrito aqui;
- Os anexos que foram colocados nos campos de comentário não precisam ser excluídos, basta anexar conforme descrito aqui para reenviar ao Sisamil;
- Atente-se ao tamanho máximo de 6MB por arquivo.

# CORRETOR 15 Liberação do Boleto

1. Assim que o status de todas as assinaturas constarem com status "**Concluído**", será possível liberar o boleto. Nesta página, constará a informação do prazo máximo para pagamento e o ,imite para emissão do boleto. O status da sua Oportunidade constará como "**Aguardando Liberação de Boleto**". Para realizar a liberação do boleto, clique em "**Consultar Boleto**";

| amil<br>Q | Aguardando Liberação          | do Boleto        |                                                                                   |   |  |  |  |  |  |  |  |  |
|-----------|-------------------------------|------------------|-----------------------------------------------------------------------------------|---|--|--|--|--|--|--|--|--|
| +         |                               | Agtes -          |                                                                                   | 6 |  |  |  |  |  |  |  |  |
|           | Nome                          | í                | Liberação Conjunto de Buletos Propomento Pechado                                  |   |  |  |  |  |  |  |  |  |
| <u></u>   | Número Oportunidede           | 089-89030        | Liberry Briato BMF                                                                |   |  |  |  |  |  |  |  |  |
| × .       | Cidade/Estado                 | SAO PAULO/SP     | Liberar Bole to PHE                                                               |   |  |  |  |  |  |  |  |  |
| $\forall$ | Número Cotação                | COT-93032        | Após liberação do boleto, o prazo máximo para pagamento será de 30 días contidos. |   |  |  |  |  |  |  |  |  |
| .88       | Data de Criação               | 11/02/2025 11:42 |                                                                                   |   |  |  |  |  |  |  |  |  |
| 2         | Número Proposta               | PROP-85012       | U boleto esta sento gerato. Ferte novamente em alguns minutos.                    |   |  |  |  |  |  |  |  |  |
| ₫         | Número interno-da<br>Proposta | 96350933         |                                                                                   |   |  |  |  |  |  |  |  |  |
|           | Total Proposta                | R\$466,74        |                                                                                   |   |  |  |  |  |  |  |  |  |
|           | Tipo Emprese                  | Empresa Mãe      |                                                                                   |   |  |  |  |  |  |  |  |  |
|           | Emprese                       |                  | Fechor Consultar Solida                                                           |   |  |  |  |  |  |  |  |  |
| •         | Prazo para Emitir<br>Boleto   | 11/04/2025       |                                                                                   |   |  |  |  |  |  |  |  |  |
| ۲         |                               |                  |                                                                                   |   |  |  |  |  |  |  |  |  |
| =         | Consultar Proposta            |                  | Clique na link abalea para consultar a proposta                                   |   |  |  |  |  |  |  |  |  |
| ÷.        | Chut                          |                  |                                                                                   |   |  |  |  |  |  |  |  |  |

2. Para consultar o boleto, clique em "Informações sobre o pagamento" disponível ao lado esquerdo da tela. Em seguida clique em "Boleto Proposta PME" para expandir a tela. Você poderá enviar o boleto por e-mail clicando em "Enviar por e-mail" ou imprimir, clicando em "Imprimir".

| amil<br>Q | STATUS PROPOSTA ☆<br>Aguardando Confirmação de Pagamento | 0 0 0 0 0 0 0                                                                                                    |
|-----------|----------------------------------------------------------|----------------------------------------------------------------------------------------------------|
| +         | Ações *                                                  | Oportunidade Em Digitação Envio Conjunto Análise Cliente Prê Análise Amil Análise Amil Prê Contrato                                                                                                    |
|           | Nome                                                     | Liberação Conjunta de Boletos Pagamento Fechado                                                                                                    |
| Р         | Número Oportunidade OPP-89030                            |                                                                                                    |
| V         | Cidade/Estado SAO PAULO/SP                               | Informações do pagamento                                                                                                    |
| $\forall$ | Número Cotação COT-91032                                 | Tipo de pagamento                                                                                                    |
| 8         | Data de Criação 11/02/2025 11:42                         | Soleto Proposta PME                                                                                                    |
|           | Número Proposta PROP-85012                               |                                                                                                    |
| <b>▲</b>  | Número Interno da 96350933<br>Proposta                   | r de la constante de la constante de la consta |
| Ē         | Total Proposta R\$466,74                                 |                                                                                                    |
|           | Tipo Empresa Mãe                                         | Enviar por emoil Imprimir                                                                                                    |
|           | Empresa                                                  |                                                                                                    |
|           |                                                          |                                                                                                    |
|           |                                                          |                                                                                                    |
| 9         | Consultar Proposta                                       |                                                                                                    |
|           | Informações sobre pagamento                              |                                                                                                    |
| ÷         | Chat                                                     |                                                                                                    |
| US        | Detalhes                                                 |                                                                                                    |

#### Importante:

- Ao clicar em "Enviar por e-mail" você deverá indicar o e-mail dos destinatários, podendo incluir quantas pessoas quiser, basta clicar em "+Adicionar destinatário", incluir o endereço de e-mail e clicar em "Enviar";
- Até que o boleto seja pago pela empresa, o status da sua Oportunidade permanecerá como "Aguardando Confirmação de Pagamento".

Dica: Você também poderá consultar o boleto clicando na seta "|->" do lado direito da tela para expandir e visualizar o boleto. Após clique no arquivo para baixá-lo.

| amil g         | STATUS PROPOSTA<br>Aguardando Confirmação de<br>Pagamento | ☆ | Oportunidade | Em Digitação      | Análise Cliente       | Análise Amil | Devolvido | Contrato | 7<br>Pagamento | 8<br>Fechado                           | ←      |
|----------------|-----------------------------------------------------------|---|--------------|-------------------|-----------------------|--------------|-----------|----------|----------------|----------------------------------------|--------|
|                | Ações +                                                   |   | -            | Clique no link ab | aixo para consultar a | proposta     |           |          |                | Boleto Proposta P<br>Brenda Jover • hā | ME.pdf |
| Status         | AGUARDANDO CONFIRMAÇÃO DE<br>PAGAMENTO                    |   |              |                   |                       |              |           |          |                | Exibir tudo                            |        |
| Proposta       | PROP-13021                                                |   |              | <u> </u>          |                       |              |           |          |                |                                        |        |
| Oportunidade   | OPP-13043 - VIA S A                                       |   |              |                   | E                     |              |           |          |                |                                        |        |
| Número intern  | 90000037                                                  |   |              |                   | ΥΞΥ                   |              |           |          |                |                                        |        |
| da proposta    |                                                           |   |              |                   | Download              |              |           |          |                |                                        |        |
| Consultar Proj | posta                                                     |   |              |                   |                       |              |           |          |                |                                        |        |
| Informações s  | obre pagamento                                            |   |              |                   |                       |              |           |          |                |                                        |        |

amil

### CORRETOR #16

### Proposta Implantada

1. Após o pagamento do boleto, realizado pela empresa cliente, o status da sua Oportunidade irá constar como "Implantada".

| amil<br>Q | STATUS PROPOSTA<br>Implantada | <sup>ф</sup> (   | 0            | 0            | 0               | 0                            | •              | 0         | •       | →                                                      |
|-----------|-------------------------------|------------------|--------------|--------------|-----------------|------------------------------|----------------|-----------|---------|--------------------------------------------------------|
| +         |                               | Ações +          | Oportunidode | Em Digitação | Anolise Cliente | Anàlise Amil                 | Contrato       | Pogomento | Fechado | Arquivos e documentos (4)                              |
|           | Nome                          |                  |              |              | Clique no li    | nk abaixo para consultar a p | proposta       |           |         | Boleto Proposto PME.pdf<br>BWG CORRETORA - :<br>hù 42m |
|           | Número Oportunidade           | OPP-85005        |              |              |                 |                              |                |           |         | Exibir tudo                                            |
|           | Cidade/Estado                 | SAO PAULO/SP     |              |              |                 |                              |                |           |         |                                                        |
| A         | Número Cotação                | COT-87004        |              |              |                 | A                            |                |           |         |                                                        |
| 8         | Número Proposta               | PROP-82006       |              |              |                 | <u>ر</u>                     |                |           |         |                                                        |
|           | Total Proposta                | R\$1.032,99      |              |              |                 | Download                     |                |           |         |                                                        |
| ⚠         | Número interno da<br>proposta | 96350791         |              |              |                 |                              |                |           |         |                                                        |
| B         | Data de Criação               | 28/01/2025 16:14 |              |              |                 |                              |                |           |         |                                                        |
|           |                               |                  |              |              |                 |                              |                |           |         |                                                        |
|           | Consultar Proposta            |                  |              |              |                 |                              |                |           |         |                                                        |
|           | Chat                          |                  |              |              |                 |                              |                |           |         |                                                        |
|           | Detalhes                      |                  |              |              |                 |                              |                |           |         |                                                        |
|           |                               |                  |              |              |                 |                              |                |           |         |                                                        |
| -         |                               |                  |              |              |                 |                              |                |           |         |                                                        |
| <u>()</u> |                               |                  |              |              |                 |                              |                |           |         |                                                        |
|           |                               |                  |              |              |                 |                              |                |           |         |                                                        |
|           |                               |                  |              |              |                 |                              |                |           |         |                                                        |
|           |                               |                  |              |              |                 |                              |                |           |         |                                                        |
|           |                               |                  |              |              |                 | A proposta i                 | foi implantada | a         |         | @, ~                                                   |

Importante: Você também receberá um e-mail de confirmação sobre a implantação da Proposta com os dados referentes à implantação.

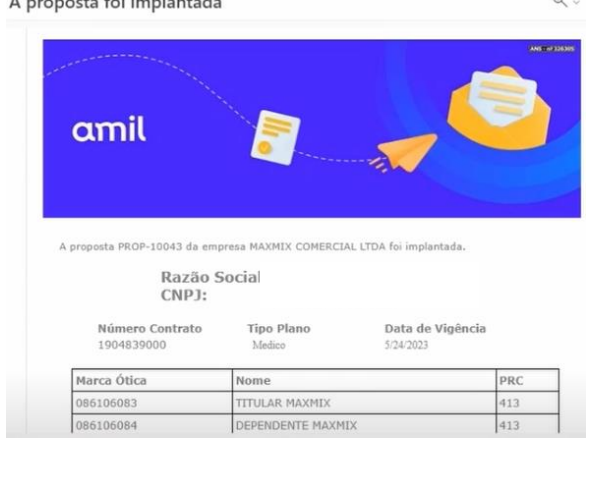

## CORRETOR #17 Novas Abas

#### **Equipe de Vendas**

- Para cadastrar um novo Corretor ou um novo Supervisor, basta clicar em Equipe de Vendas no menu lateral à esquerda da tela;
- Depois clicar em cadastrar novo corretor. O fluxo continua o mesmo, mas com este hyperlink, a criação de um novo corretor ou supervisor, será facilitada;
- Carmil Experiência de Veredos:

   Q Espate aqui

   + Criter

   Página inicial

   P Meu Trabalho

   V Oportunidades

   V Cotaçães

   Equipe de Vendas

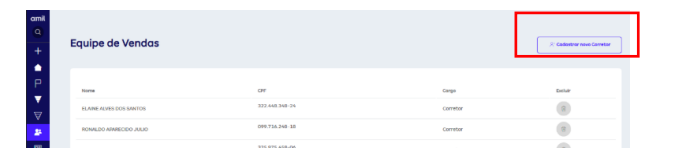

3. Após a inclusão, no final da página, clicar em incluir parceiro de vendas

| Minhas | Pendências |  |
|--------|------------|--|

 Clicando em Minha Pendências, será possível verificar todas as Propostas Devolvidas;

 Para acessar, basta clicar em "Ver Mais", no canto direito da tela ou pela opção Exportar e terá a extração do relatório;

| Minhas Pendências PME ( |             |            |                |   |                     |   |           |        | Exports |
|-------------------------|-------------|------------|----------------|---|---------------------|---|-----------|--------|---------|
| Parilo cocial           |             | D          | Número interno | Ŧ | Data de atualização | * | Fase      | *      | _       |
|                         |             | PROP-76003 | 96350665       |   | 18/01/2025          |   | Devolvido | Ver mo | ois >   |
|                         |             | PROP-76002 | 96350664       |   | 17/01/2025          |   | cancelado | Vermo  | cia >   |
|                         |             | PROP-4052  | 90000123       |   | 07/06/2023          |   | Devolvado | Ver mi | ois >   |
| 1.1                     |             | PROP-13001 | 90000013       |   | 29/05/2023          |   | Devolvido | Ver me | ois >   |
| 1.1                     |             | PROP-11012 | 90000322       |   | 16/05/2023          |   | Devolvido | Ver me | ois >   |
|                         | COMERCIO DE | PROP-6005  | 90000172       |   | 20/04/2023          |   | Devolutio | Ver me | ais )   |
|                         |             |            |                |   |                     |   |           |        |         |

Meu Trabalho

Cotacões

 Ao clicar em uma proposta Devolvida, as pendencias desta, estarão separadas por motivos, relacionado a empresa e a cada um dos beneficiários (titular ou dependente),

| amil<br>Q  | STATUS PROPOSTA<br>Devolvido  | Ŷ                |                  |        | Oper            |   | de Em Digitaçã       | 80 | Andias Clarits An | • | Amil Develuido Controta Pagomen                                                  |   | (i)<br>Fechedis                   |   |
|------------|-------------------------------|------------------|------------------|--------|-----------------|---|----------------------|----|-------------------|---|----------------------------------------------------------------------------------|---|-----------------------------------|---|
| +          |                               | Aples *          |                  |        | R               |   |                      |    |                   |   |                                                                                  |   |                                   |   |
| •          | Tanna .                       |                  | Pendente         |        |                 |   |                      |    |                   |   |                                                                                  |   |                                   |   |
|            |                               | COSTA NETO       | Dedes de l       | impre  | 190             |   |                      |    |                   |   |                                                                                  |   |                                   |   |
| 21         | Número Oportunidade           | 079-89020        | tn Digitaçõ      | •      |                 |   |                      |    |                   |   |                                                                                  |   |                                   | - |
| •          | Cidade/Estado                 | SAO PAULO/SP     | -                |        |                 | 1 |                      |    |                   |   |                                                                                  |   |                                   |   |
| A          | Número Cotação                | C07-93023        | Pendencia        | 15     |                 | 1 |                      |    |                   |   |                                                                                  |   |                                   |   |
| <b>A</b> K | Número Proposta               | PROP-85606       |                  |        |                 |   |                      |    |                   |   |                                                                                  |   |                                   |   |
|            | Total Proposta                | R\$1.358,30      | Matthe           |        | and the cost    |   |                      |    |                   |   | Observação                                                                       |   |                                   |   |
| ۸          | Número interno de<br>proposta | 96350895         | 18 Falta Contrat | in Sec | ial eu Document |   | rvalente             |    |                   |   | -                                                                                |   |                                   |   |
|            | Deta de Criação               | 06/02/2025 07:47 | Beneficiórios    |        |                 |   |                      |    |                   |   |                                                                                  |   |                                   |   |
|            |                               |                  | 017              | *      | Tps             | * | Note                 | *  | Doto/Hors         | * | Mative                                                                           |   | Observophe                        |   |
|            | Pendências                    | 1                | 534.803.520-25   |        | Teshr           |   | TESTE TITLE AR       |    | 06703/3025.08.02  |   | 0 Weicewaltern me Mersewhargtes me Awaren<br>aggrenhlace                         | 1 | INCAMINI VAR CARTA DE PERMANENCIA |   |
|            | Chat                          |                  |                  |        | Departments     |   | TEETE<br>DEPENDIONTE |    | 04,00/2025.04.02  |   | S Diszgrepás groz nin moginegnigálop gr<br>Wiskowilligs na Heneselsegős na Awöna | 3 | UNCAMINE AND CARTERINE ALCO FLANO |   |
|            | Desathes                      |                  |                  |        |                 |   |                      |    |                   |   |                                                                                  |   |                                   |   |
| •          |                               |                  |                  |        |                 |   |                      |    |                   |   |                                                                                  |   |                                   |   |

#### Andamentos

1. Na aba Andamentos, poderá ser visualizado as Oportunidades, Cotações e Propostas.

| amil<br>Q | Experiência de Vendas | amil<br>Q  | Andamentos<br>Acompanhe abatxo a evolução de cada fase das suas oportunidades é<br>Se quiser expendir sua consulte pero um prezo maior que 90 dies, ci | criodos<br>ique no boi | ão "Exportar". |             |      |          |         |          | Exportar 🛞       |
|-----------|-----------------------|------------|----------------------------------------------------------------------------------------------------|------------------------|----------------|-------------|------|----------|---------|----------|------------------|
| +         | Criar )               | +          | Oportunidade Catação Proposta                                                                                                    |                        |                |             |      |          |         |          |                  |
| •         | Pégine inicial        | Ρ          | Razão social                                                                                                    | *                      | ID .           | ▼ Data cria | āo * | Fase     | * Estar | do *     |                  |
| Р         | Meu Trabalho          |            | CLESIO JOSE MACIEL 03346337618                                                                                                    |                        | OPP-90013      | 05/02/20    | 25   | Proposto | Aber    | to-Allvo | <u>Vermais</u> ) |
| -         | Onorthinidades        | -          |                                                                                                    |                        | OPP-88002      | 31/01/20    | 25   | Proposta | Aber    | to-Ativo | Vermais )        |
|           | Ciportunidadaes       | A          |                                                                                                    |                        | OPP-86025      | 30/01/20    | 25   | Proposta | Aber    | to-Ativo | Ver mais >       |
| A         | Cotações              | <b>8</b> 8 |                                                                                                    |                        | OPP-87015      | 29/01/20    | 25   | Proposta | Aber    | to-Ativo | Vermais )        |
| -         |                       | ioni       |                                                                                                    |                        | OPP-87014      | 29/01/20    | 25   | Proposta | Aber    | to-Athvo | Vermais )        |
| *         | Equipe de Vendas      |            |                                                                                                    |                        | OPP-8/011      | 29/01/20    | 25   | Proposta | Aber    | to-Ativo | Vermais )        |
|           | Propostas             | A          |                                                                                                    |                        | OPP-87009      | 29/01/20    | 25   | Proposta | Aber    | to-Atho  | Vermais )        |
|           |                       |            |                                                                                                    |                        | OPP-87007      | 29/01/20    | 25   | Cotoção  | Aber    | to-Athro | Vermais >        |
| Δ         | Minhas Pendencias     |            |                                                                                                    |                        | OPP-83009      | 23/01/20    | 25   | Proposta | Aber    | to-Ativo | Vermain )        |
| È         | Andamentos            |            |                                                                                                    |                        |                |             |      |          |         |          |                  |

# CORRETOR #18 Novas Funcionalidades

#### **Cancelamento de Proposta**

 Disponível para o corretor que tiver autonomia para cancelar esse processo e emitir uma nova Proposta, desde que ela não tenha tido nenhuma atuação no SisAmil. Clicar em ações, depois e, cancelar proposta:

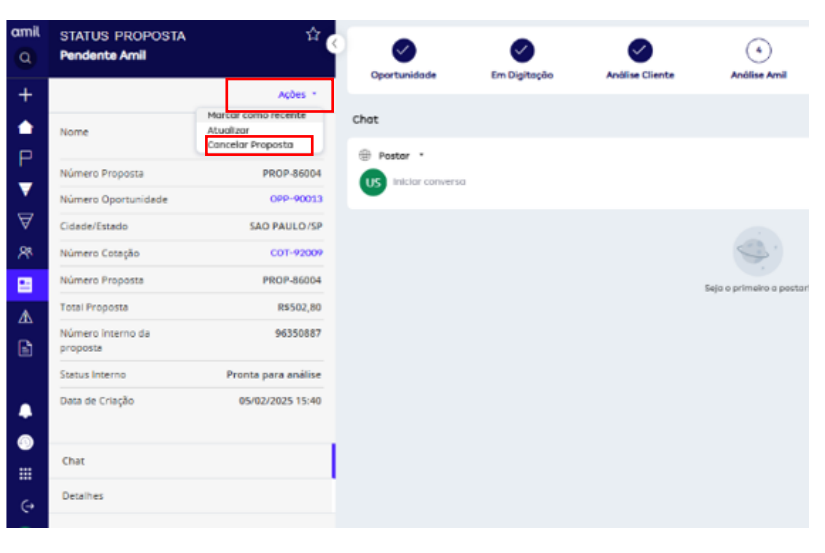

- Após clicar em Cancelar Proposta, colocar o motivo do cancelamento e clicar em enviar:
- Uma vez Cancelado pelo Corretor, automaticamente é cancelada no SisAmil e poderá ser iniciado um novo processo, sem a necessidade de aciona o call center e sem a necessidade de acionar o gestor:

| + |                               | Ações *             |                                                          |
|---|-------------------------------|---------------------|----------------------------------------------------------|
|   | Nome                          |                     | Cancelor Proposta<br>Devido 15 minutos a partar de agora |
|   | Número Proposta               | PROP-86004          | Ao cancelor o proposto, ela não poderá ser reativada.    |
|   | Número Oportunidade           | OPP-90013           | Comentários *                                            |
| A | Cidade/Estado                 | SAO PAULO/SP        |                                                          |
| 8 | Número Cotação                | COT-92009           |                                                          |
|   | Número Proposta               | PROP-86004          |                                                          |
| ٨ | Total Proposta                | R\$502,80           | Concelar Solver Ewior                                    |
|   | Número interno da<br>proposta | 96350887            |                                                          |
|   | Status Interno                | Pronta para análise |                                                          |
| • | Data de Criação               | 05/02/2025 15:40    | Paster *                                                 |
| • | (h.)                          |                     | US Iniciar conversa                                      |
|   |                               |                     |                                                          |
|   |                               |                     |                                                          |

(4)

 $\bigcirc$ 

5

٢

 $\checkmark$ 

| ٩         | Cancelado pelo Corretor       | ч                | Oportunidode        | Em Digitação | Análise Cliente | (4)<br>Análise Amil       | S | 6<br>Pagamento | 7<br>Fechado |  |
|-----------|-------------------------------|------------------|---------------------|--------------|-----------------|---------------------------|---|----------------|--------------|--|
| +         |                               | Ações *          |                     |              |                 |                           |   |                |              |  |
| •         | Nome                          |                  | Chat                |              |                 |                           |   | Q Procurar     | ו ≜ G        |  |
| P         |                               |                  | Postar *            |              |                 |                           |   |                |              |  |
| -         | Número Proposta               | PROP-85004       | US Iniciar conversa |              |                 |                           |   |                |              |  |
| <u> </u>  | Número Oportunidade           | OPP-90013        | -                   |              |                 |                           |   |                |              |  |
| $\forall$ | Cidade/Estado                 | SAD PAULO/SP     |                     |              |                 |                           |   |                |              |  |
| -88       | Número Cotação                | COT-92009        |                     |              |                 | S                         |   |                |              |  |
|           | Número Proposta               | PROP-86004       |                     |              |                 | Seja o primeiro a postari |   |                |              |  |
| A         | Total Proposta                | R\$502,80        |                     |              |                 |                           |   |                |              |  |
|           | Número interno da<br>proposta | 96350887         |                     |              |                 |                           |   |                |              |  |
|           | Data de Criação               | 05/02/2025 15:40 |                     |              |                 |                           |   |                |              |  |
|           |                               |                  |                     |              |                 |                           |   |                |              |  |
| ۲         | Chat                          |                  |                     |              |                 |                           |   |                |              |  |
|           | Detalhes                      |                  |                     |              |                 |                           |   |                |              |  |
| ÷         |                               |                  |                     |              |                 |                           |   |                |              |  |
| (US)      |                               |                  |                     |              |                 |                           |   |                |              |  |

#### CORRETOR

1. Se houver necessidade de inserir quaisquer documentos pertinentes, clique no botão " |->" do lado direito da tela. Após clique na engrenagem, escolha o documento em seu computador e anexe. Todos os documentos enviados ficarão guardados no repositório "**Arquivos e documentos**".

19 Dicas

2. Para acompanhar suas propostas na Plataforma Comercial, você precisará clicar no menu em "**Propostas**" e selecionar o "**Período de busca"**.

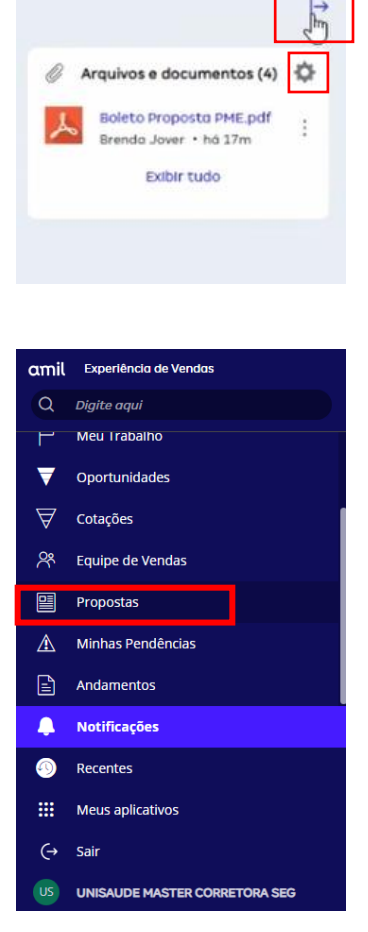

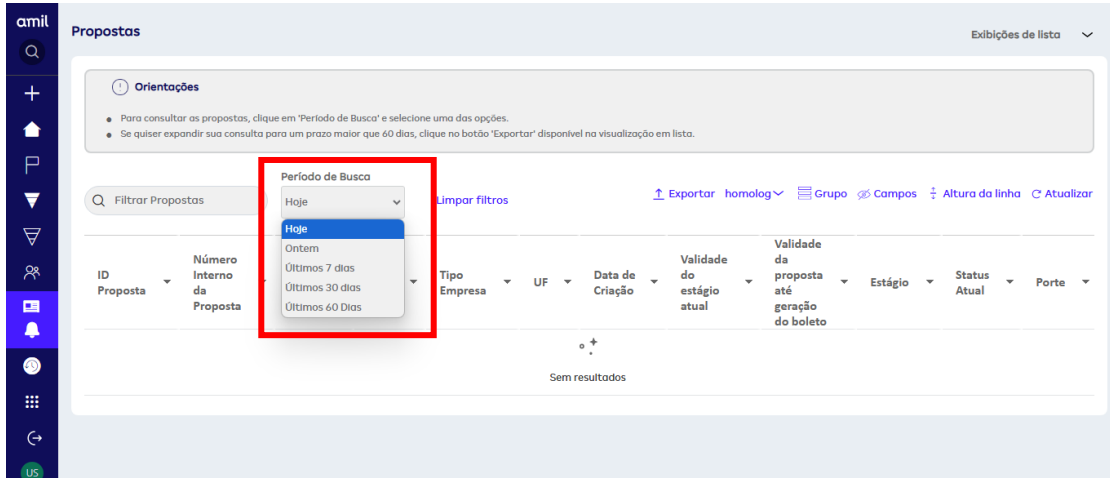

# Agora você tem todas as informações necessárias para realizar seus processos de vendas!

#### • • •

Em caso de dúvidas, entre em contato com a UV através do e-mail: uvamil@amil.com.br

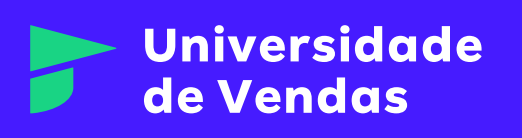

Este material foi desenvolvido pela Universidade de Vendas Amil, sendo de uso exclusivo da Amil.

Informações Internas